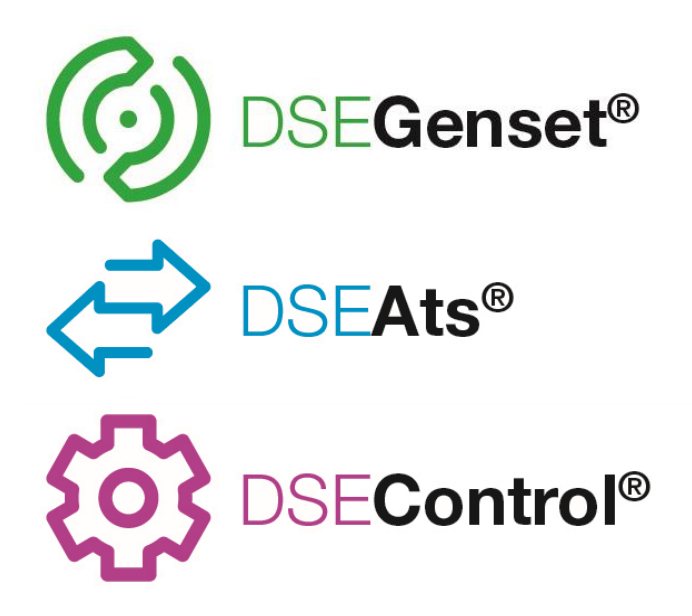

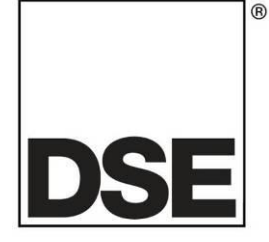

# **DEEP SEA ELECTRONICS**

## DSE890 MKII 4G Gateway Operator Manual

## Document Number: 057-304

Author: Ashley Senior

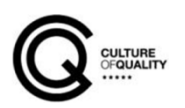

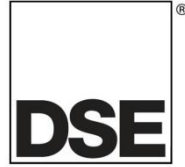

**Deep Sea Electronics Ltd.** Highfield House Hunmanby North Yorkshire YO14 0PH England

**Sales Tel:** +44 (0) 1723 890099

E-mail: <u>sales@deepseaelectronics.com</u> Website: <u>www.deepseaelectronics.com</u>

#### DSE890 MKII 4G Gateway Operator Manual

© Deep Sea Electronics Ltd.

All rights reserved. No part of this publication may be reproduced in any material form (including photocopying or storing in any medium by electronic means or other) without the written permission of the copyright holder except in accordance with the provisions of the Copyright, Designs and Patents Act 1988.

Applications for the copyright holder's written permission to reproduce any part of this publication must be addressed to Deep Sea Electronics Ltd. at the address above.

The DSE logo and the names DSEGenset®, DSEAts®, DSEControl® and DSEPower® are UK registered trademarks of Deep Sea Electronics Ltd.

Any reference to trademarked product names used within this publication is owned by their respective companies.

Deep Sea Electronics Ltd. reserves the right to change the contents of this document without prior notice.

#### **Amendments Since Last Publication**

| Issue No. | Comments                                      |
|-----------|-----------------------------------------------|
| 1         | Initial Release                               |
| 2         | Updated to match v2 firmware                  |
| 3         | Updated to cover the v3 firmware improvements |

Typeface: The typeface used in this document is *Arial*. Care must be taken not to mistake the upper-case letter I with the numeral 1. The numeral 1 has a top serif to avoid this confusion.

## TABLE OF CONTENTS

Section

#### 1.1 12 BIBLIOGRAPHY ......9 1.3 1.3.11.3.2 1.3.3 SPECIFICATION......11 2 SYSTEM OVERVIEW......11 2.1 DSEWEBNET SYSTEM OVERVIEW......11 2.1.1 MQTT SYSTEM OVERVIEW ...... 12 2.1.2 2.2 2.3 2.4 2.4.1 2.4.22.4.2.1 2.4.2.2 2.4.2.3 2.4.3 2.4.3.1 2.4.3.2RS485 CONNECTION 19 2.4.4 2.4.5 2.4.6 2.4.6.1 2.4.7 2.4.8 2481 249 2.5 2.5.12.5.2 2.5.32.5.3.1 2.5.3.2 2.5.4 2.5.4.1 2.5.4.22.6 GOOGLE CHROME 31 2.6.12.6.2 MICROSOFT EDGE 31 2.6.3 INTERNET EXPLORER 31 2.6.4 2.6.5 2.7 SET LID CHINE EOD DSEWEDNET® 22

| 3 Q  | UICK SET UP GUIDE FUR DSEWEDNET "               |    |
|------|-------------------------------------------------|----|
| 3.1  | PREREQUISITES                                   |    |
| 3.2  | STEP ONE: CONNECT AND CONFIGURE THE DSEGATEWAY® |    |
| 3.3  | STEP TWO: CONNECT THE MODULE                    |    |
| 3.4  | STEP THREE: CONFIGURE THE INTERNET CONNECTION   |    |
| 3.5  | STEP FOUR: CHECK CONNECTION                     |    |
| 3.6  | STEP FIVE: ADD THE DSEGATEWAY® TO DSEWEBNET®    |    |
|      |                                                 | 20 |
| 4 しり | UN I KULƏ AND INDILA HUNƏ                       |    |

Page

| 4.1<br>4.2                                                                        | RESET PUSHBUTTON                                        | 38<br>39                                                                                                    |
|-----------------------------------------------------------------------------------|---------------------------------------------------------|----------------------------------------------------------------------------------------------------|
| 5 US                                                                              | ER PAGES                                                | 40                                                                                                    |
| 5.1                                                                               | CONNECTING TO THE DSEGATEWAY® MANAGEMENT PAGES          | 40                                                                                                    |
| 5.2                                                                               | STATUS                                                  | 41                                                                                                    |
| 5.2.                                                                              | .1 INFO                                                 |                                                                                                    |
| 5.2.                                                                              | 2 NEIWORK                                               |                                                                                                    |
| 5.2.<br>5.2                                                                       | 4 MOTT                                                  |                                                                                                    |
| 5.2.                                                                              | .5 GSM                                                  |                                                                                                    |
| 5.2.                                                                              | .6 LOCATION                                             | 47                                                                                                    |
| 5.2.                                                                              | .7 I/O                                                  |                                                                                                    |
| 5.2.                                                                              |                                                         |                                                                                                    |
| <b>5</b> .3                                                                       | 1 INFO                                                  |                                                                                                    |
| 5.3.                                                                              | .2 NETWORK                                              |                                                                                                    |
| 5.3.                                                                              | .3 WEBNET                                               | 52                                                                                                    |
| 5.3.                                                                              | .4 MQTT                                                 | 53                                                                                                    |
| 5.3.                                                                              | .5 GSM                                                  |                                                                                                    |
| 5.3.                                                                              | .6 LOCATION                                             |                                                                                                    |
| 5.3.<br>5.3                                                                       | .7 IU                                                   |                                                                                                    |
| 5.3.                                                                              | .9 FILE SYSTEM                                          |                                                                                                    |
| 5.4                                                                               | MODULES CONNECTION (ADDING AND REMOVING MODULES)        | 63                                                                                                    |
| 5.4.                                                                              | .1 MODULES                                              | 63                                                                                                    |
| 5.4.                                                                              | .2 DSEWEBNET                                            |                                                                                                    |
| 5.4.                                                                              |                                                         |                                                                                                    |
| 5.4                                                                               | 4 4 1 EXAMPLE OF MODBUS PASSTHROUGH VIA ETHERNET OR GSM |                                                                                                    |
|                                                                                   |                                                         |                                                                                                    |
| 6 MO                                                                              | тт                                                      | 74                                                                                                    |
| 6 MQ<br>6.1                                                                       | QTT<br>TOPICS                                           |                                                                                                    |
| 6 MQ<br>6.1<br>6.2                                                                | QTT<br>TOPICS<br>TOPIC FILE                             |                                                                                                    |
| 6 MQ<br>6.1<br>6.2<br>6.2.                                                        | TOPICS                                                  | <b>74</b><br><b>74</b><br><b>75</b><br>                                                                                                    |
| 6 MC<br>6.1<br>6.2<br>6.2.<br>6.2.                                                | TOPICS                                                  |                                                                                                    |
| 6 MC<br>6.1<br>6.2<br>6.2.<br>6.2.<br>6.2.<br>6.2.                                | TOPICS                                                  | <b>74</b><br><b>74</b><br><b>75</b><br>76<br>77<br>77<br>77                                                                                                    |
| 6 MC<br>6.1<br>6.2<br>6.2.<br>6.2.<br>6.2.<br>6.2.<br>6.2.<br>6.2.                | TOPICS                                                  | <b>74</b><br><b>74</b><br><b>75</b><br><b>76</b><br><b>77</b><br><b>77</b><br><b>77</b><br><b>77</b>                                                                                                    |
| 6 MC<br>6.1<br>6.2<br>6.2.<br>6.2.<br>6.2.<br>6.2.<br>6.2.<br>6.2.<br>6           | TOPICS                                                  | <b>74</b><br><b>74</b><br><b>75</b><br><b>76</b><br><b>77</b><br><b>77</b><br><b>77</b><br><b>77</b><br><b>77</b><br><b>77</b><br><b>77</b>                                                                                                    |
| 6 MC<br>6.1<br>6.2<br>6.2.<br>6.2.<br>6.2.<br>6.2.<br>6.2.<br>6.2.<br>6           | TOPICS                                                  | <b>74</b><br><b>74</b><br><b>75</b><br><b>76</b><br><b>77</b><br><b>77</b><br><b>77</b><br><b>77</b><br><b>77</b><br><b>77</b><br><b>77</b>                                                                                                    |
| 6 MC<br>6.1<br>6.2<br>6.2.<br>6.2.<br>6.2.<br>6.2.<br>6.2.<br>6.2.<br>6           | TT         TOPICS                                       | <b>74</b><br><b>74</b><br><b>75</b><br><b>76</b><br><b>77</b><br><b>77</b><br><b>77</b><br><b>77</b><br><b>77</b><br><b>77</b><br><b>77</b>                                                                                                    |
| 6 MC<br>6.1<br>6.2<br>6.2.<br>6.2.<br>6.2.<br>6.2.<br>6.2.<br>6.2.<br>6           | TOPICS                                                  | <b>74</b><br><b>74</b><br><b>75</b><br>76<br>77<br>77<br>77<br>77<br>78<br>78<br>78<br>79<br>80                                                                                                    |
| 6 MC<br>6.1<br>6.2<br>6.2.<br>6.2.<br>6.2.<br>6.2.<br>6.2.<br>6.2.<br>6           | TOPICS                                                  | <b>74</b><br><b>74</b><br><b>75</b><br><b>76</b><br><b>77</b><br><b>77</b><br><b>77</b><br><b>77</b><br><b>77</b><br><b>77</b><br><b>77</b>                                                                                                    |
| 6 MC<br>6.1<br>6.2<br>6.2.<br>6.2.<br>6.2.<br>6.2.<br>6.2.<br>6.2.<br>6           | TOPICS                                                  | <b>74</b><br><b>74</b><br><b>75</b><br><b>76</b><br><b>77</b><br><b>77</b><br><b>77</b><br><b>77</b><br><b>77</b><br><b>77</b><br><b>77</b>                                                                                                    |
| 6 MC<br>6.1<br>6.2<br>6.2.<br>6.2.<br>6.2.<br>6.2.<br>6.2.<br>6.2.<br>6           | TOPICS                                                  | <b>74</b><br><b>74</b><br><b>75</b><br><b>76</b><br><b>77</b><br><b>77</b><br><b>78</b><br><b>78</b><br><b>79</b><br><b>80</b><br><b>80</b><br><b>81</b><br><b>82</b><br><b>82</b>                                                                                                    |
| 6 MC<br>6.1<br>6.2<br>6.2.<br>6.2.<br>6.2.<br>6.2.<br>6.2.<br>6.2.<br>6           | TOPICS                                                  | <b>74</b><br><b>74</b><br><b>75</b><br><b>76</b><br><b>77</b><br><b>77</b><br><b>78</b><br><b>79</b><br><b>80</b><br><b>80</b><br><b>81</b><br><b>82</b><br><b>82</b><br><b>83</b>                                                                                                    |
| 6 MC<br>6.1<br>6.2<br>6.2.<br>6.2.<br>6.2.<br>6.2.<br>6.2.<br>6.2.<br>6           | TOPICS                                                  | <b>74</b><br><b>74</b><br><b>75</b><br><b>76</b><br><b>77</b><br><b>77</b><br><b>78</b><br><b>79</b><br><b>80</b><br><b>80</b><br><b>80</b><br><b>81</b><br><b>82</b><br><b>82</b><br><b>83</b><br><b>84</b><br><b>84</b>                                                                                                    |
| 6 MC<br>6.1<br>6.2<br>6.2.<br>6.2.<br>6.2.<br>6.2.<br>6.2.<br>6.2.<br>6           | TOPICS         TOPIC FILE                               | <b>74</b><br><b>74</b><br><b>75</b><br><b>76</b><br><b>77</b><br><b>77</b><br><b>78</b><br><b>78</b><br><b>79</b><br><b>80</b><br><b>80</b><br><b>81</b><br><b>82</b><br><b>82</b><br><b>83</b><br><b>84</b><br><b>85</b><br><b>85</b>                                                                                                    |
| 6 MC<br>6.1<br>6.2<br>6.2.<br>6.2.<br>6.2.<br>6.2.<br>6.2.<br>6.2.<br>6           | TOPICS                                                  | <b>74</b><br><b>74</b><br><b>75</b><br><b>76</b><br><b>77</b><br><b>77</b><br><b>78</b><br><b>78</b><br><b>79</b><br><b>80</b><br><b>80</b><br><b>81</b><br><b>82</b><br><b>82</b><br><b>83</b><br><b>84</b><br><b>85</b><br><b>86</b><br><b>87</b><br><b>86</b><br><b>87</b><br><b>87</b><br><b>87</b><br><b>87</b><br><b>87</b><br><b>87</b><br><b>87</b><br><b>87</b><br><b>87</b><br><b>87</b><br><b>87</b><br><b>87</b><br><b>87</b><br><b>87</b><br><b>80</b><br><b>81</b><br><b>82</b><br><b>82</b><br><b>83</b><br><b>84</b><br><b>85</b><br><b>86</b><br><b>87</b><br><b>87</b> |
| 6 MC<br>6.1<br>6.2<br>6.2.<br>6.2.<br>6.2.<br>6.2.<br>6.2.<br>6.2.<br>6           | TOPICS                                                  | <b>74</b><br><b>74</b><br><b>75</b><br><b>76</b><br><b>77</b><br><b>77</b><br><b>78</b><br><b>79</b><br><b>80</b><br><b>80</b><br><b>80</b><br><b>81</b><br><b>82</b><br><b>82</b><br><b>83</b><br><b>84</b><br><b>85</b><br><b>86</b><br><b>87</b><br><b>86</b><br><b>87</b><br><b>86</b><br><b>87</b><br><b>87</b> |
| 6 MC<br>6.1<br>6.2<br>6.2<br>6.2<br>6.2<br>6.2<br>6.2<br>6.2<br>6.2<br>6.2<br>6.2 | TOPICS                                                  | <b>74</b><br><b>74</b><br><b>75</b><br><b>76</b><br><b>77</b><br><b>77</b><br><b>78</b><br><b>78</b><br><b>80</b><br><b>80</b><br><b>81</b><br><b>82</b><br><b>82</b><br><b>83</b><br><b>84</b><br><b>85</b><br><b>86</b><br><b>87</b><br><b>86</b><br><b>87</b><br><b>86</b><br><b>87</b><br><b>88</b><br><b>87</b><br><b>88</b><br><b>87</b><br><b>88</b><br><b>87</b><br><b>88</b><br><b>87</b><br><b>88</b><br><b>87</b><br><b>88</b><br><b>87</b><br><b>88</b><br><b>87</b><br><b>88</b><br><b>87</b><br><b>88</b><br><b>88</b><br><b>8</b><br><b></b>                                                                                                    |
| 6 MC<br>6.1<br>6.2<br>6.2.<br>6.2.<br>6.2.<br>6.2.<br>6.2.<br>6.2.<br>6           | TOPICS                                                  | <b>74</b><br><b>74</b><br><b>75</b><br><b>76</b><br><b>77</b><br><b>77</b><br><b>78</b><br><b>78</b><br><b>78</b><br><b>79</b><br><b>80</b><br><b>80</b><br><b>81</b><br><b>82</b><br><b>82</b><br><b>83</b><br><b>84</b><br><b>85</b><br><b>86</b><br><b>87</b><br><b>88</b><br><b>87</b><br><b>88</b><br><b>87</b><br><b>87</b><br><b>88</b><br><b>87</b><br><b>88</b><br><b>88</b><br><b>89</b><br><b>89</b>                                                                                                    |
| 6 MC<br>6.1<br>6.2<br>6.2<br>6.2<br>6.2<br>6.2<br>6.2<br>6.2<br>6.2<br>6.2<br>6.2 | TOPICS                                                  | <b>74</b><br><b>74</b><br><b>75</b><br><b>76</b><br><b>77</b><br><b>77</b><br><b>78</b><br><b>78</b><br><b>79</b><br><b>80</b><br><b>80</b><br><b>80</b><br><b>80</b><br><b>80</b><br><b>81</b><br><b>82</b><br><b>82</b><br><b>83</b><br><b>84</b><br><b>85</b><br><b>86</b><br><b>87</b><br><b>86</b><br><b>87</b><br><b>86</b><br><b>87</b><br><b>86</b><br><b>87</b><br><b>86</b><br><b>87</b><br><b>86</b><br><b>87</b><br><b>86</b><br><b>87</b><br><b>87</b><br><b>99</b><br><b>90</b><br><b>90</b> |
| 6 MC<br>6.1<br>6.2<br>6.2.<br>6.2.<br>6.2.<br>6.2.<br>6.2.<br>6.2.<br>6           | TT         TOPICS                                       | 74         74         75         76         77         77         77         78         78         78         78         79         80         81         82         83         84         85         86         87         88         89         90         90                                                                                                    |
| 6 MC<br>6.1<br>6.2<br>6.2<br>6.2<br>6.2<br>6.2<br>6.2<br>6.2<br>6.2<br>6.2<br>6.2 | TOPICS                                                  | <b>74</b><br><b>74</b><br><b>75</b><br><b>76</b><br><b>77</b><br><b>77</b><br><b>78</b><br><b>78</b><br><b>78</b><br><b>79</b><br><b>80</b><br><b>80</b><br><b>80</b><br><b>81</b><br><b>82</b><br><b>82</b><br><b>83</b><br><b>84</b><br><b>85</b><br><b>86</b><br><b>87</b><br><b>88</b><br><b>87</b><br><b>88</b><br><b>87</b><br><b>88</b><br><b>87</b><br><b>88</b><br><b>87</b><br><b>88</b><br><b>87</b><br><b>88</b><br><b>87</b><br><b>88</b><br><b>87</b><br><b>88</b><br><b>87</b><br><b>88</b><br><b>87</b><br><b>88</b><br><b>87</b><br><b>88</b><br><b>87</b><br><b>88</b><br><b>87</b><br><b>88</b><br><b>87</b><br><b>88</b><br><b>87</b><br><b>87</b><br><b>88</b><br><b>87</b><br><b>89</b><br><b>90</b><br><b>90</b><br><b>91</b><br><b>82</b><br><b>87</b><br><b>91</b><br><b>91</b><br><b>82</b><br><b>91</b><br><b>82</b><br><b>91</b><br><b>82</b><br><b>91</b><br><b>82</b><br><b>91</b><br><b>82</b><br><b>91</b><br><b>82</b><br><b>91</b><br><b>82</b><br><b>83</b><br><b>85</b><br><b>85</b><br><b>85</b><br><b>86</b><br><b>87</b><br><b>90</b><br><b>90</b><br><b>91</b><br><b>82</b><br><b>87</b><br><b>87</b><br><b>87</b><br><b>90</b><br><b>91</b><br><b>87</b><br><b>87</b><br><b>87</b><br><b>87</b><br><b>87</b><br><b>87</b><br><b>87</b><br><b>87</b><br><b>87</b><br><b>87</b><br><b>87</b><br><b>90</b><br><b>91</b><br><b>87</b><br><b>87</b><br><b>87</b><br><b>87</b><br><b>87</b><br><b>87</b><br><b>87</b><br><b>87</b><br><b>87</b><br><b>87</b><br><b>87</b><br><b>87</b><br><b>87</b><br><b>87</b><br><b>87</b><br><b>87</b><br><b>87</b><br><b>87</b><br><b>87</b><br><b>87</b><br><b>90</b><br><b>91</b><br><b>87</b><br><b>87</b> |

| 7.1 UPDATING THE FIRMWARE                             |     |
|-------------------------------------------------------|-----|
| 7.1.1 HOW TO FORMAT A USB FLASH MEMORY STICK TO FAT   |     |
| 8 FAULT DIAGNOSIS                                     |     |
| 8.1 FREQUENTLY ASKED QUESTIONS                        |     |
| 8.2 DSEWEBNET CONNECTION TROUBLESHOOTING              |     |
| 9 MAINTENANCE, SPARES, REPAIR, AND SERVICING          |     |
| 9.1 PURCHASING ADDITIONAL PLUGS FROM DSE              | 100 |
| 9.2 PURCHASING AN ADDITIONAL USB CABLE FROM DSE       | 100 |
| 9.3 PURCHASING AN ADDITIONAL ANTENNA DSE              | 100 |
| 10 WARRANTY                                           | 100 |
| 11 DISPOSAL                                           |     |
| 11.1 WEEE (WASTE ELECTRICAL AND ELECTRONIC EQUIPMENT) |     |

## 1 INTRODUCTION

This document details the installation requirements of the DSE890 MKII 4G DSEGateway®.

The manual forms part of the product and must be kept for the entire life of the product. If the product is passed or supplied to another party, ensure that this document is passed to them for reference purposes.

This is not a *controlled document*. Any future updates of this document are included on the DSE website at www.deepseaelectronics.com.

The DSEGateway<sup>®</sup> is setup using a PC and a network cable as detailed later in this document. The DSEGateway<sup>®</sup> is used in conjunction with supported DSE Modules to provide internet-based monitoring and control via DSEWebNet<sup>®</sup> and/or a 3<sup>rd</sup> party MQTT Broker. The DSEWebNet<sup>®</sup> is accessed using a PC and/or SmartPhone (App or Web browser) with an internet connection. This allows viewing of live and historic data as well as control. The MQTT Broker is accessed using 3<sup>rd</sup> party software and devices which are outside the scope of DSE.

Communication between the DSEGateway<sup>®</sup> and DSEWebNet<sup>®</sup> server and/or MQTT Broker is via GSM or Ethernet based internet connectivity. Additionally, the DSEGateway<sup>®</sup> includes GPS (satellite location) functionality. This is most suited for remote and/or mobile locations.

For details on accessing the DSEGateway<sup>®</sup> using the DSEWebNet<sup>®</sup> system, refer to DSE publication 057-168 DSEWebNet<sup>®</sup> Software Manual available from the DSE website at; www.deepseaelectronics.com.

## **1.1 CLARIFICATION OF NOTATION**

Clarification of notation used within this publication.

|                   | Highlights an essential element of a procedure to ensure correctness.                                                   |
|-------------------|----------------------------------------------------------------------------------------------------|
|                   | Indicates a procedure or practice, which, if not strictly observed, could result in damage or destruction of equipment. |
| <b>E</b> WARNING! | Indicates a procedure or practice, which could result in injury to personnel or loss of life if not followed correctly. |

### 1.2 GLOSSARY OF TERMS

| Term   | Description                                                                         |  |  |
|--------|-------------------------------------------------------------------------------------|--|--|
| CAN    | Controller Area Network.                                                            |  |  |
|        | Vehicle standard to allow digital devices to communicate to one another.            |  |  |
| BMS    | Building Management System.                                                         |  |  |
|        | A digital/computer based control system for a building's infrastructure.            |  |  |
| DM1    | Diagnostic Message 1                                                                |  |  |
|        | A DTC that is currently active on the third party CAN device.                       |  |  |
| DM2    | Diagnostic Message 2                                                                |  |  |
|        | A DTC that was previously active on the third-party CAN device and has been         |  |  |
|        | stored in the its internal memory.                                                  |  |  |
| DTC    | Diagnostic Trouble Code                                                             |  |  |
|        | The name for the entire fault code sent by an engine ECU.                           |  |  |
| FMI    | Failure Mode Indicator                                                              |  |  |
|        | A part of DTC that indicates the type of failure, e.g. high, low, open circuit etc. |  |  |
| GPS    | Global Positioning System.                                                          |  |  |
|        | A device that is capable of receiving information from GPS satellites and then to   |  |  |
|        | calculate the device's geographical position.                                       |  |  |
| GSM    | Global System for Mobile Communications.                                            |  |  |
|        | A standard which describes the protocols for second-generation (2G) digital         |  |  |
|        | cellular networks used by mobile devices such as mobile phones and tablets.         |  |  |
| GPRS   | General Packet Radio Services.                                                      |  |  |
|        | Wireless communication service that provides continuous connection to the           |  |  |
|        | Internet for mobile phones and computer users.                                      |  |  |
| J1939  | SAE J1939                                                                           |  |  |
|        | Society of Automotive Engineers standard SAE J1939 is the vehicle                   |  |  |
|        | bus recommended practice used for communication and diagnostics among               |  |  |
|        | vehicle components using CAN.                                                       |  |  |
| LTE    | Long-Term Evolution.                                                                |  |  |
|        | A standard for wireless broadband communication for mobile devices and data         |  |  |
|        | terminals, based on the GSM with increases in capacity and speed.                   |  |  |
| MODBUS | MODBUS                                                                              |  |  |
|        | A data communications protocol used by programmable logic controllers (PLCs) to     |  |  |
|        | talk to one another over RS485 or ethernet.                                         |  |  |
| MQTI   | MQ Telemetry Transport                                                              |  |  |
|        | MQTT is an OASIS standard messaging protocol for the Internet of Things (IoT). It   |  |  |
|        | is designed as an extremely lightweight publish/subscribe messaging transport that  |  |  |
|        | is ideal for connecting remote devices with a small code footprint and minimal      |  |  |
| 1      | network bandwidth.                                                                  |  |  |

Descriptions continued overleaf...

| Term        | Description                                                                          |
|-------------|--------------------------------------------------------------------------------------|
| MQTT Broker | MQ Telemetry Transport Broker                                                        |
|             | A service that is installed on a server or cloud provider that routes Published MQTT |
|             | Topics to the MQTT Clients which have subscribed to them.                            |
| MQTT Client | MQ Telemetry Transport Client                                                        |
|             | A device that subscribes to and/or publishes MQTT Topics to an MQTT Broker.          |
| MQTT        | MQ Telemetry Transport Publisher                                                     |
| Publisher   | A MQTT Client that sends (publishes) MQTT Topics to the MQTT Broker. An              |
|             | MQTT Client can be both a MQTT Publisher and a MQTT Subscriber.                      |
| MQTT        | MQ Telemetry Transport Subscriber                                                    |
| Subscriber  | An MQTT Client that receives (subscribes) MQTT Topics from an MQTT Broker            |
|             | that have been published to it by another MQTT Client. An MQTT Client can be         |
|             | both a MQTT Publisher and a MQTT Subscriber.                                         |
| MQTT Topic  | MQ Telemetry Transport Topic                                                         |
|             | A data object of any format that can be published to an MQTT Broker from an          |
|             | MQTT Client and/or published to a subscribed MQTT Client from an MQTT Broker         |
|             | Each topic has a unique identifier.                                                  |
| OC          | Occurrence Count                                                                     |
|             | A part of DTC that indicates the number of times that failure has occurred.          |
| PGN         | Parameter Group Number                                                               |
|             | A CAN address for a set of parameters that relate to the same topic and share the    |
|             | same transmission rate.                                                              |
| SIM         | Subscriber Identity Module.                                                          |
|             | The small card supplied by the GSM/CDMA provider that is inserted into the cell      |
|             | phone, GSM modem or DSEGateway <sup>®</sup> device to give GSM connection.           |
| SMS         | Short Message Service.                                                               |
|             | The text messaging service of mobile/cell phones.                                    |
| SPN         | Suspect Parameter Number                                                             |
|             | A part of DTC that indicates what the failure is, e.g. oil pressure, coolant         |
|             | temperature, turbo pressure etc.                                                     |
| ILS         | I ransport Layer Security                                                            |
|             | A cryptographic protocol designed to provide communications security over a          |
|             | computer network.                                                                    |
| WCDMA       | Wideband Code Division Multiple Access.                                              |
|             | A spread-spectrum modulation technique which uses channels whose bandwidth is        |
|             | much greater than that of the data to be transferred. Instead of each connection     |
|             | being granted a dedicated frequency band just wide enough to accommodate its         |
|             | envisaged maximum data rate, WCDMA channels share a much larger band.                |
| QoS         | Quality of Service                                                                   |
|             | An agreement between the sender of an MQTT message and the receiver of an            |
|             | MQ11 message that defines the guarantee of delivery for a specific message.          |
|             | I nere are 3 QOS levels in MQ I I :                                                  |
|             | • At most once (0)                                                                   |
|             | At least once (1)                                                                    |
|             | Exactly once (2)                                                                     |

#### 1.3 **BIBLIOGRAPHY**

This document refers to and is referred to by the following DSE publications which is obtained from the DSE website www.deepseaelectronics.com

#### 1.3.1 INSTALLATION INSTRUCTIONS

Installation instructions are supplied with the product in the box and are intended as a 'quick start' guide only.

| DSE Part | Description                                      |
|----------|--------------------------------------------------|
| 053-247  | DSE890 MKII 4G Gateway Installation Instructions |

#### 1.3.2 MANUALS

Product manuals are obtained from the DSE website: <u>www.deepseaelectronics.com</u> or by contacting DSE technical support: <u>support@deepseaelectronics.com</u>.

| DSE Part | Description                                                          |  |
|----------|----------------------------------------------------------------------|--|
| 057-165  | DSE890 & DSE891 Operators Manual                                     |  |
| 057-235  | DSEWebNet Smart Device Software Manual                               |  |
| 057-156  | DSE334 Configuration Suite PC Software Manual                        |  |
| 057-237  | DSE335 Configuration Suite PC Software Manual                        |  |
| 057-267  | DSEE100 Configuration Suite PC Software Manual                       |  |
| 057-251  | DSEE400 Configuration Suite PC Software Manual                       |  |
| 057-203  | DSEE800 Configuration Suite PC Software Manual                       |  |
| 057-187  | DSEL400 & DSEL401 Configuration Suite PC Software Manual             |  |
| 057-222  | DSEL401 MKII Configuration Suite PC Software Manual                  |  |
| 057-186  | DSEP100 Configuration Suite PC Software Manual                       |  |
| 057-178  | DSE4310 & DSE4320 Configuration Suite PC Software Manual             |  |
| 057-093  | DSE4410 & DSE4420 Configuration Suite PC Software Manual             |  |
| 057-172  | DSE4510 & DSE4520 Configuration Suite PC Software Manual             |  |
| 057-258  | DSE4510 MKII & DSE4520 MKII Configuration Suite PC Software Manual   |  |
| 057-201  | DSE4610 & DSE4620 Configuration Suite PC Software Manual             |  |
| 057-114  | DSE6010 & DSE6020 Configuration Suite PC Software Manual             |  |
| 057-223  | DSE6010 MKII & DSE6020 MKII Configuration Suite PC Software Manual   |  |
| 057-096  | DSE6110 & DSE6120 Configuration Suite PC Software Manual             |  |
| 057-224  | DSE6110 MKII & DSE6120 MKII Configuration Suite PC Software Manual   |  |
| 057-290  | DSE6110 MKIII & DSE6120 MKIII Configuration Suite PC Software Manual |  |
| 057-117  | DSE7110 & DSE7120 Configuration Suite PC Software Manual             |  |
| 057-185  | DSE7110 MKII & DSE7120 MKII Configuration Suite PC Software Manual   |  |
| 057-077  | DSE72xx & DSE73xx Configuration Suite PC Software Manual             |  |
| 057-243  | DSE7310 MKII & DSE7320 MKII Configuration Suite PC Software Manual   |  |
| 057-160  | DSE7410 & DSE7420 Configuration Suite PC Software Manual             |  |
| 057-262  | DSE7410 MKII & DSE7420 MKII Configuration Suite PC Software Manual   |  |
| 057-119  | DSE8610, DSE8620 & DSE8660 Configuration Suite PC Software Manual    |  |
| 057-238  | DSE8610 MKII Configuration Suite PC Software Manual                  |  |
| 057-257  | DSE8660 MKII Configuration Suite PC Software Manual                  |  |
| 057-127  | DSE8710 & DSE8760 Configuration Suite PC Software Manual             |  |
| 057-164  | DSE8810 Configuration Suite PC Software Manual                       |  |
| 057-174  | DSE8860 Configuration Suite PC Software Manual                       |  |
| 057-303  | DSE8920 Configuration Suite PC Software Manual                       |  |

#### 1.3.3 TRAINING GUIDES

Training guides are provided as 'hand-out' sheets on specific subjects during training sessions and contain specific information regarding to that subject.

| DSE Part | Description                               |
|----------|-------------------------------------------|
| 056-006  | Introduction to Comm's                    |
| 056-080  | MODBUS                                    |
| 056-121  | DSE890 MKII 4G Gateway Quick Set-up Guide |

## 2 SPECIFICATION

#### 2.1 SYSTEM OVERVIEW

#### 2.1.1 DSEWEBNET SYSTEM OVERVIEW

The DSEGateway<sup>®</sup> connects to the DSEWebNet<sup>®</sup> Server using an internet connection provide by ethernet or GSM (2G, 3G or 4G mobile internet) connections. The DSEGateway<sup>®</sup> connects to the DSE module via USB, RS485 and ethernet.

The DSEWebNet<sup>®</sup> is accessed at <u>www.dsewebnet.com</u> using a PC with a supported internet browser or via the DSEWebNet<sup>®</sup> App on supported smart devices. This enables the user to perform remote control and live monitoring of the connected DSE modules. The user is also able to configure the DSEWebNet<sup>®</sup> to send SMS alerts from the DSEGateway's SIM card and Email Alerts/Reports from the DSEWebNet<sup>®</sup> Server.

Below is an overview depicting how this is achieved...

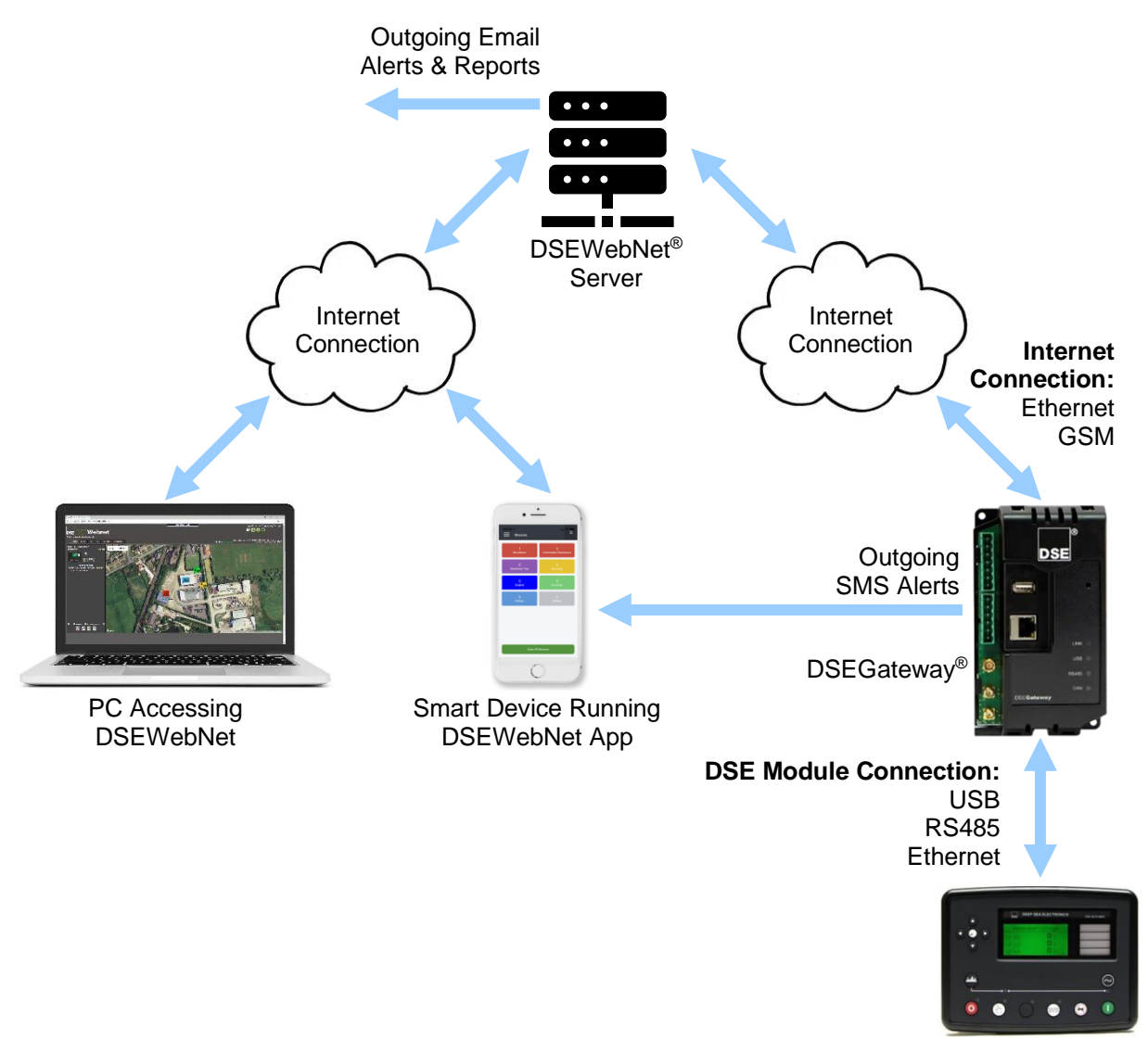

**DSE Module** 

#### 2.1.2 MQTT SYSTEM OVERVIEW

The DSEGateway<sup>®</sup> connects to the DSE module via USB, RS485 and ethernet, or a 3<sup>rd</sup> party CAN device using J1939. Using this connection, the DSEGateway<sup>®</sup> attains information/parameters from the connected devices and populates them into MQTT Topics.

The DSEGateway<sup>®</sup> is an MQTT Client that publishes the MQTT Topics to an MQTT Broker. The MQTT Broker is normally running on a third-party server or cloud service and thus the connection is established using an internet connection provided by the ethernet or GSM (2G, 3G or 4G mobile internet) connections.

The MQTT Broker publishes the MQTT Topics to any MQTT Client that is subscribed to that Topic. A 3<sup>rd</sup> party MQTT Client may also publish a MQTT Topic containing control commands to the MQTT Broker. As long as the DSEGateway<sup>®</sup> is subscribed to that MQTT Topic containing control commands, the MQTT Broker publishes them to it once received. Essentially the MQTT Broker is acting a distributor of information between the MQTT Clients.

Below is an overview depicting how this is achieved...

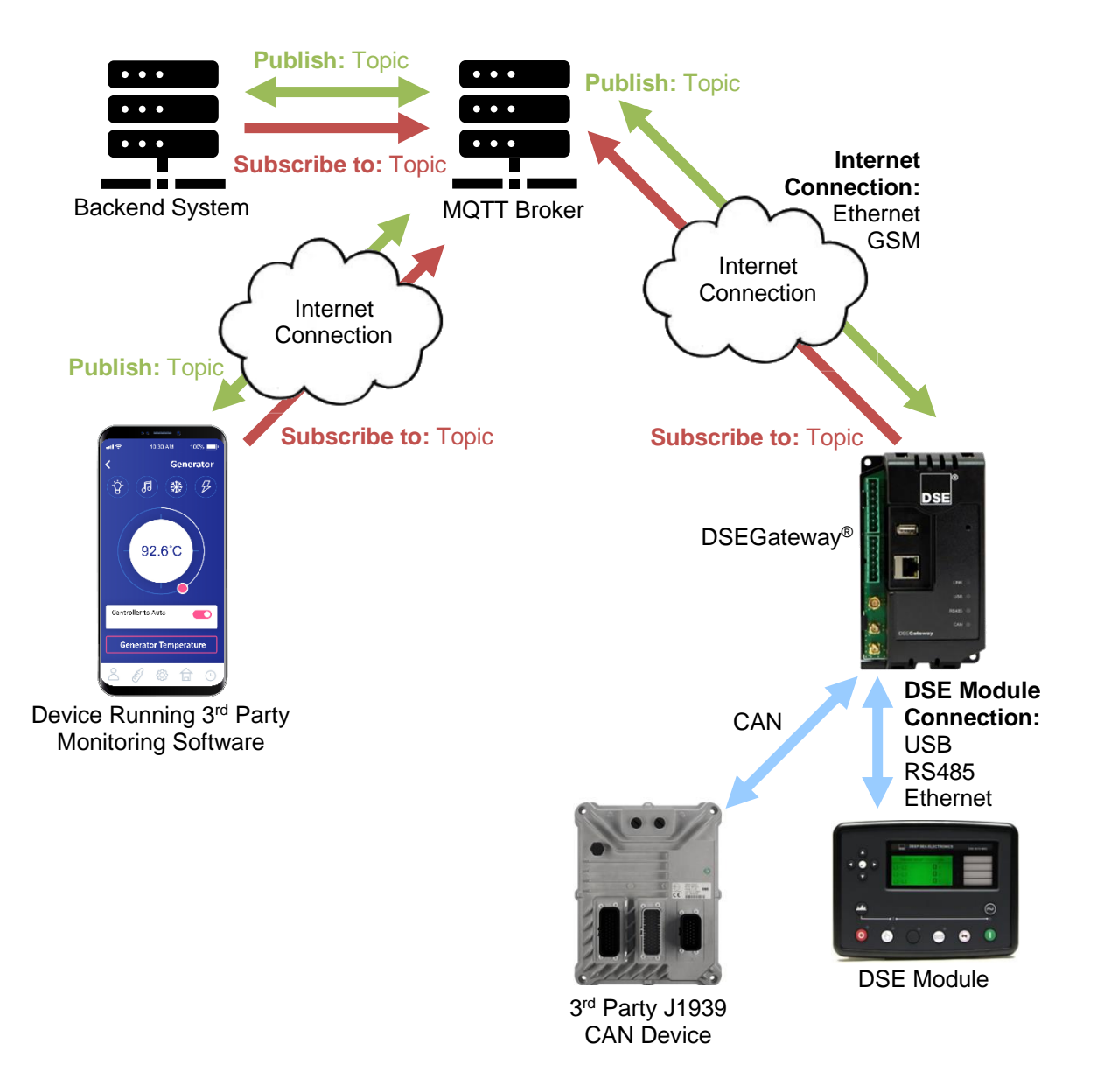

## 2.2 DIMENSIONS AND MOUNTING

The DSEGateway<sup>®</sup> is designed to be mounted within a control panel, either on the panel DIN rail utilising the integral mounts, or chassis mounted utilising the mounting holes.

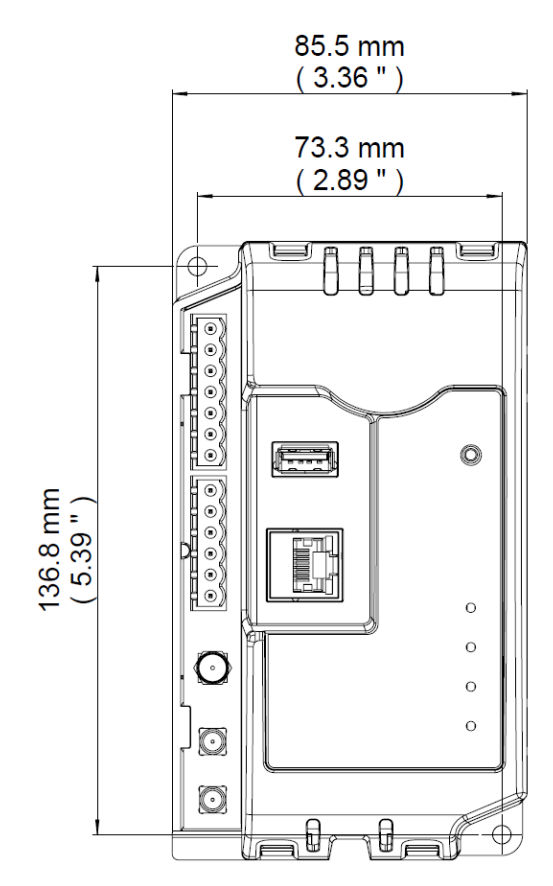

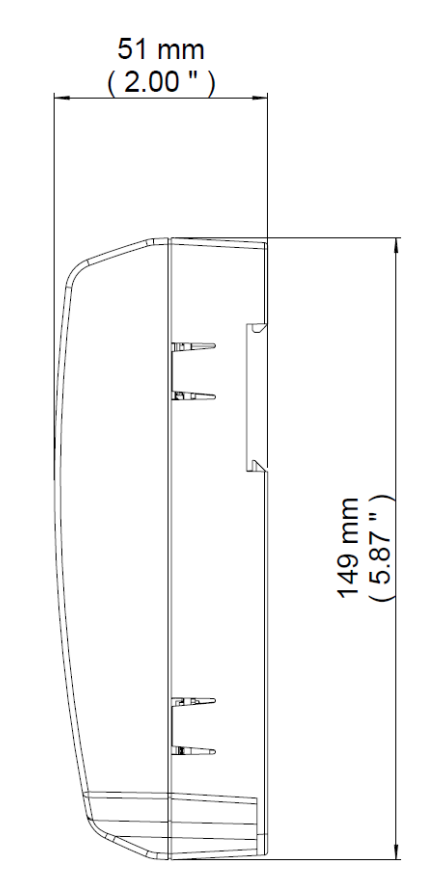

| Description                                | Specification                                     |
|--------------------------------------------|---------------------------------------------------|
| Overall Size                               | 85 mm X 149 mm X 51 mm (3.35 " X 5.85 " X 2.01 ") |
| Mounting Type                              | DIN rail or chassis mounting, indoor use only.    |
| DIN Rail Width                             | EN 50022: 35 mm (1.4 ")                           |
| Mounting Holes                             | M4 (0.25 ")                                       |
| Mounting Hole Centres                      | 73 mm X 137 mm (2.89 " X 5.39 ")                  |
| Operating Temperature                      | -30 °C to 60 °C (-22 °F to 140 °F)                |
| Operating Temperature for UL Certification | -30 °C to 50 °C (-22 °F to 122 °F)                |
| Storage Temperature                        | -40 °C to 80 °C (-40 °F to 176 °F)                |
| Weight                                     | 0.25 kg (0.55 lbs)                                |

#### 2.3 TYPICAL WIRING DIAGRAM

**NOTE:** For UL Approvals, a UL listed limited power supply suited for 8 V<sub>DC</sub> to 36 V<sub>DC</sub> must be used.

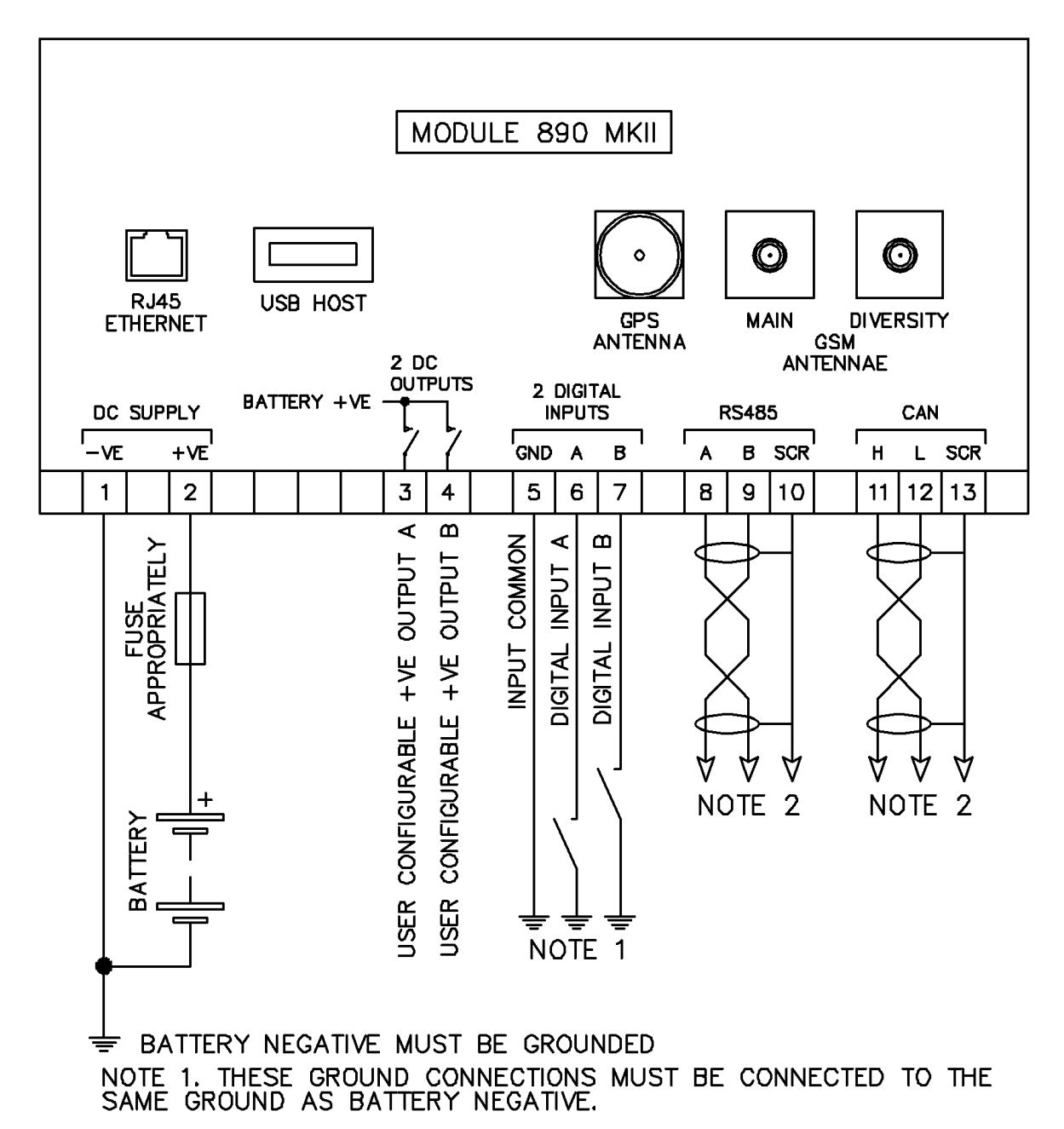

NOTE 2. IF THE MODULE IS FIRST OR LAST UNIT ON THE LINK, IT MUST BE FITTED WITH A 120 OHM TERMINATION RESISTOR ACROSS THE A AND B OR H AND L TERMINALS.

## 2.4 USER CONNECTIONS

To aid user connection, icons are used on the side of the module to help identify terminal functions. An example of this is shown below...

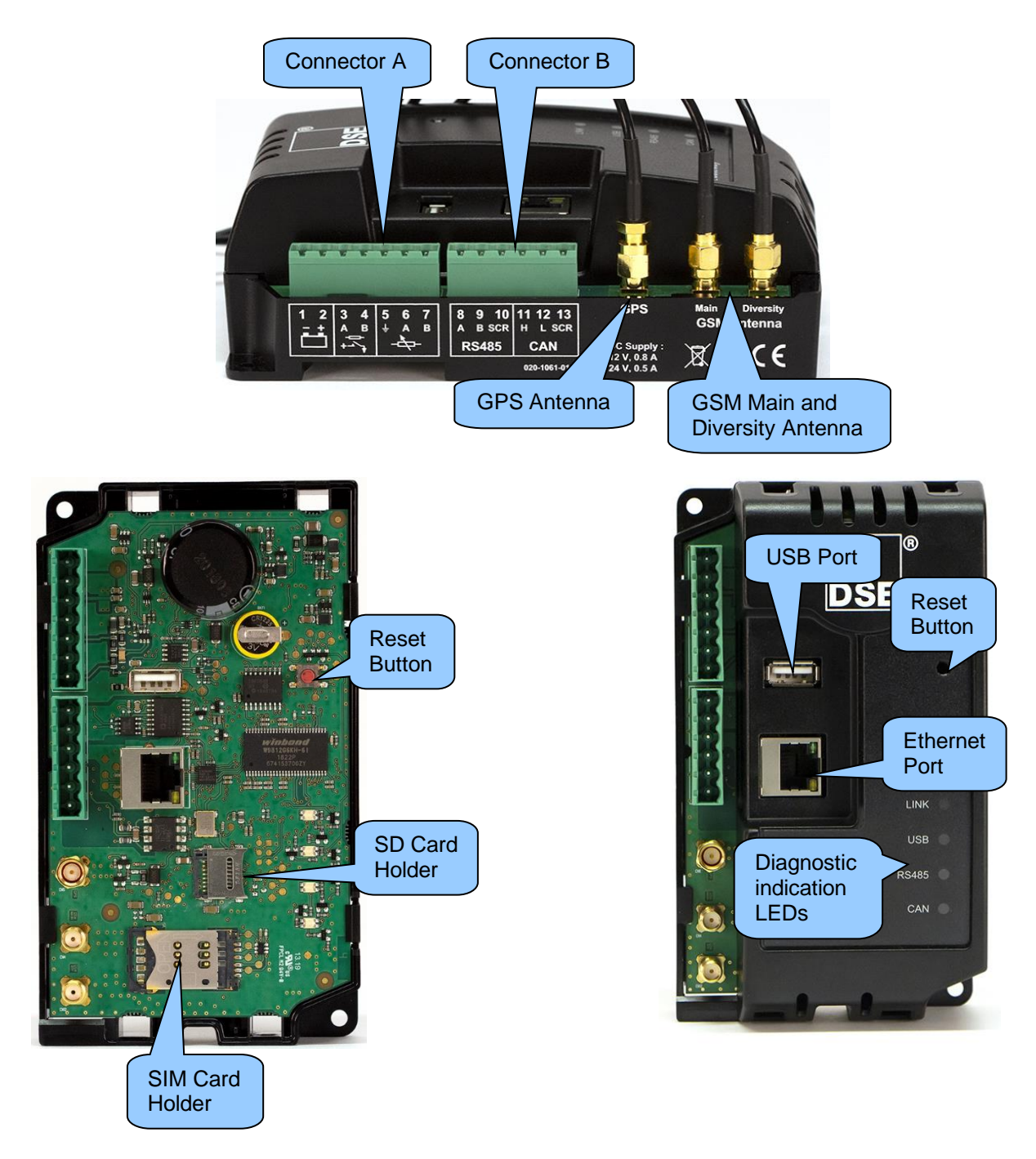

#### 2.4.1 TERMINAL SPECIFICATION

| Description        | Specification                                                                                                    |                                       |
|--------------------|----------------------------------------------------------------------------------------------------|---------------------------------------|
| Connection Type    | Two part connector.<br>Male part fitted to module<br>Female part supplied in module<br>packing case - Screw terminal,<br>rising clamp, no internal spring. |                                       |
| Minimum Cable Size | 0.5 mm² (AWG 20)                                                                                                    | Example showing cable entry and screw |
| Maximum Cable Size | 2.5 mm² (AWG 13)                                                                                                    | terminals of a 10 way connector       |
| Tightening Torque  | 0.5 Nm (4.5 lb-in)                                                                                                    | terminals of a 10 way connector       |
| Wire Strip Length  | 7 mm (9/32 ")                                                                                                    |                                       |

### 2.4.2 CONNECTOR A – DC SUPPLY, DIGITAL INPUTS AND DIGITAL OUTPUTS

|     | Pin<br>No | Description                         | Cable<br>Size                 | Notes                                                |
|-----|-----------|-------------------------------------|-------------------------------|------------------------------------------------------|
| - + | 1         | DC Plant Supply Input<br>(Negative) | 0.5 mm <sup>2</sup><br>AWG 20 | Connect to ground where applicable.                  |
|     | 2         | DC Plant Supply Input<br>(Positive) | 0.5 mm²<br>AWG 20             | Supplies the module and DC Outputs A & B             |
| Ņ   | 3         | Digital Output A                    | 0.5 mm²<br>AWG 20             | Plant Supply Positive from terminal 2. 2 A DC rated. |
| +   | 4         | Digital Output B                    | 0.5 mm²<br>AWG 20             | Plant Supply Positive from terminal 2. 2 A DC rated. |
|     | 5         | Digital Input Earth                 | 0.5 mm <sup>2</sup><br>AWG 20 | Ground Return Feed For Digital Input's.              |
|     | 6         | Digital Input A                     | 0.5 mm <sup>2</sup><br>AWG 20 | Switch To Negative.                                  |
|     | 7         | Digital Input B                     | 0.5 mm <sup>2</sup><br>AWG 20 | Switch To Negative.                                  |

#### 2.4.2.1 POWER SUPPLY REQUIREMENTS

**NOTE:** For UL Approvals, a UL listed limited power supply suited for 8  $V_{DC}$  to 36  $V_{DC}$  must be used.

| Range                     | Specification                                                        |
|---------------------------|----------------------------------------------------------------------|
| Minimum Supply Voltage    | 8 V continuous.                                                      |
| Cranking Dropouts         | Able to survive 0 V for 100 ms providing the supply was at least 8 V |
|                           | before the dropout and recovers to 8 V afterwards.                   |
| Maximum Supply Voltage    | 36 V continuous.                                                     |
| Power Up Current          | 3 A transient inrush at initial power up.                            |
| Maximum Standby Current   | 207 mA at 12 V                                                       |
|                           | 113 mA at 24 V                                                       |
| Maximum Operating Current | 755 mA at 12 V                                                       |
|                           | 376 mA at 24 V                                                       |

#### 2.4.2.2 DIGITAL INPUTS

| Description             | Specification                                               |
|-------------------------|-------------------------------------------------------------|
| Number                  | 2 Digital Inputs                                            |
| Arrangement             | Volt Free Contact between terminal and digital input ground |
| Low Level Threshold     | 2.1 V minimum                                               |
| High Level Threshold    | 6.6 V maximum                                               |
| Maximum Input Voltage   | +50 V DC with respect to plant supply negative.             |
| Minimum Input Voltage   | -24 V DC with respect to plant supply negative              |
| Contact Wetting Current | 7 mA typical.                                               |
| Open Circuit Voltage    | 12 V typical                                                |

#### 2.4.2.3 DIGITAL OUTPUTS

| Description | Specification                                                                                                    |
|-------------|----------------------------------------------------------------------------------------------------|
| Туре        | Supplied from DC supply terminal 2. Manually operated in the Site I/O section of the DSEWebNet <sup>®</sup> System or via MQTT commands. |
| Rating      | 2 A resistive at plant supply.                                                                                                    |

#### 2.4.3 CONNECTOR B – RS485 AND CAN

|       | Pin<br>No | Description       | Cable<br>Size     | Notes                                                                         |
|-------|-----------|-------------------|-------------------|-------------------------------------------------------------------------------|
|       | 8         | RS485 Port A (+)  | 0.5 mm²<br>AWG 20 | Connect to RXD+ and TXD+<br>Use only 120 $\Omega$ CAN or RS485 approved cable |
| RS485 | 9         | RS485 Port B (-)  | 0.5 mm²<br>AWG 20 | Connect to RXD- and TXD-<br>Use only 120 $\Omega$ CAN or RS485 approved cable |
|       | 10        | RS485 Port Screen | Shield            | Use only 120 $\Omega$ CAN or RS485 approved cable                             |
|       | 11        | CAN Port H        | 0.5 mm²<br>AWG 20 | Use only 120 $\Omega$ CAN or RS485 approved cable                             |
| CAN   | 12        | CAN Port L        | 0.5 mm²<br>AWG 20 | Use only 120 $\Omega$ CAN or RS485 approved cable                             |
|       | 13        | CAN Port Screen   | Shield            | Use only 120 $\Omega$ CAN or RS485 approved cable                             |

#### 2.4.3.1 CAN CONNECTION

#### **O**NOTE: All communication ports can be used at the same time.

## **NOTE:** The CAN communication port is only supported on MQTT system integration, it is not supported for DSEWebNet system integration.

This socket provides support for connection to multiple  $3^{rd}$  party J1939 CANbus devices in a daisy chain network. Ensure termination resistors (120  $\Omega$ ) are fitted as shown to the ends of the link as per the CAN standard.

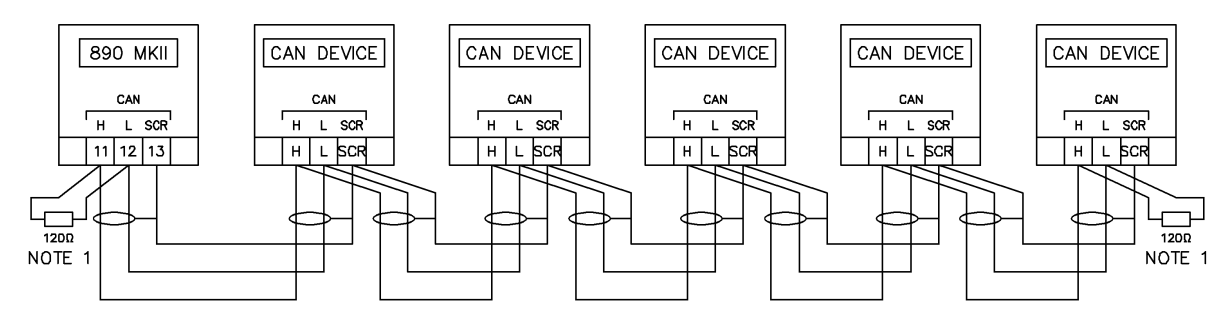

NOTE 1. A 120 OHM TERMINATION RESISTOR MUST BE FITTED ACROSS THE H AND L TERMINALS AT THE START AND END OF THE LINK

#### CAN Specification

| Description | Specification                                                  |
|-------------|----------------------------------------------------------------|
|             | Isolated                                                       |
|             | Data connection 2 wire + common                                |
| CAN Port    | Configurable bit rate of 125 kbit/s, 250 kbit/s and 500 kbit/s |
|             | External termination required (120 $\Omega$ )                  |
|             | Max distance 40 m (43.74 yards)                                |

#### Cable Specification

**NOTE:** DSE recommend Belden 9841 (or equivalent) cable for CANbus communication. This is rated to a maximum cable length of 1.2 km. DSE Stock Belden 9841 cable, DSE Part Number: 016-030.

| Description           | Specification                                                                            |
|-----------------------|------------------------------------------------------------------------------------------|
| Cable Type            | Two core screened and shielded twisted pair.                                             |
| Cable Characteristics | 120 $\Omega$ impedance.                                                                  |
| Cable Characteristics | Low capacitance.                                                                         |
| Recommended Cable     | Belden 9841.                                                                             |
| Recommended Cable     | Belden 9271.                                                                             |
| Maximum Cable Longth  | 40 m (43.74 yards) when using Belden 9841 or direct equivalent.                          |
| Maximum Cable Length  | 20 m (21.87 yards) when using Belden 9271 or direct equivalent.                          |
| CAN Topology          | "Daisy Chain" Bus with no stubs (spurs).                                                 |
| CAN Termination       | 120 $\Omega$ . Not fitted internally to module. Must be fitted externally to the 'first' |
|                       | and 'last' device on the CANbus link.                                                    |

#### 2.4.3.2 RS485 CONNECTION

## **NOTE:** All communication ports can be used at the same time.

This socket provides support for connection to a maximum of 5 (five) DSE Modules in a daisy chain RS485 network. Ensure termination resistors (120  $\Omega$ ) are fitted as shown to the ends of the link as per RS485 standard.

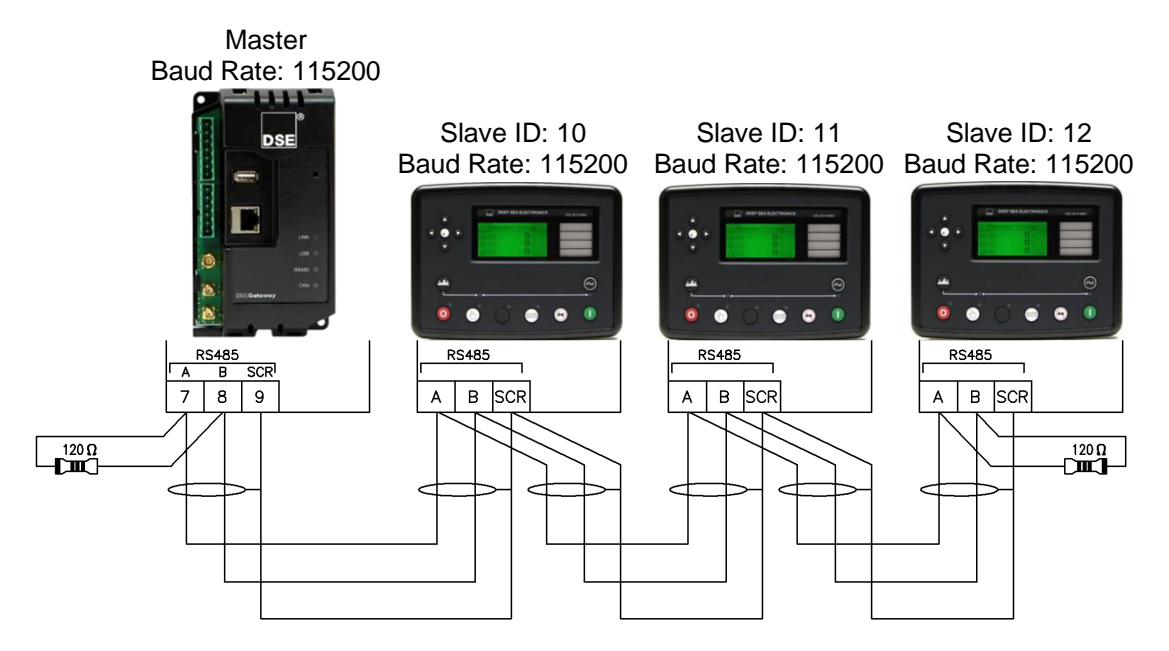

#### **RS485 Specification**

| Description       | Specification                                                                                                    |
|-------------------|----------------------------------------------------------------------------------------------------|
|                   | Isolated<br>Data connection 2 wire + common                                                                                     |
| RS485 Serial Port | Half Duplex<br>Data direction control for Transmit (by software protocol)<br>Max Baud Rate 115200 baud subject to configuration |
|                   | External termination required (120 $\Omega$ )<br>Max distance 1.2 km ( $\frac{3}{4}$ mile)                                      |

#### **Cable Specification**

**NOTE:** DSE recommend Belden 9841 (or equivalent) cable for RS485 communication. This is rated to a maximum cable length of 1.2 km. DSE Stock Belden 9841 cable, DSE Part Number: 016-030.

| Description           | Specification                                                                            |
|-----------------------|------------------------------------------------------------------------------------------|
| Cable Type            | Two core screened and shielded twisted pair.                                             |
| Cable Characteristics | 120 $\Omega$ impedance.                                                                  |
| Cable Characteristics | Low capacitance.                                                                         |
| Bacommonded Cable     | Belden 9841.                                                                             |
| Recommended Cable     | Belden 9271.                                                                             |
| Maximum Cable Langth  | 1.2 km (¾ mile) when using Belden 9841 or direct equivalent.                             |
| Maximum Cable Length  | 600 m (656 yards) when using Belden 9271 or direct equivalent.                           |
| RS485 Topology        | "Daisy Chain" Bus with no stubs (spurs).                                                 |
| RS485 Termination     | 120 $\Omega$ . Not fitted internally to module. Must be fitted externally to the 'first' |
|                       | and 'last' device on the RS485 link.                                                     |

#### 2.4.4 USB CONNECTION

**NOTE:** DSE advise against the use of USB when used in close proximity to sources of electro- magnetic interference.

## **O**NOTE: All communication ports can be used at the same time.

**NOTE:** DSE stock a 1 m (3.3 feet) USB type A to type B cable with ferrite chokes, DSE Part Number: 016-180. Alternatively, they are purchased from any PC or IT store.

This USB type A socket provides a connection to one DSE Module. Firmware updates and configuration files are also installed via the USB port using a USB memory stick.

Use USB type A to USB type B cable with ferrite choke.

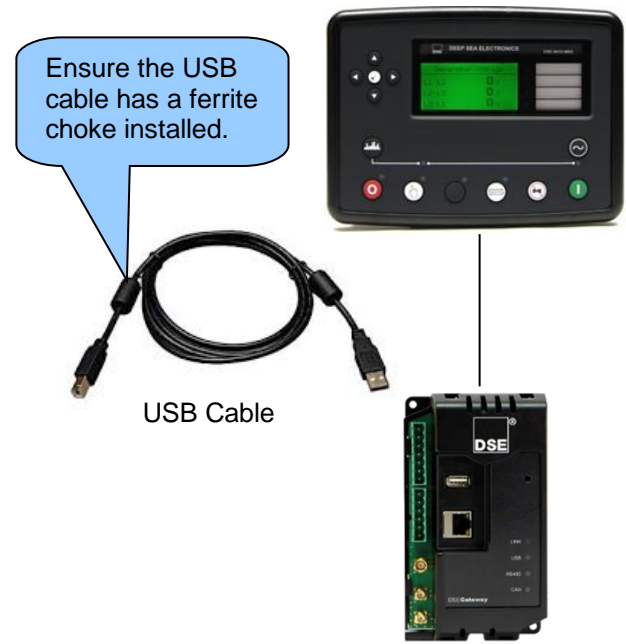

#### USB Specification

| Description   | Specification  |
|---------------|----------------|
| USB Host Port | Type A USB 2.0 |

#### Cable Specification

| Description | Specification                                                          |
|-------------|------------------------------------------------------------------------|
|             | Type A to type B USB 2.0 (sometimes known as 'printer cable') screened |
| USB Cable   | cable with ferrite chokes.                                             |
|             | Max distance 5 m (16 feet) recording only                              |

#### **USB Memory Stick Requirements**

| Description      | Specification                                    |
|------------------|--------------------------------------------------|
| USB Memory Stick | Up to a maximum 16 GB size and formatted to FAT. |

#### 2.4.5 ETHERNET CONNECTION

## **A**NOTE: All comm<u>unication ports can be used at the same time.</u>

The Ethernet port is utilised to allow configuration of the Gateway, connection the internet and connection to the associated Modules.

An example utilising all three types on an isolated network connection is shown below...

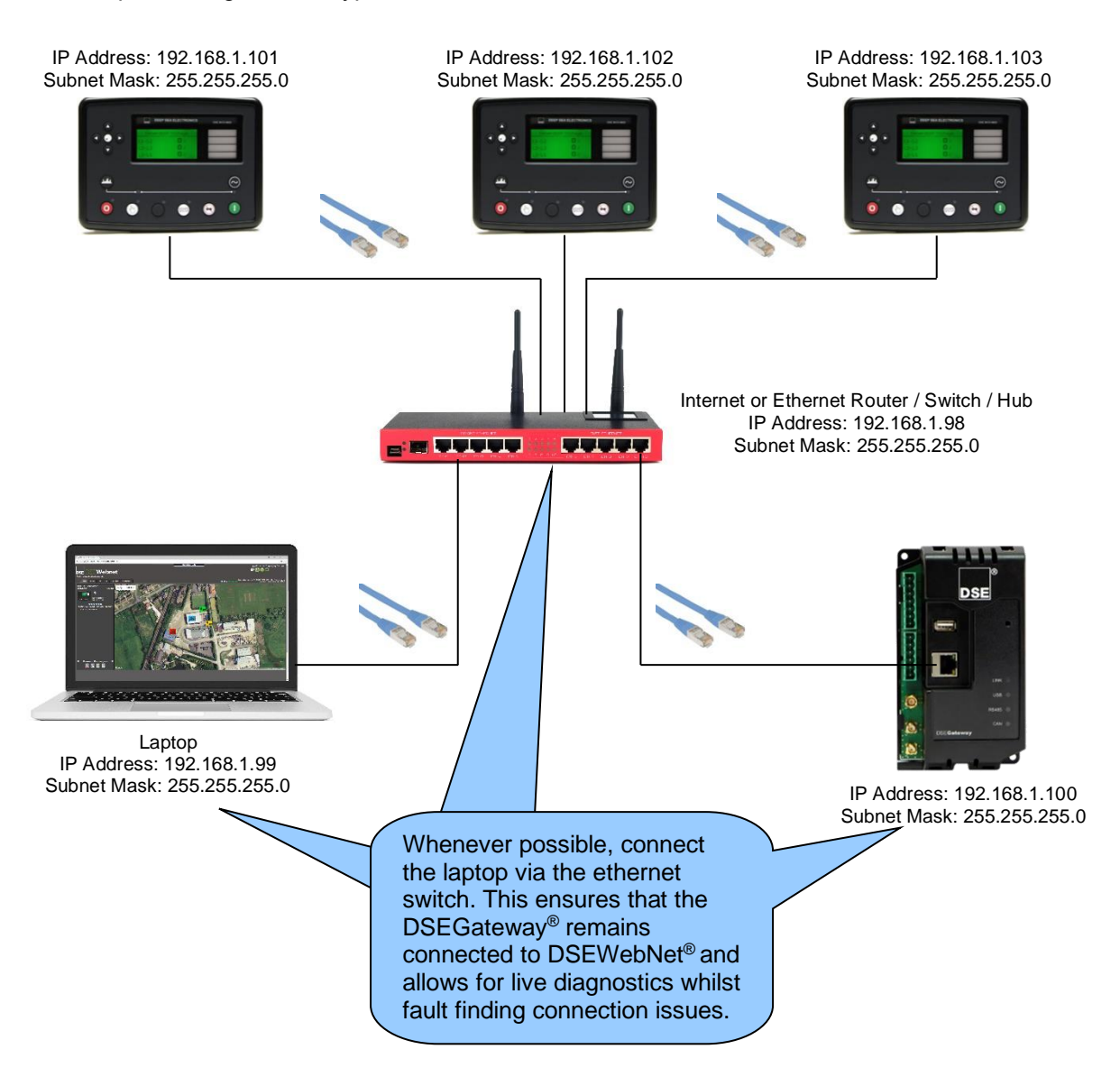

#### Ethernet Specification

| Description | Specification     |
|-------------|-------------------|
| Ethernet    | Auto Detecting    |
|             | 10/100 Mbit port. |

#### **Cable Specification**

**NOTE:** DSE Stock a 2m (2yds) Ethernet Cable – Part number 016-137. Alternatively they can be purchased from any PC or IT store.

As the ethernet port is auto detecting, a 'straight through' or 'crossover' cable can be used. The diagram information below covers a 'straight though' type cable.

Ethernet connection utilises a standard Ethernet cable with RJ45 connectors

| Pin | Connection 1 (T568A)           | Connection 2 (T568A) |              |
|-----|--------------------------------|----------------------|--------------|
| 1   | white/green stripe             | white/green stripe   | 8            |
| 2   | green solid                    | green solid          |              |
| 3   | white/orange stripe            | white/orange stripe  |              |
| 4   | blue solid                     | Dlue solid           | EIA/TIA-568A |
| 5   | white/blue stripe              | white/blue stripe    |              |
| 6   | orange solid                   | orange solid         | 8            |
| 7   | white/brown stripe             | white/brown stripe   |              |
| 8   | <b>Description</b> brown solid | brown solid          | EIA/TIA-568A |

#### 2.4.6 GSM CONNECTIONS

**A**NOTE: For details on how to configure the GSM setting, refer to section entitled *Quick Set Up Guide* elsewhere in this document.

**NOTE:** DSE stock a combined 4G LTE (Main & Diversity) and GPS Antenna with 3 m length of cable which is suitable for this purpose. Part number: 020-1053.

The DSEGateway<sup>®</sup> connects to the GSM through the use of an antenna. This allows for a more powerful signal strength. The connections are shown below.

|           | Connector                                   | Required Antenna Cable Connector  |
|-----------|---------------------------------------------|-----------------------------------|
| GSM Main  | SMA FEMALE                                  | SMA MALE                          |
| Main      | (Outside thread, female central receptacle) | (Inside thread, male central pin) |
| GSM       | SMA FEMALE                                  | SMA MALE                          |
| Diversity | (Outside thread, female central receptacle) | (Inside thread, male central pin) |
| Diversity |                                             |                                   |

#### 2.4.6.1 SUPPORTED FREQUENCY BANDS

The WCMDA (3G) operating parameters and frequency bands that are supported by the DSEGateway<sup>®</sup> are listed below.

| WCDMA Operating Mode | Specification |
|----------------------|---------------|
| CS (Voice)           | Yes           |
| PS (Data)            | Yes           |
| HSDAP Cat            | 1 to 12       |
| HSUPA Cat            | 1 to 12       |
| Tx Diversity         | Yes           |
| Tx MIMO              | Yes           |

| WCDMA Band     | Frequency           | Hardware Version |
|----------------|---------------------|------------------|
| Band 1 (BC1)   | 2100 MHz            |                  |
| Band 2 (BC2)   | 1900 MHz            |                  |
| Band 3 (BC3)   | 1800 MHz            | 002 only         |
| Band 4 (BC4)   | 2100 MHz / 1700 MHz |                  |
| Band 5 (BC5)   | 850 MHz             |                  |
| Band 6 (BC6)   | 850 MHz             | 002 only         |
| Band 8 (BC8)   | 900 MHz             |                  |
| Band 9 (BC9)   | 1700 MHz            | 001 only         |
| Band 19 (BC19) | 800 MHz             |                  |

The LTE (4G) operating parameters and frequency bands that are supported by the DSEGateway  $^{\! \rm t\!\!\!B}$  are listed below.

| LTE Operating Mode  | Specification |
|---------------------|---------------|
| 3GPP Rel. No.       | LTE Rel 9     |
| 3GPP UE Cat.        | CAT1          |
| Upload Modulation   | SC-FDMA       |
| Download Modulation | OFDMA         |
| Tx Diversity        | Yes           |
| Tx MIMO             | Yes           |

| LTE FDD Band   | Frequency | Hardware Version |
|----------------|-----------|------------------|
| Band 1 (BC1)   | 2100 MHz  |                  |
| Band 2 (BC2)   | 1900 MHz  |                  |
| Band 3 (BC3)   | 1800 MHz  |                  |
| Band 4 (BC4)   | 1700 MHz  |                  |
| Band 5 (BC5)   | 850 MHz   |                  |
| Band 7 (BC7)   | 2600 MHz  |                  |
| Band 8 (BC8)   | 900 MHz   |                  |
| Band 12 (BC12) | 700 MHz   |                  |
| Band 13 (BC13) | 700 MHz   | 002 only         |
| Band 18 (BC18) | 850 MHz   |                  |
| Band 19 (BC19) | 850 MHz   |                  |
| Band 20 (BC20) | 800 MHz   |                  |
| Band 26 (BC26) | 850 MHz   | 002 only         |
| Band 28 (BC28) | 700 MHz   |                  |
| Band 38 (BC38) | 2600 MHz  | 002 only         |
| Band 40 (BC40) | 2300 MHz  | 002 only         |
| Band 41 (BC41) | 2500 MHz  | 002 only         |
| Band 66 (BC66) | 2100 MHz  | 002 only         |

#### 2.4.7 GPS CONNECTION

# NOTE: DSE stock a combined 4G LTE (Main & Diversity) and GPS Antenna with 3 m length of cable which is suitable for this purpose. Part number: 020-1053.

The DSEGateway<sup>®</sup> attains a GPS signal through the use of an antenna. This allows for a more powerful signal strength. The connections are shown below.

|     | Connector                                     | Required Antenna Cable Connector                          |
|-----|-----------------------------------------------|-----------------------------------------------------------|
| GPS | SMA MALE<br>(Inside thread, male central pin) | SMA FEMALE<br>(Outside thread, female central receptacle) |
| GPS |                                               |                                                           |

#### 2.4.8 STANDARD SIM CARD HOLDER

The DSEGateway<sup>®</sup> uses the *Standard* SIM card size (15 mm X 25 mm) to enable connection to a GSM (internet over GSM) network. 2G, 3G or 4G SIM cards are supported.

#### 2.4.8.1 HOW TO INSERT THE GSM SIM CARD

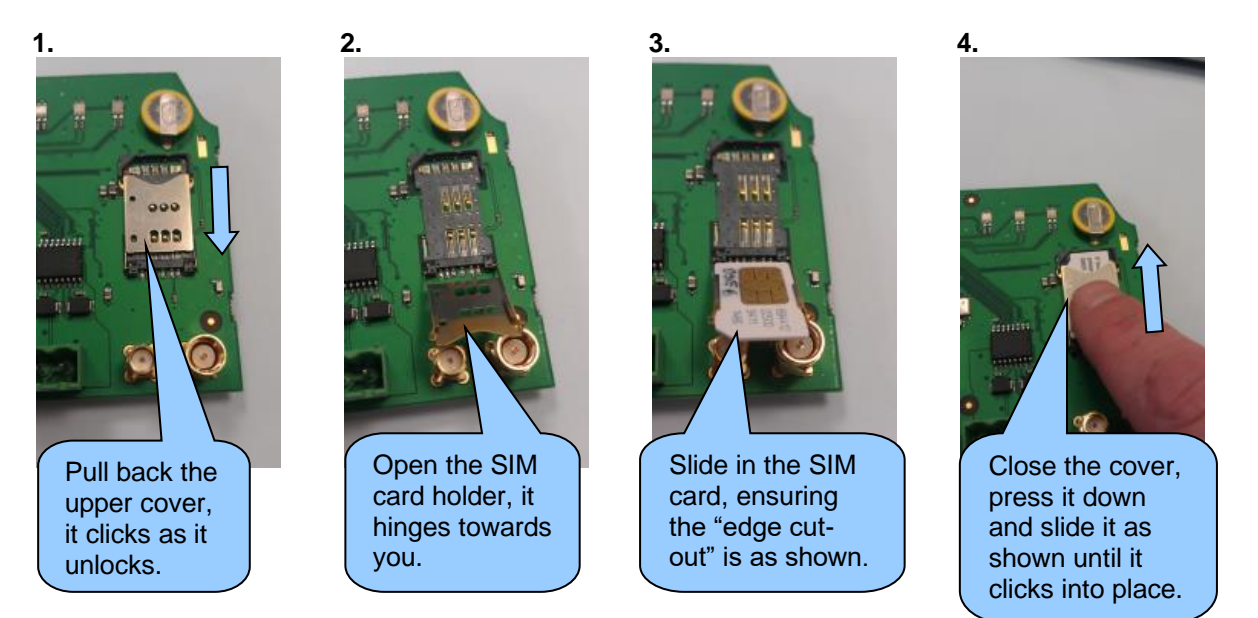

#### 2.4.9 MICROSD CARD HOLDER

The microSD Card Holder is currently not utilised and is intended for future development.

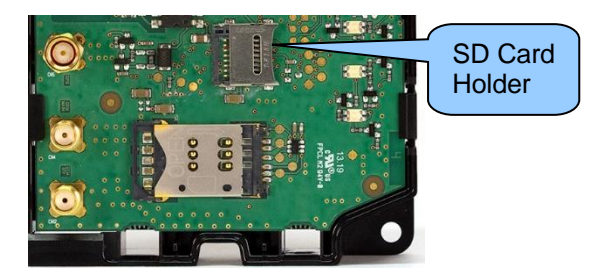

## 2.5 DSEGATEWAY<sup>®</sup> CONNECTION TO SERVER

## **NOTE:** The DSEGateway<sup>®</sup> must have a module connected when connecting to DSEWebNet<sup>®</sup> Server for the first time. This is not required for MQTT Broker connections.

The DSEGateway<sup>®</sup> communicates with the DSEWebNet<sup>®</sup> Server and MQTT Brokers at regular (configurable) intervals to upload its logged data to the using an internet connection.

The Internet connection is attained via the Ethernet and / or the GSM connection.

#### 2.5.1 VIA ETHERNET

**NOTE:** For further details on how to configure the DSEGateway<sup>®</sup> Ethernet settings see section entitled *Network* within the *Configuration* section elsewhere in this document.

The DSEGateway<sup>®</sup> can be connected to DSEWebNet<sup>®</sup> and/or MQTT Broker via an internet router or network provided. The connection details need to be obtained via the network provider or IT manager of the associated network.

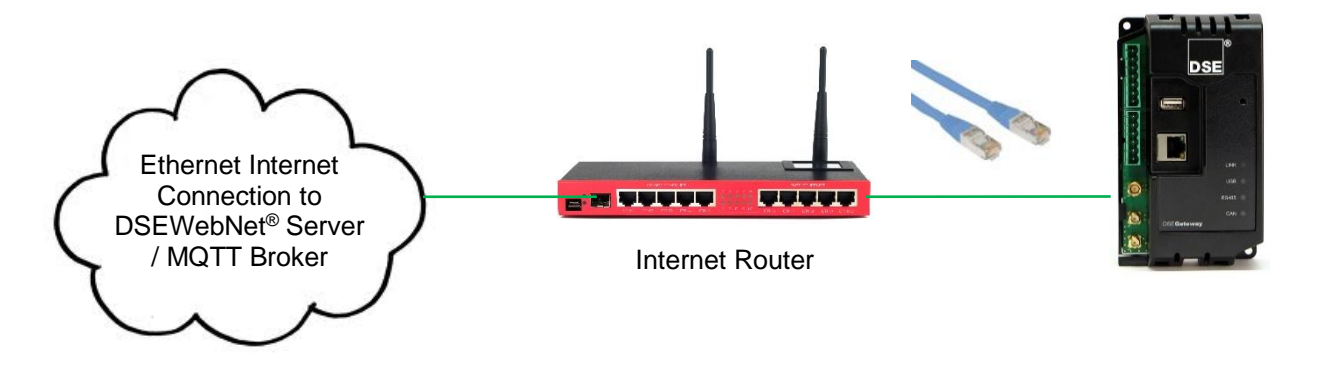

#### 2.5.2 VIA GSM

**NOTE:** For further details on how to the configure the DSEGateway<sup>®</sup> GSM settings, see section entitled *GSM* within the *Configuration* section elsewhere in this document.

A 4G GSM SIM card is fitted into the DSEGateway<sup>®</sup>. this provides GRPS connection to the DSEWebNet<sup>®</sup> Server and/or MQTT Broker. The DSEGateway<sup>®</sup> is designed to work with all GSM Data enabled SIM Cards (2G, 3G, 4G). The DSEGateway<sup>®</sup> needs to be configured using the associated network settings. These settings are obtained by contacting the SIM card supplier.

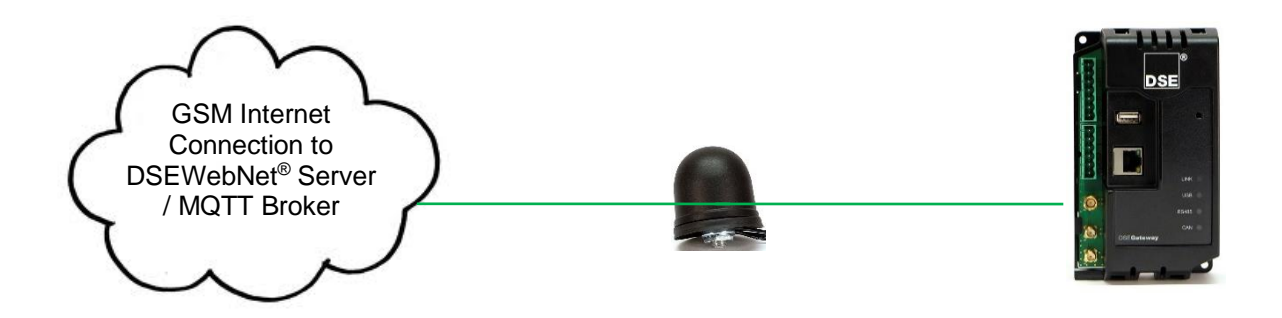

### 2.5.3 DSEWEBNET<sup>®</sup>

#### 2.5.3.1 SERVER CONNECTION INFORMATION

This section contains information that may be useful to the I.T. or Network Managers on sites where the DSEGateway<sup>®</sup> is installed and it is communicating with the DSEWebNet servers.

| ltem                  | Description                                                                                                    |
|-----------------------|----------------------------------------------------------------------------------------------------|
| Transmission Protocol | Data is sent to the DSEWebNet <sup>®</sup> server using HTTP (port 80), HTTPS (port 443) and WebSocket (port 83).                                                                                                    |
|                       | All communications between the DSEGateway <sup>®</sup> and the DSEWebNet <sup>®</sup> server are initiated by the DSEGateway <sup>®</sup> . This allows bi-directional communication but ensures that the DSEGateway <sup>®</sup> does not accept incoming data from unauthorised sources, except for when the MODBUS TCP passthrough has been enabled. |
|                       | All data sent from the DSEGateway <sup>®</sup> is hosted on the DSEWebNet <sup>®</sup> server and accessed using <u>www.dsewebnet.com</u> or the DSEWebNet <sup>®</sup> App.                                                                                                    |
| Data Encryption       | <b>NOTE:</b> In v1.#.# of the DSEGateway <sup>®</sup> , the data transmitted to the DSEWebNet <sup>®</sup> was not encrypted but was not human readable. In v2.#.# and above of the DSEGateway <sup>®</sup> , the data transmitted to the DSEWebNet <sup>®</sup> was encrypted using TLS1.2.                                                            |
|                       | All the data is sent to the DSEWebNet <sup>®</sup> using a web socket protocol connection for real time data and http posts for historic data.                                                                                                    |
|                       | In firmware version 1.#.# the data sent from the DSEGateway <sup>®</sup> to the DSEWebNet <sup>®</sup> was not encrypted, but was not human readable. i.e. numbers and letters only rather than words.                                                                                                    |
|                       | In firmware version 2.#.# and above, the data sent from the DSEGateway <sup>®</sup> to the DSEWebNet <sup>®</sup> is encrypted using TLS 1.2.                                                                                                    |
|                       | The data from the DSEWebNet <sup>®</sup> to the device (e.g. PC or Smart Phone) is<br>encrypted using TLS encryption which prevents packet sniffing or injection.<br>The DSEWebNet <sup>®</sup> webpage opens an outbound connection on port 443<br>which is the standard for TLS/SSL connections to the DSEWebNet <sup>®</sup> server.                 |
|                       | When the DSEGateway® is connecting to the DSEWebNet <sup>®</sup> server using GSM, the registration process uses a HTTPS connection.                                                                                                    |
| Access Security       | The users on the DSEWebNet <sup>®</sup> have a different php session with "session takeover" attack prevention taken into account.<br>The passwords for the DSEWebNet <sup>®</sup> accounts are hashed in bcrypt format.                                                                                                    |

#### 2.5.3.2 FIREWALL SETTINGS

To allow the DSEGateway<sup>®</sup> to communicate with the DSEWebNet<sup>®</sup> Server it is important that any network firewalls do not block access to the relevant ports.

This is particularly important with wired connection to the internet however usually GSM networks do not include a network firewall.

The DSE Server names and port numbers are listed below, the port number used is dependent on firmware version of the DSEGateway<sup>®</sup>.

| Domain Name              | Port    |
|--------------------------|---------|
| www.dsewebnet.com        | 80      |
| gwrealtime.dsewebnet.com | 83, 443 |
| historic.dsewebnet.com   | 80, 443 |

The image below details the specific server Domain addresses shown on the DSEGateway<sup>®</sup> *Network* tab.

|   | URL                          | IP             | Status         |
|---|------------------------------|----------------|----------------|
| 0 | www.dsewebnet.com            | 62.128.207.153 | ОК             |
| 0 | gwrealtime.dsewebnet.com:443 | 62.128.207.133 | RECEIVING DATA |
| 0 | historic.dsewebnet.com:443   | 62.128.207.134 | ОК             |

To provide the best possible service, it is recommended that any firewall is configured to allow access to all subdomains on the *dsewebnet.com* domain as follows:

| Domain Name     | Ports       |
|-----------------|-------------|
| *.dsewebnet.com | 80, 83, 443 |

#### 2.5.4 MQTT

#### 2.5.4.1 SERVER CONNECTION INFORMATION

This section contains information that may be useful to the I.T., Network Managers or system integrators / designers where the DSEGateway<sup>®</sup> is installed and it is communicating with the 3<sup>rd</sup> party MQTT Brokers.

| Item                  | Description                                                                                                    |
|-----------------------|----------------------------------------------------------------------------------------------------|
| Transmission Protocol | <ul> <li>Data is sent using standard JSON Notation for MQTT V3.1.1 (ISO/IEC 20922:2016) with support for:</li> <li>MQTT V3.1.1 Brokers on local networks or Cloud based Servers (e.g. AW/S, Google, IBM Watson)</li> </ul>                                                                                                    |
|                       | <ul> <li>Microsoft Azure IoT Hub Cloud based services.</li> </ul>                                                                                                    |
|                       | Normally data is sent to the MQTT Broker server using port 1883<br>(unencrypted) or 8883 (encrypted), depending on DSEGateway <sup>®</sup><br>configuration. However, it is possible to use any port number as this is<br>definable within the DSEGateway <sup>®</sup> configuration.                                                 |
|                       | All communications between the DSEGateway <sup>®</sup> and the MQTT Broker are initiated by the DSEGateway <sup>®</sup> . This allows bi-directional communication but ensures that the DSEGateway <sup>®</sup> does not accept incoming data from unauthorised sources, except for when the MODBUS TCP passthrough has been enabled. |
| Security Options      | <ul> <li>Depending on how the DSEGateway<sup>®</sup> is configured, the security settings for the communication to the MQTT Broker could either be:</li> <li>Unencrypted and unsecure connection (advised for local connection only)</li> </ul>                                                                                       |
|                       | <ul> <li>Unencrypted connection using MQTT Broker Username /<br/>Password (advised for local connection only)</li> </ul>                                                                                                    |
|                       | <ul> <li>TLS 1.2 encrypted connection using Server Certificate with no<br/>MQTT login credentials</li> </ul>                                                                                                    |
|                       | TLS 1.2 encrypted connection using Server Certificate and MQTT<br>Broker Username / Password                                                                                                    |
|                       | <ul> <li>TLS 1.2 encrypted connection using Server and Client Certificates</li> <li>TLS 1.2 encrypted connection using Server and Client Certificates<br/>with MQTT Broker Username / Password</li> </ul>                                                                                                    |

#### 2.5.4.2 FIREWALL SETTINGS

To allow the DSEGateway<sup>®</sup> to communicate with the MQTT Broker it is important that any network firewalls do not block access to the relevant ports.

This is particularly important with wired connection to the internet however usually GSM networks do not include a network firewall.

The MQTT Broker IP address and the port number used is dependent on the configuration of the DSEGateway<sup>®</sup>. Refer to the DSEGateway<sup>®</sup> configuration settings to confirm which IP address and port number are required.

#### 2.6 BROWSER COMPATIBILITY

#### 2.6.1 GOOGLE CHROME

The DSEGateway® management pages are optimised for Google Chrome web browser.

#### 2.6.2 MICROSOFT EDGE

The DSEGateway® management pages are optimised for Microsoft Edge web browser.

#### 2.6.3 INTERNET EXPLORER

Internet Explorer is not supported by the DSEGateway® management pages.

#### 2.6.4 SAFARI

Safari is not supported by the DSEGateway® management pages.

#### 2.6.5 SMARTPHONE BROWSERS

Smartphone browsers are not supported by the DSEGateway® management pages.

### 2.7 DSE MODULE COMPATIBILITY

At the time of printing, the following devices are currently compatible with the DSEGateway<sup>®</sup> for DSEWebNet<sup>®</sup> and MQTT. For up-to-date information regarding device compatibility contact DSE technical support:

Tel: +44 1723 890099 Fax: +44 1723 893303 Email: support@deepseaelectronics.com

| DSE Module                                                        |
|-------------------------------------------------------------------|
| DSE334                                                            |
| DSE335                                                            |
| DSEE100                                                           |
| DSEE400                                                           |
| DSEE800                                                           |
| DSEL400                                                           |
| DSEL401, DSEL401 MKII                                             |
| DSEP100                                                           |
| DSE4310, DSE4310 NC                                               |
| DSE4320, DSE4320 NC                                               |
| DSE4410 CAN, DSE4410 MPU                                          |
| DSE4420 CAN, DSE4420 MPU                                          |
| DSE4510, DSE4510 NC, DSE4510 RT, DSE4510 RTH, DSE4510 MKII        |
| DSE4520, DSE4520 NC, DSE4520 RT, DSE4520 RTH, DSE4520 MKII        |
| DSE4610, DSE4610 RTH                                              |
| DSE4620, DSE4620 RTH                                              |
| DSE6010 CAN, DSE6010 MPU, DSE6010 MKII                            |
| DSE6020 CAN, DSE6020 MPU, DSE6020 MKII                            |
| DSE6110 CAN, DSE6110 MPU, DSE6110 MKII, DSE6110 MKIII             |
| DSE6120 CAN, DSE6120 MPU, DSE6120 A3, DSE6120 MKII, DSE6120 MKIII |
| DSE7110, DSE7110 MKII                                             |
| DSE7120, DSE7120 MKII                                             |
| DSE7210                                                           |
| DSE7220                                                           |
| DSE7310, DSE7310 MKII                                             |
| DSE7320, DSE7320 MKII                                             |
| DSE7410, DSE7410 MKII                                             |
| DSE7420, DSE7420 MKII                                             |
| DSE7450                                                           |
| DSE8610, DSE8610 MKII                                             |
| DSE8620, DSE8620 MKII                                             |
| DSE8660, DSE8660 MKII                                             |
| DSE8710                                                           |
| DSE8760                                                           |
| DSE8810                                                           |
| DSE8860                                                           |
| DSE8910                                                           |
| DSE8920                                                           |

## 3 QUICK SET UP GUIDE FOR DSEWEBNET®

**A** NOTE: Consult the company IT department before making changes to the PC's network settings. Ensure to make a note of any settings before changing them so they are restorable after the set up procedure. Refer to section entitled *Firewall Settings* elsewhere within this document for URL and TCP Port requirements for internet connection.

**NOTE:** To access DSEWebNet<sup>®</sup>, a user account is required. For further details on how to Register and Login to a DSEWebNet<sup>®</sup> account, refer to DSE publication *057-168 DSEWebNet*<sup>®</sup> Software Manual available from the DSE website at www.deepseaelectronics.com.

The following Quick Set Up Guide is intended to assist configuring the DSEGateway<sup>®</sup> and connecting to DSEWebNet<sup>®</sup>.

## 3.1 PREREQUISITES

Before attempting to set up a DSEGateway<sup>®</sup>, ensure the following prerequisites:

- 1. Have a PC with an ethernet port and an ethernet cable.
- 2. Be able to change the PC's network settings, such as the IP address.
- 3. Have the DSEGateway<sup>®</sup> correctly installed and connected to the DSE module by USB.

## 3.2 STEP ONE: CONNECT AND CONFIGURE THE DSEGATEWAY®

## **NOTE:** Consult the company IT department before making changes to PC network settings.

- 1. Connect the DSEGateway<sup>®</sup> Ethernet port directly to the PC Ethernet port using either a 'straight through' or 'crossover' network cable.
- 2. Configure your PC to be on a fixed IP address (192.168.1.99) as per below...

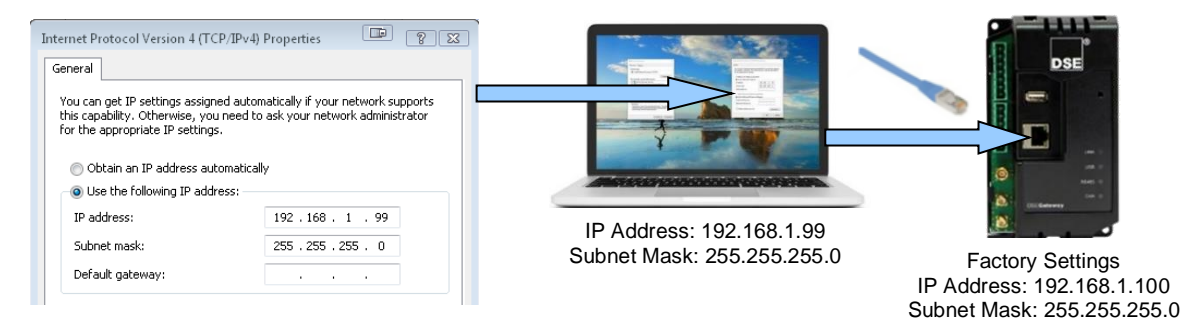

 Using Google Chrome or Microsoft Edge, navigate to the address of the DSEGateway<sup>®</sup> (192.168.1.100) and enter the username and password of the DSEGateway<sup>®</sup>... The DSEGateway<sup>®</sup> password must be changed on first login.

|                               | Windows Security ×                                                                                                |
|-------------------------------|----------------------------------------------------------------------------------------------------|
| ← → bse http://192.168.1.100/ | iexplore.exe                                                                                                    |
| O Waiting for 192.168.1.100 × | The server 192.168.1.100 is asking for your username and<br>password.                                             |
| 👍 🧃 index                     | That server also reports: "the DSE0890".                                                                          |
|                               | warning: rour username and password will be sent using basic<br>authentication on a connection that isn't secure. |
| Factory Settings              | Admin                                                                                                    |
| Name: Admin                   | ••••••                                                                                                    |
| Password: Password1234        | Remember my credentials                                                                                           |
|                               | OK Cancel                                                                                                    |
|                               |                                                                                                    |
|                               |                                                                                                    |
| DSE 0890-04 Gateway           | 192                                                                                                    |
| Configuration Set Password    |                                                                                                    |
|                               | Please change the password before using the gateway.                                                              |
| Save Config                   |                                                                                                    |
| Username:                     | Admin Change the Password                                                                                         |
| Password:                     | Password1234 from factory default on                                                                              |
|                               | Apply first le signaliste Apply                                                                                   |
| Click on Save Config          | Inst login, click Apply                                                                                           |
|                               |                                                                                                    |

4. It is now possible to view and configure the DSEGateway<sup>®</sup>. Make a note of the DSEGateway<sup>®</sup> ID number. This is required when adding the DSEGateway<sup>®</sup> to DSEWebNet<sup>®</sup>.

| DSE<br>DSE 0890-04 Gatewa<br>Status | <b>y</b><br>Info Network WebNet MQ                                                   | TT GSM Location 10 Comms                                                   | 192.166.25.55   24/11/2021 13.04:29   V3       | 3.0.4 |
|-------------------------------------|--------------------------------------------------------------------------------------|----------------------------------------------------------------------------|------------------------------------------------|-------|
| Configuration<br>Modules Connection | Model:<br>Gateway USBID:<br>Software Version:<br>Bootloader Version:<br>GSM Version: | 0890-04<br>19228E43D87736E<br>3.0.4<br>1.0.9<br>PLS62-W-2.010.AT: 1.000.05 | Make a note of the DSEGateway <sup>®</sup> ID. |       |
| Save Config                         | WebNet Server URL:<br>Gateway Name:<br>MQTT Broker URL:<br>MQTT Client Name:         | www.dsewebnet.com<br>Site Name<br>192.168.25.56<br>Client Name             |                                                |       |

## 3.3 STEP TWO: CONNECT THE MODULE

**NOTE:** The DSEGateway<sup>®</sup> is configured to connect to a DSE Module via the USB port. If this is not the communication type to be used, see section entitled *Modules Connection* elsewhere within this document.

**NOTE:** DSE advise against the use of USB when used in close proximity to sources of electromagnetic interference.

Connect the DSEGateway® to the associated DSE modules as shown below...

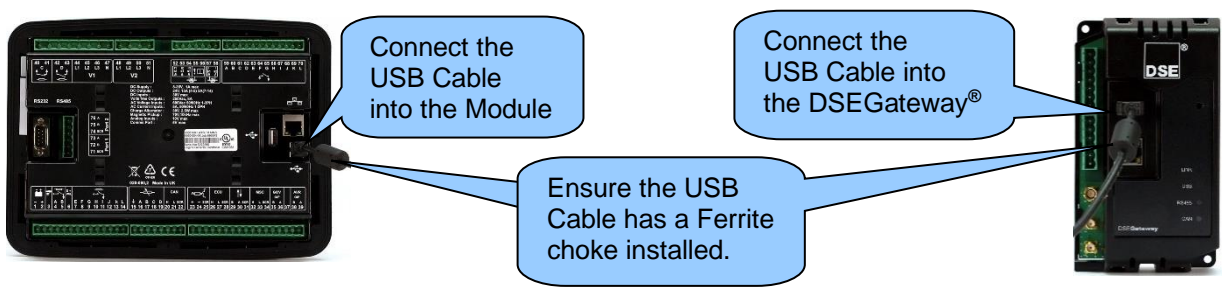

#### **Cable Specification**

| Description | Specification                                                                                                    |
|-------------|----------------------------------------------------------------------------------------------------|
| USB Cable   | USB 2.0 type A to type B screened cable (sometimes known as 'printer cable') with ferrite choke.<br>Max distance 5 m (16 feet). |

### 3.4 STEP THREE: CONFIGURE THE INTERNET CONNECTION

**NOTE:** GSM settings are obtainable by contacting the phone network provider or checking the SIM card packaging.

**ONOTE:** For further details on how to configure the GSM connection see section entitled *Configuration GSM* elsewhere within this document. For further details on how to configure the ethernet connection see section entitled *Configuration* elsewhere within this document.

Configure the DSEGateway<sup>®</sup> to suit the phone or network requirements. These requirements vary according to the SIM Card provider.

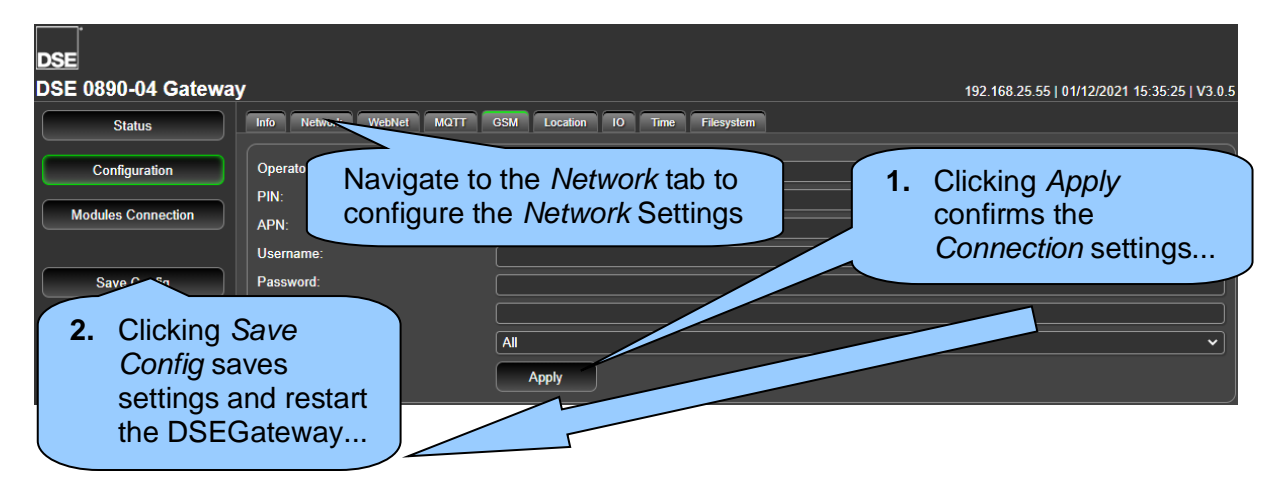

### 3.5 STEP FOUR: CHECK CONNECTION

## **NOTE:** The DSEGateway<sup>®</sup> must have a DSE Module connected when connecting to DSEWebNet<sup>®</sup> for the first time.

Ensure the DSEGateway<sup>®</sup> has connected to the DSEWebNet<sup>®</sup> servers by checking the *Status* | *WebNet* diagnostic tab located in the DSEGateway<sup>®</sup> browser.

| DSE<br>DSE 0800 04 Catowa | ,    |                                           |                |                                              |
|---------------------------|------|-------------------------------------------|----------------|----------------------------------------------|
| DOL 0030-04 Galeway       | /    |                                           |                | 192.100.20.00   24/11/2021 10:10:01   00.0.4 |
| Status                    | Info | Network WebNet MQTT GSM Location IO Comms |                |                                              |
|                           |      |                                           |                |                                              |
| Configuration             |      | URL                                       | IP             | Status                                       |
| Modules Connection        | 0    | www.dsewebnet.com                         | 62.128.207.153 | ок                                           |
|                           | 0    | gwrealtime.dsewebnet.com:443              | 62.128.207.133 | RECEIVING DATA                               |
|                           | 0    | historic.dsewebnet.com:443                | 62.128.207.134 | ок                                           |

#### **Typical Connection Process**

Upon connection to the Internet the DSEGateway<sup>®</sup> attempts to connect to the DSEWebNet<sup>®</sup> Servers. The process is as follows...

- 1. Upon completion of *Step Three: Configure The Internet Connection*, the DSEGateway<sup>®</sup> reboots.
- 2. For a short time (up to 5 mins), the LINK LED remains red.
- 3. The *LINK* LED illuminates green when connection to the DSEWebNet<sup>®</sup> server is established.
- 4. The DSEGateway<sup>®</sup> configures itself for the connected DSE module, after a short period the USB LED begins to flash.
- 5. The DSEGateway<sup>®</sup> and DSE module are now ready to be added to DSEWebNet<sup>®</sup>.
# 3.6 STEP FIVE: ADD THE DSEGATEWAY® TO DSEWEBNET®

**NOTE:** To access DSEWebNet<sup>®</sup>, a user account is required. For full details on how to Register and Login to DSEWebNet<sup>®</sup> account please see manual *DSEWebNet*<sup>®</sup> 057-168.

To add a DSEGateway<sup>®</sup> to the user's account, the *Gateway USB ID* and *Security Code* are required. This information is located in the DSEGateway<sup>®</sup> Status Configuration screens.

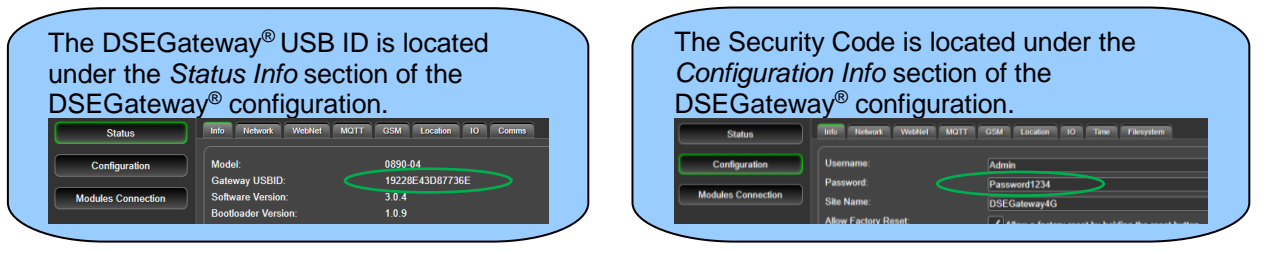

- 1. Launch a compatible internet browser and navigate to the website: *www.dsewebnet.com* and login into DSEWebNet<sup>®</sup>.
- 2. Click on *Manage Gateways and Modules* located on the top right hand corner of the webpage. The *Devices* section of the *Account Settings* is opened.

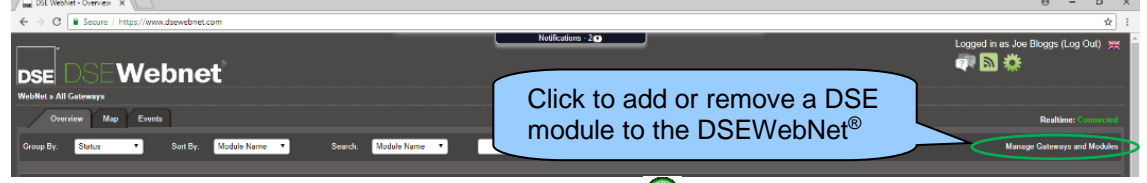

- 3. To add a DSEGateway<sup>®</sup> to the account, click the *Plus* 🕑 button located on the top right hand corner of the webpage. The *Add New Gateway* option is opened
- 4. Enter the DSEGateway® USB ID and Password

|                   | New             |
|-------------------|-----------------|
|                   | ·               |
| Gateway USB ID:   | 136227281483387 |
| Gateway Password: |                 |
| Click to          |                 |
| continue          | OK Cancel       |

5. Select the Module to be added. DSEWebNet® uses the Module's USB ID.

| Select the DSE                             |              |                            | Edit      | USB ID of t            | he DSE       |
|--------------------------------------------|--------------|----------------------------|-----------|------------------------|--------------|
| added to the DSEWebNet <sup>®</sup> .      | Enabled      | Module USB ID<br>213657710 | Name      | have been<br>the DSEGa | connected to |
|                                            | $\checkmark$ | 213AE33CA                  | Gen 1     |                        |              |
|                                            | $\checkmark$ | 213AE348A                  | Gen 2     |                        |              |
|                                            | $\checkmark$ | 67FFFF713D                 | Gen 3     |                        |              |
|                                            |              | 3194EE0D4                  | 3194EE0D4 |                        |              |
|                                            |              | 31F61C26D                  | 31F61C26D |                        |              |
|                                            |              | 619D84F73                  | 619D84F73 |                        |              |
| Save the<br>changes that<br>have been made |              | ок                         | Cancel    |                        |              |

# 4 CONTROLS AND INDICATIONS

The DSEGateway<sup>®</sup> facia has four indication LED's as well as a Reset button.

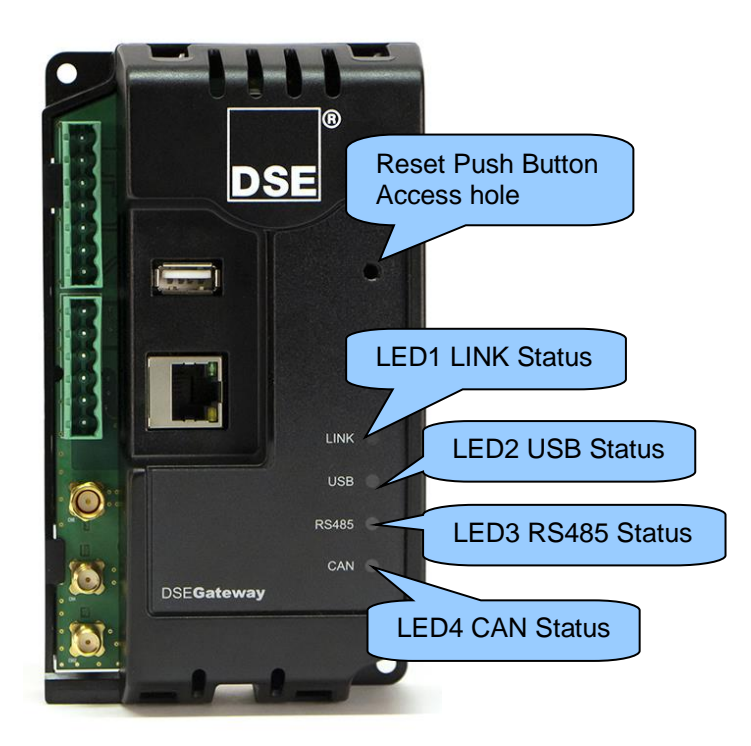

# 4.1 RESET PUSHBUTTON

**NOTE:** If the DSEGateway<sup>®</sup> has the *Allow Factory Reset* option disabled, pressing and holding the *Reset Pushbutton* does not reset the DSEGateway<sup>®</sup> back to default settings.

The Reset pushbutton is accessible by removing the front cover or by accessing the small hole on the DSEGateway<sup>®</sup> facia. The Reset pushbutton is used to both power cycle the DSEGateway<sup>®</sup> and reset the DSEGateway<sup>®</sup> back to factory settings. Briefly pressing and releasing the Reset Pushbutton reboots the gateway. Pressing and holding the Reset Pushbutton resets the DSEGateway<sup>®</sup> back to factory settings if possible: The resultant procedure is as follows...

- 1. Press and hold the *Reset* pushbutton.
- 2. All LEDs illuminate yellow.
- 3. All LEDs extinguish for a short time.
- 4. Release the *Reset* pushbutton.
- 5. LEDs illuminate one at a time LED1, LED2, LED3, LED4.
- 6. All LEDs illuminate yellow for a very short time.
- 7. Reset has completed, now release the reset push button.

Once reset, the DSEGateway<sup>®</sup> must be reconfigured. Refer to section entitled *Quick Reference Guide* elsewhere in this document for further details.

If the DSEGateway<sup>®</sup> has the *Allow Factory Reset* option disabled, and the Reset pushbutton is held down the unit does not reset back to factory settings. The resultant procedure is as follows...

- 1. Press and hold the *Reset* pushbutton.
- 2. All LEDs illuminate yellow initially for a short time
- 3. All LEDs illuminate red for a short time instead of turning off.
- 4. Reset has not been allowed, returns to normal operation when the *Reset* pushbutton is released.

# 4.2 LED INDICATIONS

| LED              | Function        | Colour                                                                                                    | Action                                                                                                    |
|------------------|-----------------|----------------------------------------------------------------------------------------------------|----------------------------------------------------------------------------------------------------|
| 1 LINK<br>Status |                 | Red                                                                                                    | <ul> <li>The Link LED is red:</li> <li>If connection to the DSEWebNet and MQTT Broker are disabled.</li> <li>If connection to the DSEWebNet is disabled but connection to the MQTT Broker is enabled but not connected.</li> <li>If connection to the DSEWebNet is enabled but not connected, irrespective if the MQTT Broker connection is enabled.</li> </ul> |
|                  | Green           | <ul> <li>The Link LED is Green:</li> <li>If connection to the DSEWebNet is disabled but connection to the MQTT Broker is enabled and is established.</li> <li>If connection to the DSEWebNet is enabled and established, irrespective if the MQTT Broker connection is enabled.</li> </ul> |                                                                                                    |
| LICR             | Off             | Communication port not enabled                                                                                                    |                                                                                                    |
| 2                | 2 Status        | Red                                                                                                    | Communication port enabled but data transfer not working                                                                                                    |
| Status           | Green           | Communication port enabled and data transfer is working.                                                                                                    |                                                                                                    |
|                  | DQ195           | Off                                                                                                    | Communication port not enabled                                                                                                    |
| 3 Status         | R3400<br>Status | Red                                                                                                    | Communication port enabled but data transfer not working                                                                                                    |
|                  | Green           | Communication port enabled and data transfer is working.                                                                                                    |                                                                                                    |
| CAN              | Off             | Communication port not enabled                                                                                                    |                                                                                                    |
| 4                | Status          | Red                                                                                                    | Communication port enabled but data transfer not working                                                                                                    |
| Status           | Green           | Communication port enabled and data transfer is working.                                                                                                    |                                                                                                    |

# 5 USER PAGES

The DSEGateway<sup>®</sup> is setup and configured using a PC with web browser and a 'straight through' or 'crossover' network cable.

# 5.1 CONNECTING TO THE DSEGATEWAY® MANAGEMENT PAGES

**NOTE:** Consult the company IT department before making changes to the PC's network settings.

**NOTE:** The following guide refers to the default settings for the DSEGateway<sup>®</sup>, refer to installer for further details.

- 1. Connect the DSEGateway<sup>®</sup> Ethernet port directly to the PC Ethernet port using either a 'straight through' or 'crossover' network cable.
- 2. Configure your PC to be on a fixed IP address (192.168.1.99) as per below ...

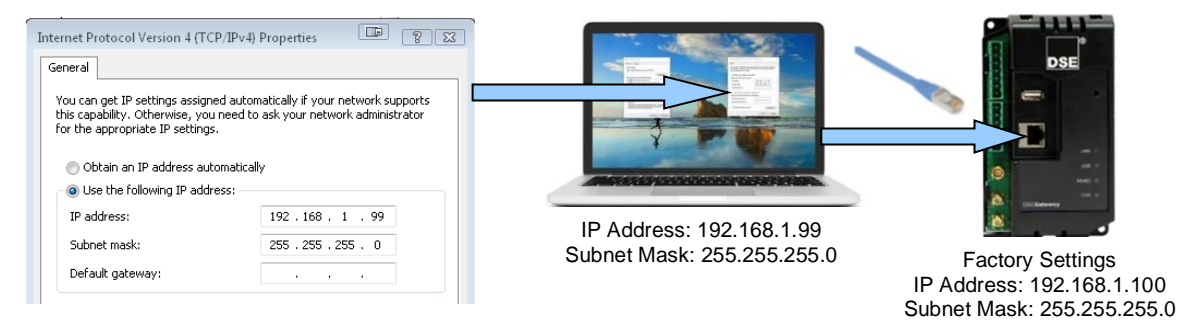

3. Using Google Chrome or Internet Explorer, navigate to the address of the DSEGateway<sup>®</sup> (192.168.1.100) and enter the username and password of the DSEGateway<sup>®</sup>...

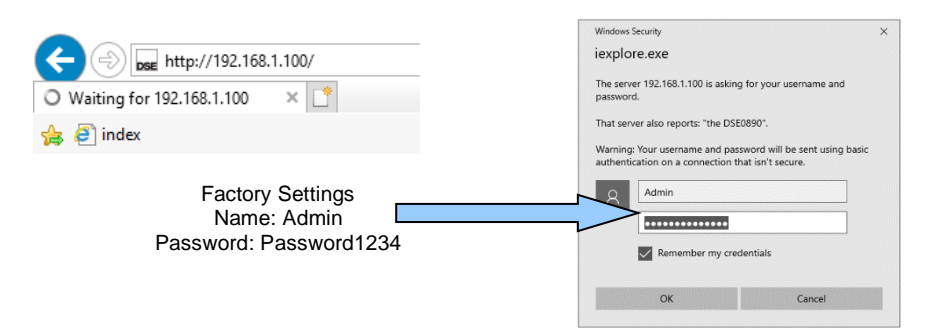

4. It is now possible to view and configure the DSEGateway<sup>®</sup>. Make a note of the DSEGateway<sup>®</sup> ID number. This is required when adding the DSEGateway<sup>®</sup> to DSEWebNet<sup>®</sup>.

| DSE<br>DSE 0890-04 Gateway<br>Status | y<br>Info Network WebNet MQT                                                         | T GSM Location IO Comms                                                      | 192.168 25.5                                   | 5   24/11/2021 13:04:29   V3.0.4 |
|--------------------------------------|--------------------------------------------------------------------------------------|------------------------------------------------------------------------------|------------------------------------------------|----------------------------------|
| Configuration<br>Modules Connection  | Model:<br>Gateway USBID:<br>Software Version:<br>Bootloader Version:<br>GSM Version: | 0890-04<br>19228E43D87736E<br>3.0.4<br>1.0.9<br>PLS62-W: 2.010. AT: 1.000.05 | Make a note of the DSEGateway <sup>®</sup> ID. |                                  |
| Save Config                          | WebNet Server URL:<br>Gateway Name:<br>MQTT Broker URL:<br>MQTT Client Name:         | www.dsewebnet.com<br>Site Name<br>192.168.25.56<br>Client Name               |                                                |                                  |

# 5.2 STATUS

The *Status* pages show information that is be used for diagnostics and give a level of confidence that the system is working as expected. Along with DSEGateway<sup>®</sup> software information, it also indicate the state of the various communication ports in use.

The information is separated into subtabs: Info Network WebNet MQTT GSM Location IO Comms

# 5.2.1 INFO

| DSE                 |                          |                              |                                              |
|---------------------|--------------------------|------------------------------|----------------------------------------------|
| DSE 0890-04 Gateway | y                        |                              | 192.168.25.55   24/11/2021 13:04:29   V3.0.4 |
| Status              | Info Network WebNet MQTT | GSM Location IO Comms        |                                              |
| Configuration       | Model:                   | 0890-04                      |                                              |
|                     | Gateway USBID:           | 19228E43D87736E              |                                              |
| Modules Connection  | Software Version:        | 3.0.4                        |                                              |
|                     | Bootloader Version:      | 1.0.9                        |                                              |
|                     | GSM Version:             | PLS62-W: 2.010, AT: 1.000.05 |                                              |
| Save Config         | WebNet Server URL:       | www.dsewebnet.com            |                                              |
|                     | Gateway Name:            | Site Name                    |                                              |
|                     | MQTT Broker URL:         | 192.168.25.56                |                                              |
|                     | MQTT Client Name:        | Client Name                  |                                              |

| Parameter          | Description                                                                         |
|--------------------|-------------------------------------------------------------------------------------|
| Model              | The model number of the DSEGateway <sup>®</sup> .                                   |
| Gateway USBID      | The identification number of the DSEGateway <sup>®</sup> . This is used when adding |
|                    | the DSEGateway <sup>®</sup> to the DSEWebNet <sup>®</sup> Server.                   |
| Software Version   | The software version of the DSEGateway <sup>®</sup> .                               |
| Bootloader Version | The software bootloader version of the DSEGateway <sup>®</sup> .                    |
| GSM Version        | The GSM version of the DSEGateway <sup>®</sup> .                                    |
| WebNet Server URL  | Shows the configured address that the DSEGateway <sup>®</sup> uses to communicate   |
|                    | to DSEWebNet <sup>®</sup> Server with, www.dsewebnet.com.                           |
| Gateway Name       | The name of the DSEGateway® as it appears on the DSEWebNet. This is                 |
|                    | configured under Configuration Info tab.                                            |
| MQTT Broker URL    | Shows the configured address that the DSEGateway <sup>®</sup> uses to communicate   |
|                    | to an external third party MQTT Broker with.                                        |
| MQTT Client Name   | The name of the DSEGateway® as it appears to the external third party               |
|                    | MQTT Broker.                                                                        |

### 5.2.2 NETWORK

The *Status>Network* page is divided up into smaller sub-sections.

# Network Settings

Shows the current network settings in use on the DSEGateway®

| DSE                 |                                  |                                                          |                                              |
|---------------------|----------------------------------|----------------------------------------------------------|----------------------------------------------|
| DSE 0890-04 Gateway | 1                                |                                                          | 192.168.25.55   24/11/2021 13:11:28   V3.0.4 |
| Status              | Info Network WebNet MQTT         | GSM Location IO Comms                                    |                                              |
| Configuration       | Attain IP Method:                | Static 400 Static                                        |                                              |
| Modules Connection  | IP Address:<br>Subnet Mask:      | 192, 106, 25, 55<br>255, 255, 255, 0<br>192, 148, 5, 201 |                                              |
| Save Config         | Gateway IP Address:<br>Web Port: | 192.168.25.254<br>80                                     |                                              |
|                     | MAC Address:<br>Hostname:        | E8:A4:C1:05:73:6E<br>DSEGateway4G                        |                                              |

| Parameter          | Description                                                                             |
|--------------------|-----------------------------------------------------------------------------------------|
| Attain IP Method   | Shows the type of IP address assigned to the DSEGateway® Ethernet                       |
|                    | Port.                                                                                   |
|                    | Static: Static IP address, manually entered.                                            |
|                    | DHCP: IP address assigned by the network DHCP server.                                   |
| IP Address         | IP address currently being used by the DSEGateway®'s Ethernet Port.                     |
| Subnet Mask        | Subnet Mask for the DSEGateway®'s Ethernet Port.                                        |
| DNS                | DNS (Domain Name Service) setting for the DSEGateway®'s Ethernet                        |
|                    | Port.                                                                                   |
| Gateway IP Address | The IP address location of the internet router currently used by the                    |
|                    | DSEGateway <sup>®</sup> 's Ethernet Port to communicate with the DSEWebNet <sup>®</sup> |
|                    | Server.                                                                                 |
| Web Port           | The TCP Port Number currently in use by the DSEGateway®'s Ethernet                      |
|                    | Port to serve the Web Management Pages.                                                 |
| MAC Address        | Unique Hardware Identification number of the DSEGateway®'s Ethernet                     |
|                    | Port.                                                                                   |
| Hostname           | Shows the currently configured Hostname of the DSEGateway®'s                            |
|                    | Ethernet Port.                                                                          |

### Log Level (Diagnostics)

This page shows diagnostic information that may assist DSE Technical Support in the case of connection issues. The information displayed relates to DSEGateway<sup>®</sup> sent and received commands between the Modules, the DSEWebNet<sup>®</sup> Servers and the phone network.

Selecting differing log levels allows you to filter the messages

Example showing a successful connection to the DSEWebNet® server using GSM

| vel: O Default O Comms Advanced All<br>57 21/09/2020: GSM : Modem Started<br>37 21/09/2020: GSM : AT Network Activated<br>40 21/09/2020: Webnet: Registration Succeeded<br>40 21/09/2020: Webnet: Registration Succeeded<br>40 21/09/2020: Webnet: Module File Already Latest<br>41 21/09/2020: Gencom: Opening file nor:80400700.xml for parsing<br>45 21/09/2020: Webnet: Realtime Open |
|----------------------------------------------------------------------------------------------------|
| Description                                                                                                    |
| Selecting differing log levels allows the user to see specific diagnostic and status information. Unless advised by DSE Technical Support it is recommended to leave the <i>Log Level</i> configured as <i>Default</i>                                                                                                    |
| • Default: The messages shown reference all connection<br>status messages between the DSEWebNet <sup>®</sup> Servers / MQTT Brokers and<br>any associated DSE Modules.                                                                                                    |
| • <b>Comms:</b> The messages shown reference status messages that relate                                                                                                    |
| <ul> <li>Advanced: This mode is for DSE Technical support use only.</li> <li>All: This mode is for DSE Technical support use only.</li> </ul>                                                                                                    |
|                                                                                                    |

# 5.2.3 WEBNET

### <u>URL</u>

Shows the current status of the connection to the DSEWebNet<sup>®</sup> servers.

| DSE<br>DSE 0890-04 Gatewa<br>Status | y<br>Info Network We                                       | ebNet MQTT GSM Location IC                                        | Comms                                                    | 192.168.25.55   24/11/2021 13:18:31   V3.0.4                   |
|-------------------------------------|------------------------------------------------------------|-------------------------------------------------------------------|----------------------------------------------------------|----------------------------------------------------------------|
| Configuration<br>Modules Connection | URL<br>vww.dsewebne<br>vgwrealtime.dsev<br>historic.dseweb | t.com<br>webnet.com:443<br>net.com:443                            | IP<br>62.128.207.153<br>62.128.207.133<br>62.128.207.134 | Status<br>OK<br>RECEIVING DATA<br>OK                           |
| Parameter<br>URL, IP, Status        | D<br>S<br>S                                                | escription<br>hows the status of co<br>= The connection<br>erver. | onnection to the DSEWebl<br>is made to the respective    | Net <sup>®</sup> Server.<br>port of the DSEWebNet <sup>®</sup> |

E = The respective port of the DSEWebNet<sup>®</sup> Server cannot be reached. This may be a local firewall issue.

### <u>Stats</u>

**A**NOTE: Statistics vary according to the DSE Module connection *Data Resolution* configuration. For further details, refer to section entitled *Modules Connection* elsewhere within this document.

Shows the amount of data sent and received by the DSEGateway® to the DSEWebNet® server.

All data is buffered within in the DSEGateway<sup>®</sup> memory until such a point that the data is required to be sent to the DSEWebNet<sup>®</sup> servers. The frequency of transmission varies according to the DSEGateway<sup>®</sup> Module *Data Resolution* configuration as well as signal strength and network quality. Data is also buffered during a loss of connection. This is useful when determining if the correct package has been purchased from the SIM Card or internet provider.

The DSEGateway<sup>®</sup> connects to two different servers. These are referred to as the Realtime and Historic servers. The Realtime server handles all live data such as battery voltage, fuel level, live voltage etc. The Historic server handles events which is used for Event Triggers and Reports. The parameters below detail the statistic between the DSEGateway<sup>®</sup> and the DSEWebNet<sup>®</sup> Servers.

# User Pages

| Realtime Response:         | 0 ms      | Click to reset the count of data sent to                                                  |
|----------------------------|-----------|-------------------------------------------------------------------------------------------|
| Realtime Average Response: | 0 ms      | the realtime desurbant of ultrastic                                                       |
| Active Percent:            | 0.0%      | the realine.dsewebnet.co.uk server.                                                       |
| Active Actual:             | 0 B       | I his is data sent while a user is                                                        |
| History Percent:           | 0.0% (0)  | viewing the DSEGateway <sup>®</sup> on the                                                |
| History Actual:            | 0 kiB     | DSEWebNet <sup>®</sup> system.                                                            |
| Total History:             | 0 kiB     |                                                                                           |
| Total Realtime:            | 0 kiB     |                                                                                           |
| Reset Realtime Counter:    | Reset     |                                                                                           |
| Reset Historic Counter:    | Reset     | Click to reset the count of data sent to the <i>historic.dsewebnet.co.uk</i> server. This |
|                            |           | is data sent by the DSEGateway <sup>®</sup> to the                                        |
|                            |           | DSEWebNet <sup>®</sup> system as part of its                                              |
|                            |           | Historic Data uploads (when configured)                                                   |
|                            | · · · · · | Micronio Bara apleado (innen conligaroa).                                                 |
|                            |           |                                                                                           |

| Parameter       | Description                                                                                      |
|-----------------|--------------------------------------------------------------------------------------------------|
| Realtime        | The time taken to send a message to the DSEWebNet <sup>®</sup> server and get a response.        |
| Response        | This gives an indication of how good the connection is. A typical response on                    |
|                 | Ethernet should be less than 100 ms. A typical response on GSM should be less                    |
|                 | than 2000 ms.                                                                                    |
| Realtime        | The average speed of response between the DSEGateway <sup>®</sup> and the DSEWebNet <sup>®</sup> |
| Average         | Realtime server since the connection was established. This gives an indication of                |
| Response        | how good the connection is. A typical response on Ethernet should be less than                   |
|                 | 100 ms. A typical response on GSM should be less than 2000 ms.                                   |
| Active Percent  | The total percentage of the Realtime data buffer used. The Realtime buffer only                  |
|                 | accumulates if there is a connection to the DSEWebNet® Realtime server. All data                 |
|                 | is discarded if the connection is lost.                                                          |
|                 | If the Realtime buffer reaches 100%, the DSEGateway® replaces the oldest data                    |
|                 | with the newest data. This occurs if too much data is trying to be transmitted,                  |
|                 | change the Data Resolution setting to Low or Snapshot with a long interval.                      |
| Active Actual   | The total data stored within the Realtime buffer. This is used for diagnostics by                |
|                 | DSE Technical Support.                                                                           |
| History Percent | The total percentage of the historic data buffer used. The historic buffer                       |
|                 | accumulates if there is a connection to the DSEWebNet® historic server. If the                   |
|                 | connection is lost, the DSEGateway <sup>®</sup> continues to buffer the historic data for 5      |
|                 | minutes before discarding the data.                                                              |
|                 | If the historic buffer reaches 100%, the DSEGateway <sup>®</sup> replaces the oldest data with   |
|                 | the newest data. This occurs if too much data is trying to be transmitted, reduce the            |
|                 | Historic Upload Internal or change the Data Resolution setting to Low or Snapshot                |
|                 | with a long interval.                                                                            |
| History Actual  | The total data stored within the Historic buffer. This is used for diagnostics by DSE            |
| -               | Technical Support.                                                                               |
| Total History   | The Total amount of Historic data sent from the DSEGateway <sup>®</sup> . This combined with     |
| _               | the Total Real-time data value is useful to estimate the size of data package                    |
|                 | required.                                                                                        |
| Total Real-time | The Total amount of Realtime data sent from the DSEGateway <sup>®</sup> . This combined          |
|                 | with the Total History data value is useful to estimate the size of data package                 |
|                 | required.                                                                                        |

# 5.2.4 MQTT

| DSE                 |                                           |                                  |                                              |
|---------------------|-------------------------------------------|----------------------------------|----------------------------------------------|
| DSE 0890-04 Gateway | /                                         |                                  | 192.168.25.55   24/11/2021 13:34:23   V3.0.4 |
| Status              | Info Network WebNet MQTT                  | GSM Location 10 Comms            |                                              |
| Configuration       | Connection Status:                        | Disconnected                     |                                              |
|                     | Number of Publish Topics Configured:      | 43                               |                                              |
| Modules Connection  | Number of Subscribe Topics<br>Configured: | 4                                |                                              |
|                     | Data Published:                           | 0 kiB (0 msgs)                   |                                              |
| Save Config         | Data Subscribed:                          | 0 kiB ( 0 msgs )                 |                                              |
|                     | Est. Data Usage:                          | 1088 MiB/mth (20736000 msgs/mth) |                                              |
|                     | File Status:                              | Disconnected Topic files OK      |                                              |

| Parameter           | Description                                                                |
|---------------------|----------------------------------------------------------------------------|
| Connection Status   | Shows the status of connection to the external third party MQTT Broker.    |
| Number of Publish   | The total number of topics that have been configured in all the DSE        |
| Topics Configured   | modules' topic files to be published to the MQTT Broker. For further       |
|                     | details, refer to section entitled Modules Connection elsewhere in this    |
|                     | document.                                                                  |
| Number of Subscribe | The total number of topics that have been configured in all the DSE        |
| Topics Configured   | modules' topic files to be subscribed to from the MQTT Broker. For further |
|                     | details, refer to section entitled Modules Connection elsewhere in this    |
|                     | document.                                                                  |
| Data Published      | The total amount of data and messages published by the DSEGateway®         |
|                     | to the external third party MQTT Broker.                                   |
| Data Subscribed     | The total amount of data and messages received by the DSEGateway®          |
|                     | from the external third party MQTT Broker.                                 |
| Est. Data Usage:    | The total estimated MQTT Published data usage per month for all the        |
|                     | configured topics for all the connected devices. MQTT Subscribed data is   |
|                     | not included in this estimation.                                           |
| File Status:        | Shows the status / errors for the MQTT Topic files uploaded to the         |
|                     | DSEGateway <sup>®.</sup>                                                   |

# 5.2.5 GSM

Provides diagnostic information for the GSM connection.

| DSE                 |                          |                       |                                              |
|---------------------|--------------------------|-----------------------|----------------------------------------------|
| DSE 0890-04 Gateway | r                        |                       | 192.168.25.55   01/12/2021 13:26:28   V3.0.5 |
| Status              | Info Network WebNet MQTT | GSM Location 10 Comms |                                              |
| Configuration       |                          | 351249955262850.02    |                                              |
| Modules Connection  | Connection Type:         | 4G<br>EE              |                                              |
| Save Config         | Signal Strength:         |                       |                                              |

| Parameter       | Description                                                                                         |
|-----------------|----------------------------------------------------------------------------------------------------|
| IMEI            | IMEI number of the GSM communications device integrated within the DSE890 DSEGateway <sup>®</sup> . |
| GSM IP          | IP address obtained from the GSM network provider. Unless a specifically                            |
|                 | purchased fixed IP address has been obtained from the SIM card provider,                            |
|                 | this number is dynamically provided by the GSM network operator.                                    |
| Connection Type | Type of connection made to the GSM network. This changes from area to                               |
|                 | area depending upon local network provision.                                                        |
| Provider        | The name of the GSM network currently connected.                                                    |
| Signal Strength | A representation of the GSM signal strength. This does not represent the                            |
| _               | quality of the GSM (cellular internet) connection.                                                  |
|                 | No green bars indicates poor reception. Move the antenna to a better location.                      |

# 5.2.6 LOCATION

Shows the current location of the DSEGateway<sup>®</sup>. This is either a fixed or GPS devised location, depending upon configuration. When configured to Use GPS location the DSEGateway<sup>®</sup> requires a connection a minimum of 3 satellites.

| DSE                 |                        |                          |                                              |
|---------------------|------------------------|--------------------------|----------------------------------------------|
| DSE 0890-04 Gateway | /                      |                          | 192.168.25.55   01/12/2021 13:34:05   V3.0.5 |
| Status              | Info Network WebNet MG | TT GSM Location IO Comms |                                              |
|                     |                        |                          |                                              |
| Configuration       | Use GPS Location:      | Yes                      |                                              |
|                     | Number of Satellites:  |                          |                                              |
| Modules Connection  | Latitude:              | 54.176182                |                                              |
|                     | Longitude:             | -0.311576                |                                              |
|                     | Signal Strength:       |                          |                                              |
| Save Config         |                        |                          |                                              |
|                     |                        |                          |                                              |

| Parameter            | Description                                                                            |
|----------------------|----------------------------------------------------------------------------------------|
| Use GPS Location     | Indicates if the DSEGateway <sup>®</sup> is configured to use the GPS antenna to       |
|                      | determine the location. For further details refer to section entitled                  |
|                      | Configuration elsewhere in this manual.                                                |
| Number of Satellites | The number of satellites the DSEGateway <sup>®</sup> has connection to determine the   |
|                      | global position of the device. Connection to at least 4 satellites is required to      |
|                      | antenna a location.                                                                    |
| Latitude             | The latitude of the location the DSEGateway® is using. This is determined              |
|                      | from the GPS or from the pre-determined location.                                      |
| Longitude            | The longitude of the location the DSEGateway <sup>®</sup> is using. This is determined |
| _                    | from the GPS or from the pre-determined location.                                      |
| Signal Strength      | A representation of the GPS signal strength. No green bars indicate poor               |
|                      | reception. Move the GPS antenna to a better location.                                  |

# 5.2.7 I/O

Shows the state of the DSEGateway  $^{\mbox{\tiny (I)}}$  I/O (Inputs/Outputs). These are configured in the Configuration | I/O tab.

| DSE<br>DSE 0890-04 Gatewa | ıy           | 192.1                             | 68.25.55   01/12/202 | 21 13:45:52   V3.0.5 |
|---------------------------|--------------|-----------------------------------|----------------------|----------------------|
| Status                    | Info Network | WebNet MQTT GSM Location 10 Comms |                      |                      |
| Configuration             | Index        | Name                              | I/O                  | Status               |
|                           | 1            | Digital In 1                      | In                   |                      |
| Modules Connection        | 2            | Digital In 2                      | In                   |                      |
|                           | 3            | Digital Out 1                     | Out                  |                      |
|                           | 4            | Digital Out 2                     | Out                  |                      |
| Save Config               |              |                                   |                      |                      |

# 5.2.8 COMMS

Shows the status of the data transfer between the DSEGateway<sup>®</sup> and the connected Module(s). When operating correctly, the packets *Received* increment as the packets *Sent* increase. Unconfigured ports show 0 (zero) for both *Sent* and *Received* as no communications takes place.

| DSE<br>DSE 0890-04 Gatewa | v                                              | 192.168.25.55   01/1 | 2/2021 13:47:48   V3.0.5 |
|---------------------------|------------------------------------------------|----------------------|--------------------------|
| Status                    | Info Network WebNet MOTT GSM Location IO Comms |                      |                          |
| Configuration             | Comms method                                   | Direction            | Packets                  |
|                           | USB Host                                       | Sent                 | 21919                    |
| Modules Connection        |                                                | Received             | 21919                    |
|                           | RS485                                          | Sent                 | 0                        |
| Save Config               |                                                | Received             | 0                        |
|                           | TCP Host                                       | Sent                 | 0                        |
|                           |                                                | Received             | 0                        |
|                           | J1939                                          | Sent                 | 0                        |
|                           |                                                | Received             | 0                        |

# 5.3 CONFIGURATION

The *Configuration* pages allow the User to configure the DSEGateway® to suit the application.

Upon changing a parameter on any of the pages, the *Apply* button must be pressed before exiting the current page. This stores the new settings and allows settings on other pages to be changed. A new button, *Save Config* becomes available after *Apply* is clicked.

| DSE                        |                     |                                                     |
|----------------------------|---------------------|-----------------------------------------------------|
| DSE 0890-04 Gateway        |                     | 192.168.25.55   01/12/2021 13:54:04   V3.0.5        |
| Status Info                | Network WebNet MQTT | GSM Location 10 Time Filesystem                     |
| Configuration              | name:               | Admin                                               |
| Modules Connection Passw   | word:               | Password1234                                        |
| Site N                     | Name:               | DSEGateway4G                                        |
| Allow                      | Factory Reset:      | ✓ Allow a factory reset by holding the reset button |
| Save Config                |                     | Apply                                               |
|                            |                     | 1.Clicking Apply confirms                           |
| 2. Clicking Save           | Config              | the DSEGateway® settings                            |
| saves settings and restart |                     |                                                     |
|                            | /~ )                |                                                     |

### 5.3.1 INFO

# **A**NOTE: For increased security, it is advised that the *Username* and *Security Code* are changed from their default settings.

| DSE<br>DSE 0890-04 Gatew | ay                       | 192.168.25.55   01/1                                        | 12/2021 13:54:04   V3.0.5 |
|--------------------------|--------------------------|-------------------------------------------------------------|---------------------------|
| Status                   | Info Network WebNet MQTT | GSM Location 10 Time Filesystem                             |                           |
| Configuration            | Username:                | Admin                                                       |                           |
| Modules Connection       | Password:                | Password1234                                                |                           |
|                          | Site Name:               | DSEGateway4G                                                |                           |
| Save Config              | Allow Factory Reset:     | Allow a factory reset by holding the reset button     Apply |                           |

| Parameter           | Description                                                                                                    |  |
|---------------------|----------------------------------------------------------------------------------------------------|--|
| Username            | <b>A</b> NOTE: Username is CASE SENSITIVE.                                                                                                    |  |
|                     | Factory setting: Admin                                                                                                    |  |
| Security Code       | <b>A</b> NOTE: Security Code is CASE SENSITIVE.                                                                                                  |  |
|                     |                                                                                                    |  |
|                     | <b>A</b> NOTE: On the first login to the DSEGateway <sup>®</sup> , the user is prompted to change the password from the default setting.         |  |
|                     |                                                                                                    |  |
|                     | Factory setting: Password1234                                                                                                    |  |
|                     | The <i>Security Code</i> is required to gain access to these management pages and also to add connected devices to the DSEGateway <sup>®</sup> . |  |
| Site Name           | A name to easily identify the site. This name is shown when viewing the map of sites on the DSEWebNet <sup>®</sup> server.                       |  |
| Allow Factory Reset | $\Box$ = Holding down the reset button for 5 seconds does not reset the                                                                          |  |
|                     | DSEGateway <sup>®</sup> . This also prevents the DSEGateway <sup>®</sup> security code being                                                     |  |
|                     | reset back to factory defaults.                                                                                                    |  |
|                     | $\blacksquare$ = Holding down the reset button for 5 seconds resets the DSEG ateway <sup>®</sup>                                                 |  |
|                     | back to its factory settings.                                                                                                    |  |

### 5.3.2 NETWORK

NOTE: Consult with the IT/Network manager of the site that the DSEGateway<sup>®</sup> is connected to before making any changes to these settings.

Use this page to Configure the Network settings that the DSEGateway<sup>®</sup> is connecting to.

| DSE                 |                          |                                              |
|---------------------|--------------------------|----------------------------------------------|
| DSE 0890-04 Gateway | /                        | 192.168.25.55   01/12/2021 13:59:01   V3.0.5 |
| Status              | Info Network WebNet MQTT | GSM Location IO Time Filesystem              |
| Configuration       | DHCP Enabled:            |                                              |
| Madulas Connection  | Static IP:               | [192.168.25.55                               |
| Modules Connection  | Subnet Mask:             | 255.255.0                                    |
|                     | Gateway IP:<br>DNS IP:   | 192.168.25.254                               |
| Save Config         |                          | 192.168.5.201                                |
|                     | Hostname:                | DSEGateway4G                                 |
|                     | Web Config Port:         | 80                                           |
|                     | Discovery Enabled:       |                                              |
|                     |                          | Apply                                        |
|                     | Shell:                   | Enable                                       |

| Parameter         | Description                                                                                |
|-------------------|--------------------------------------------------------------------------------------------|
| DHCP Enabled      | Set how the IP address is assigned to the DSEGateway <sup>®</sup> Ethernet Port.           |
|                   | $\blacksquare$ = The DSEGateway <sup>®</sup> requests network settings from a DHCP server. |
|                   | = The DSEGateway <sup>®</sup> 's network settings must be entered manually.                |
| Static IP         | IP address currently being used by the DSEGateway®'s Ethernet Port                         |
|                   | (Factory Setting 192.168.1.100).                                                           |
| Subnet Mask       | Subnet Mask for the DSEGateway®'s Ethernet Port.                                           |
|                   | (Factory Setting 255.255.255.0).                                                           |
| Gateway IP        | The IP address location of the internet router currently used by the                       |
|                   | DSEGateway®'s Ethernet Port to communicate with the DSEWebNet®                             |
|                   | Server                                                                                     |
|                   | (Factory Setting 192.168.1.253).                                                           |
| DNS IP            | DNS (Domain Name Service) setting for the DSEGateway®'s Ethernet                           |
|                   | Port                                                                                       |
|                   | (Factory set to Google DNS IP 8.8.8.8).                                                    |
| Hostname          | Shows the currently configured Hostname of the DSEGateway®'s                               |
|                   | Ethernet Port.                                                                             |
| Web Config Port   | The TCP Port Number currently in use by the DSEGateway®'s Ethernet                         |
|                   | Port to serve the Web Management Pages.                                                    |
| Discovery Enabled |                                                                                            |
|                   | ANOTE: when using <i>Discovery Enabled</i> , ensure that the PC has                        |
|                   | permissions for listening to ODP sockets for public networks.                              |
|                   |                                                                                            |
|                   | $\mathbf{M}$ = The DSEGateway <sup>®</sup> is discoverable by the DSE Configuration Suite  |
|                   | PC Software by going to Tools   Manage Gateways. This enables the user                     |
|                   | to scan the local network for connected DSEGateways <sup>®</sup> and launch their          |
|                   | web configuration pages without changing the IP address of the PC.                         |
|                   | $\Box$ = The DSEGateway <sup>w</sup> 's is not discoverable by the DSE Configuration       |
|                   | Suite PC Software. Accessing the DSEGateway's is only achievable by                        |
|                   | manually changing the PC's network settings.                                               |
| Snell             | Enables Advanced diagnostics mode. Contact DSE Technical Support for                       |
|                   | more information.                                                                          |

# 5.3.3 WEBNET

Use this page to Configure the DSEWebNet settings that the DSEGateway<sup>®</sup> is connecting to.

| DSE<br>DSE 0890-04 Gateway | y                        |                                 | 192.168.25.55   01/12/2021 14:03:20   V3.0.5 |
|----------------------------|--------------------------|---------------------------------|----------------------------------------------|
| Status                     | Info Network WebNet MQTT | GSM Location 10 Time Filesystem |                                              |
| Configuration              | Server URL:              | www.dsewebnet.com               |                                              |
| Modules Connection         | Connection Method:       | Auto Apply                      | · · · · · · · · · · · · · · · · · · ·        |
| Save Config                |                          |                                 |                                              |

| Parameter            | Description                                                                                                    |
|----------------------|----------------------------------------------------------------------------------------------------|
| Server URL           | Address of the DSEWebNet <sup>®</sup> server. The DSEWebNet <sup>®</sup> Server is located at www.dsewebnet.com.                                                                                                    |
| Connection<br>Method | <ul> <li>Auto: The DSEGateway<sup>®</sup> connection method to the DSEWebNet<sup>®</sup> automatically switches GSM or Ethernet depending on which connection is available. When both connections methods are available the DSEGateway<sup>®</sup> connects to the DSEWebNet<sup>®</sup> via Ethernet.</li> <li>GSM: The DSEGateway<sup>®</sup> connection method to the DSEWebNet<sup>®</sup> is via GSM.</li> <li>Ethernet: The DSEGateway<sup>®</sup> connection method to the DSEWebNet<sup>®</sup> is via Ethernet.</li> </ul> |

# 5.3.4 MQTT

Use this page to Configure the MQTT settings that the DSEGateway<sup>®</sup> is connecting to.

| DSE                |                           |                                              |
|--------------------|---------------------------|----------------------------------------------|
| DSE 0890-04 Gatewa | y                         | 192.168.25.55   01/12/2021 14:08:53   V3.0.5 |
| Status             | Info Network WebNet MQTT  | GSM Location 10 Time Filesystem              |
| Configuration      | Broker URL:               | 192.168.25.56                                |
|                    | Port:                     |                                              |
| Modules Connection | Connection Method:        | Ethernet V                                   |
|                    | Clean Session on Connect: |                                              |
| Save Config        | MQTT Keep Alive:          | 60                                           |
|                    | Group Name:               | DSE                                          |
|                    | Client Name:              | Client Name                                  |
|                    | Haamama                   |                                              |
|                    | Decoverd:                 |                                              |
|                    | Fassword.                 |                                              |
|                    | Use Login Credentials.    |                                              |
|                    | Use Secure MQTT:          |                                              |
|                    | Use Client Certificate:   |                                              |
|                    |                           |                                              |
|                    |                           |                                              |
|                    | Client Certificate:       |                                              |
|                    | CA Cartificate:           |                                              |
|                    | CA Certificate:           | Upload                                       |
|                    |                           |                                              |

| Parameter                   | Description                                                                                                    |
|-----------------------------|----------------------------------------------------------------------------------------------------|
| Broker URL                  | Address of the MQTT Broker server that the DSEGateway® connects to.                                                                                                    |
| Port                        | The port the DSEGateway <sup>®</sup> uses to communicate to the MQTT Broker.<br>$\square$ = The DSEGateway <sup>®</sup> automatically selects the port used based on the Use<br>Secure MQTT parameter. When Use Secure MQTT is enabled the port used<br>is 8883, when Use Secure MQTT is disabled the port used is 1883.<br>$\square$ = The DSEGateway <sup>®</sup> 's uses the configured port for all communication to the<br>MQTT Broker.                                                                                                    |
| Connection Method           | Auto: The DSEGateway <sup>®</sup> connection method to the MQTT Broker<br>automatically switches <i>GSM</i> or <i>Ethernet</i> depending on which connection is<br>available. When both connections methods are available the DSEGateway <sup>®</sup><br>connects to the MQTT Broker via Ethernet.<br><i>GSM:</i> The DSEGateway <sup>®</sup> connection method to the <i>MQTT Broker</i> is via <i>GSM</i> .<br><i>Ethernet:</i> The DSEGateway <sup>®</sup> connection method to the <i>MQTT Broker</i> is via<br><i>Ethernet:</i> The DSEGateway <sup>®</sup> connection method to the <i>MQTT Broker</i> is via<br><i>Ethernet.</i> |
| Clean Session on<br>Connect | <ul> <li>Clean Session on Connect tells the MQTT Broker whether the DSEGateway<sup>®</sup> wants to establish a persistent session or not.</li> <li>✓ = The MQTT Broker does not store anything for the DSEGateway<sup>®</sup> and purges all information from any previous persistent session.</li> <li>□ = the MQTT Broker stores all subscriptions for the DSEGateway<sup>®</sup> and all missed messages for the DSEGateway<sup>®</sup> that subscribed with a Quality of Service (QoS) of level 1 or 2.</li> </ul>                                                                                                    |
| MQTT Keep Alive             | Entered in seconds.<br>Periodically the DSEGateway <sup>®</sup> sends <i>Keep Alive</i> message to the MQTT<br>Broker to maintain the connection. If the MQTT Broker does not receive any<br><i>Keep Alive Messages</i> for the configured <i>MQTT Keep Alive</i> period, the<br>connection will be closed.<br>The DSEGateway <sup>®</sup> also looks for <i>Keep Alive</i> message from the MQTT Broker.<br>If the DSEGateway <sup>®</sup> does not receive any <i>Keep Alive Messages</i> from the<br>MQTT Broker for the configured 4x the <i>MQTT Keep Alive</i> period, it will attempt<br>to recover the connection.              |

| Parameter                 | Description                                                                                                    |
|---------------------------|----------------------------------------------------------------------------------------------------|
| Group Name                | A name that can be used in MQTT Topics, as a reference for the type of devices attached to specific DSEGateway <sup>®</sup> . For example, if all devices connected the DSEGateway <sup>®</sup> are DSE modules, a <i>Group Name</i> of DSE could be used.                                                                                                    |
| Client Name               | The name of the DSEGateway <sup>®</sup> as seen by the MQTT Broker. Some MQTT Brokers require this to be unique as it is used to maintain the session when <i>Clean Session on Connect</i> is disabled. An example unique <i>Client Name</i> would be the <i>Gateway USBID</i> .                                                                                                    |
| Username                  | <b>A</b> NOTE: Only applicable by Use Login Credentials is enabled.                                                                                                    |
|                           | Enter the username the MQTT Broker requires when an MQTT Client is establishing a connection.                                                                                                    |
| Password                  | <b>A</b> NOTE: Only applicable by Use Login Credentials is enabled.                                                                                                    |
|                           | Enter the password the MQTT Broker requires when an MQTT Client is establishing a connection.                                                                                                    |
| Use Login<br>Credentials  | <b>A</b> NOTE: When enabled a <i>Username</i> and <i>Password</i> MUST be configured.                                                                                                    |
|                           | <ul> <li>☑ = The MQTT Broker requires MQTT Clients to use login credentials. The DSEGateway<sup>®</sup> uses the Username and Password to establish a connection to the MQTT Broker.</li> <li>□ = The MQTT Broker does not require MQTT Clients to use login credentials.</li> </ul>                                                                                                    |
| Use Secure MQTT           | $\square$ = Enables TLS 1.2 encryption for all MQTT traffic from the DSEGateway <sup>®</sup><br>$\square$ = The MQTT traffic from the DSEGateway <sup>®</sup> is not encrypted.                                                                                                    |
| Use Client<br>Certificate | The Client Certificate is used verifies to the MQTT Broker that the DSEGateway <sup>®</sup> is legitimate device and not a malicious attack.                                                                                                    |
|                           | <ul> <li>✓ = The MQTT Broker verifies the <i>Client Certificate</i> uploaded to the DSEGateway<sup>®</sup> against the <i>Certification Authority (CA) Certificates</i> it holds. Typically, <i>Client Certificates</i> expire every 6 to 12 months and thus must be renewed at regular intervals. The <i>Client Certificate</i> uploaded to the DSEGateway<sup>®</sup> is renewed either by the web configuration pages or MQTT commands.</li> <li>□ = The MQTT Broker does not verify the <i>Client Certificate</i> uploaded to the DSEGateway<sup>®</sup>.</li> </ul> |
| Client Certificate        | Option to upload The <i>Client Certificate</i> to the DSEGateway <sup>®</sup> which the MQTT<br>Broker uses to verify against the Certification Authority Certificates it holds.<br>Typically expire every 6 to 12 months.                                                                                                    |
| CA Certificate            | Option to upload the <i>CA</i> ( <i>Certification Authority</i> ) <i>Certificate Server</i> used by the DSEGateway <sup>®</sup> to verify the MQTT Broker is who is expected and avoid man in the middle attacks. Typically expire every 2 to 10 years.                                                                                                    |

### 5.3.5 GSM

# **NOTE:** GSM settings are obtainable by contacting the SIM provider. These are obtainable by contacting the phone network provider or checking the SIM packaging.

Configure the DSEGateway<sup>®</sup> to suit the phone network requirements.

| DSE                 |                          |                                              |
|---------------------|--------------------------|----------------------------------------------|
| DSE 0890-04 Gateway | /                        | 192.168.25.55   01/12/2021 15:35:25   V3.0.5 |
| Status              | Info Network WebNet MQTT | GSM Location 10 Time Filesystem              |
| Configuration       | Operator:                |                                              |
|                     | PIN:                     |                                              |
| Modules Connection  | APN:                     |                                              |
|                     | Username:                |                                              |
| Save Config         | Password:                |                                              |
|                     | Message Centre:          |                                              |
|                     | Preferred GSM Bands:     |                                              |
|                     |                          | Apply                                        |

| Parameter            | Description                                                                                                    |
|----------------------|----------------------------------------------------------------------------------------------------|
| Operator             | Name of the GSM network operator. If the box is left empty, the DSEGateway <sup>®</sup> connects to the first available network the SIM card sees as available. Therefore in most cases it is beneficial to leave this box empty.                                                                                                    |
|                      | However if a specific GSM network operator connection is required (e.g. for low cost tariffs), enter the exact name as provided by the SIM card supplier.                                                                                                    |
| PIN                  | <b>A</b> NOTE: When using the SIM card from a mobile phone, this is the PIN code of the SIM card, NOT the PIN code of the mobile phone!                                                                                                    |
|                      | PIN of the SIM card (where used).                                                                                                    |
| APN                  | GSM Access Point Name, provided by the SIM card supplier.                                                                                                    |
| Username<br>Password | GSM login details, provided by the SIM card supplier.                                                                                                    |
| Message Centre       | SMS message centre number, provided by the SIM card provider.                                                                                                    |
| GSM Bands            | <ul> <li>Select the GSM Band used for the internet connection. This forces the DSEGateway<sup>®</sup> to only connect on the desired GSM connection. This is used to ensure that best GSM band is used for the fastest connection speed available.</li> <li>All: The DSEGateway<sup>®</sup> connects to either the 2G, 3G or 4G connection.</li> <li>2G + 4G: The DSEGateway<sup>®</sup> only connects to internet via a 2G or 4G connection.</li> <li>3G + 4G: The DSEGateway<sup>®</sup> only connects to internet via a 3G or 4G connection.</li> <li>4G: The DSEGateway<sup>®</sup> only connects to internet via a 4G connection.</li> <li>3G: The DSEGateway<sup>®</sup> only connects to internet via a 3G or 4G connection.</li> <li>2G + 3G: The DSEGateway<sup>®</sup> only connects to internet via a 4G connection.</li> <li>3G: The DSEGateway<sup>®</sup> only connects to internet via a 3G connection.</li> <li>2G + 3G: The DSEGateway<sup>®</sup> only connects to internet via a 2G or 3G connection.</li> </ul> |
|                      | 2G: The DSEGateway <sup>®</sup> only connects to internet via a 2G connection.                                                                                                    |

Parameter descriptions continued overleaf...

# SMS Test

For testing purposes it is possible to send an SMS from the DSEGateway<sup>®</sup> using the Send SMS feature.

| Message:<br>Send SMS | Phone Number   |          |  |
|----------------------|----------------|----------|--|
| Message:<br>Send SMS | T Hone Number. |          |  |
| Send SMS             | Message:       |          |  |
|                      |                | Send SMS |  |

| Parameter    | Description                                                                                                    |
|--------------|----------------------------------------------------------------------------------------------------|
| Phone Number | <b>NOTE:</b> The phone number entered must be prefixed with the correct country code, for example a UK phone number of 07700 900900 would be +44 7700 900900 (UK area code). |
|              | Enter the Phone Number which the SMS message is to be sent to.                                                                                                    |
| Message      | Enter the SMS message to be sent to the Phone Number for testing purposes.                                                                                                   |
|              |                                                                                                    |

# 5.3.6 LOCATION

This is the location of the DSEGateway<sup>®</sup> and is not the location of the connected DSE modules, this is configured elsewhere. For further details, see section entitled *Modules Connection* elsewhere in this document.

This location is used by the DSEWebNet  $^{\mbox{\tiny B}}$  when placing the DSEGateway  $^{\mbox{\tiny B}}$  lcon onto the world map as shown below.

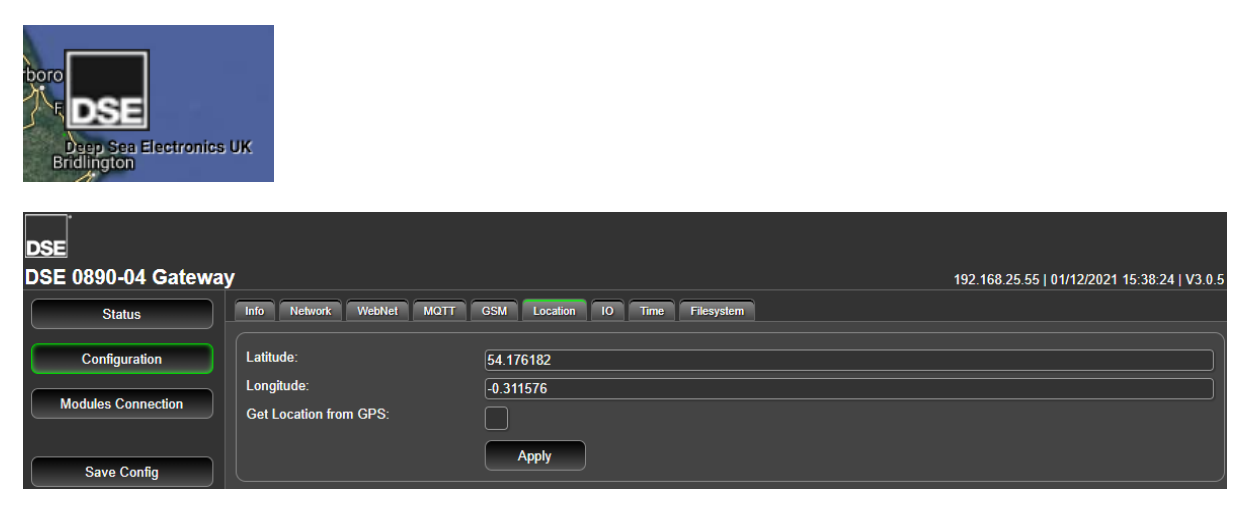

| Parameter         | Description                                                                                               |
|-------------------|----------------------------------------------------------------------------------------------------|
| Latitude          |                                                                                                    |
| Longitude         | ANOTE: Latitude and Longitude must be entered as decimal values (not degrees, minutes, seconds)           |
|                   | (not degrees, minutes, seconds).                                                                          |
|                   | Manually entered location of the DSEGateway <sup>®</sup> .                                                |
|                   | Locations <b>East</b> of the Greenwich Meridian = <b>positive</b>                                         |
|                   | Locations West of the Greenwich Meridian = negative                                                       |
|                   | Locations <b>North</b> of the Equator = <b>positive</b>                                                   |
|                   | Locations <b>South</b> of the Equator = <b>negative</b>                                                   |
|                   | For example:                                                                                              |
|                   | 54.18º N, 0.31º W is entered as                                                                           |
|                   | Latitude: 54.18                                                                                           |
|                   | Longitude: -0.31                                                                                          |
| Get Location From | $\mathbf{Z}$ = GPS is used to determine the site location for positioning the site on the                 |
| GPS               | World map in the DSEWebNet <sup>®</sup> server. Additionally, this location is used for the               |
|                   | Geofence function, to alert users when the DSEGateway <sup>®</sup> moves outside the configured Geofence. |
|                   | If no GPS signal is located, the manually entered location is used.                                       |
|                   | $\Box$ = Location is manually entered.                                                                    |

# 5.3.7 IO

Allows configuration of the DSEGateway<sup>®</sup> I/O (Inputs/Outputs) The DSEWebNet<sup>®</sup> system is used to activate/deactivate the Outputs and show the status of the inputs.

| DSE                 |              |                                             |                                  |
|---------------------|--------------|---------------------------------------------|----------------------------------|
| DSE 0890-04 Gateway | /            | 192.168.25.55   01/1:                       | 2/2021 15:42:43   V3.0.5         |
| Status              | Info Network | WebNet MOTT GSM Location 10 Time Filesystem |                                  |
| Configuration       | Index        | Name                                        | Ю                                |
|                     | 1            | Digital In 1                                | Input 🗸                          |
| Modules Connection  | 2            | Digital In 2                                | Input 🗸                          |
|                     |              | Digital Out 1                               | Output 🗸                         |
| Save Config         | 4            | Digital Out 2                               | Output<br>WebNet Active          |
|                     | Apply        |                                             | Module Active<br>Module Inactive |

| Index | Description                                                                        |
|-------|------------------------------------------------------------------------------------|
| Name  | Enter the name to identify the I/O channel on the DSEWebNet <sup>®</sup> system.   |
| 1     | Terminals 6 and 7 are digital inputs and are configured as:                        |
| 2     | Input: Connect the digital input to the digital input ground terminal to activate. |
| 3     | Terminals 3 and 4 are Outputs and are configured as                                |
| 4     | Output: Active when manually driven by the DSEWebNet® or MQTT Command.             |
|       | WebNet Active: Actives when the connection to the DSEWebNet® Realtime Server is    |
|       | active                                                                             |
|       | Module Active: Actives when the connection to the associated Module is active      |
|       | Module Inactive: Actives when the connection to the associated Module is inactive  |

### 5.3.8 TIME

# **A**NOTE: The *Time* shown on the DSEGateway<sup>®</sup> is automatically synchronised with the time of the DSEWebNet<sup>®</sup> upon connection if a connection to the DSEWebNet<sup>®</sup> server is enabled.

Before being transmitted to the DSEWebNet<sup>®</sup> servers, all DSE Module events are allocated a *Timestamp* by the DSEGateway<sup>®</sup>. This *Timestamp* varies depending on how the DSEGateway<sup>®</sup> is configured.

Below is an example of the *Timestamp* shown on DSEWebNet<sup>®</sup>...

| Engine Start            | 2019                   | 06:43:19<br>-07-30 12:06:52 BST from   | <i>Timestamp</i> sent the DSEGateway <sup>®</sup> |                           |
|-------------------------|------------------------|----------------------------------------|---------------------------------------------------|---------------------------|
| SE<br>SE 0890-04 Gatewa | у                      |                                        | 192.168.25.55   (                                 | 01/12/2021 15:44:36   V3. |
| Status                  | Info Network WebNet MC | 2TT GSM Location IO Time Filesystem    |                                                   |                           |
| Configuration           | Date: (DD/MM/YY)       |                                        | /                                                 |                           |
| Modulos Connection      | Time: (HH/MM/SS)       |                                        |                                                   | EGateway <sup>®</sup>     |
|                         | Period:                | AM                                     | time                                              | _Oaleway                  |
| Court Coorte            |                        | Get Time                               |                                                   |                           |
| Save Conlig             | 24h Format:            |                                        |                                                   |                           |
|                         | Sync Time To Modules:  |                                        |                                                   |                           |
|                         | Use Module Event Time: |                                        |                                                   |                           |
|                         | Timezone:              | (UTC) Universal Coordinated Time (UTC) |                                                   | ~                         |
|                         |                        | Apply                                  |                                                   |                           |

| Parameter | Description                                                                                                    |
|-----------|----------------------------------------------------------------------------------------------------|
| Date:     | NOTE: This option is only available when Connection Method for<br>the WebNet is set to None. When Connection Method for the WebNet is<br>enabled, the Date is synchronised with the DSEWebNet server.                                                      |
|           | Set the date within the DSEGateway <sup>®</sup> .                                                                                                    |
| l'ime:    | <b>A</b> NOTE: This option is only available when <i>Connection Method</i> for the <i>WebNet</i> is set to <i>None</i> . When <i>Connection Method</i> for the <i>WebNet</i> is enabled, the <i>Time</i> is synchronised with the <i>DSEWebNet</i> server. |
|           | Set the time within the DSEGateway <sup>®</sup> .                                                                                                    |
| Period:   | <b>A</b> NOTE: This option is only available when <i>Connection Method</i> for the <i>WebNet</i> is set to <i>None</i> .                                                                                                    |
|           | Set the time period between AM and PM used within the DSEGateway®.                                                                                                    |
| Get Time  | <b>A</b> NOTE: This option is only available when <i>Connection Method</i> for the <i>WebNet</i> is set to <i>None</i> .                                                                                                    |
|           | Gets the <i>Date, Time</i> and <i>Period</i> from the PC and configures them within the DSEGateway <sup>®</sup> .                                                                                                    |

Parameter descriptions continued overleaf...

| Parameter        | Description                                                                                        |
|------------------|----------------------------------------------------------------------------------------------------|
| 24h Format       | $\Box$ = The Time Format is displayed on the DSEGateway <sup>®</sup> in 12h format.                |
|                  | $\mathbf{\Sigma}$ = The Time Format is displayed on DSEGateway <sup>®</sup> in 24h format.         |
| Sync Time to     | $\Box$ = The connected Modules are not synchronised with the DSEG ateway <sup>®</sup>              |
| Modules          | clock                                                                                              |
|                  | $\mathbf{\Sigma}$ = The connected Modules are synchronised with the DSEGateway <sup>®</sup> clock. |
|                  | This ensures all Modules and the DSEGateway <sup>®</sup> display the same time.                    |
| Use Module Event | $\Box$ = The time displayed on DSEWebNet <sup>®</sup> relates to the time at which the             |
| Time             | DSEGateway <sup>®</sup> read the event from the Module.                                            |
|                  | $\mathbf{\Sigma}$ = The time displayed on DSEWebNet <sup>®</sup> relates to the time at which the  |
|                  | Event took place according to the Modules event log.                                               |
| Time Zone        | The Time Zone that is displayed on the DSEGateway® web browser. This has                           |
|                  | no effect on the <i>Timestamp</i> shown on DSEWebnet <sup>®</sup> .                                |

# 5.3.9 FILE SYSTEM

The *File System* menu allows for management of the DSEGateway<sup>®</sup> Internal File System. The *Internal File System* stores the DSEGateway<sup>®</sup> firmware, DSE Module description file and DSEGateway<sup>®</sup> configuration file.

| DSE                 |                               |                      |                             |                                              |
|---------------------|-------------------------------|----------------------|-----------------------------|----------------------------------------------|
| DSE 0890-04 Gateway | /                             |                      |                             | 192.168.25.55   01/12/2021 16:10:37   V3.0.5 |
| Status              | Info Network WebNet MQTT      | GSM Location IO Time | Filesystem                  |                                              |
| Configuration       | Format All:                   |                      | Format                      |                                              |
| Modules Connection  | Format WebNet Files:          |                      | Format                      |                                              |
|                     | Format MQTT Files:            |                      | Format                      |                                              |
| Save Config         | Reset Certificates:           |                      | Reset                       |                                              |
|                     | Used Storage:                 | 4KB                  |                             |                                              |
|                     | Firmware Upgrade:             | 1.0.26               | <ul> <li>Upgrade</li> </ul> |                                              |
|                     | Restart Gateway:              |                      | Restart                     |                                              |
|                     | Copy Config To:               | USB                  | Сору                        |                                              |
|                     | Restore Config From:          | USB                  | <ul> <li>Restore</li> </ul> |                                              |
|                     | Debug Info:                   |                      | Export                      |                                              |
|                     | Save Historic Log On Restart: |                      |                             |                                              |
|                     |                               | Apply                |                             |                                              |

| Parameter          | Description                                                                          |  |  |
|--------------------|--------------------------------------------------------------------------------------|--|--|
| Format All         | The DSEGateway <sup>®</sup> File System contains templates instructing the           |  |  |
|                    | DSEGateway <sup>®</sup> how to communicate with connected DSE Modules for            |  |  |
|                    | DSEWebNet, Topic files for MQTT and certificates for MQTT communication.             |  |  |
|                    | Initially, this file system is empty.                                                |  |  |
|                    |                                                                                      |  |  |
|                    | Using the Format All option deletes all the DSEWebNet template files, Topic          |  |  |
|                    | files and MQTT certificates. It does not affect any of the other configuration       |  |  |
|                    | settings within the DSEGateway <sup>®</sup> .                                        |  |  |
| Format WebNet      | Occasionally it is desired to erase any stored DSEWebNet templates from the          |  |  |
| Files              | DSEGateway <sup>®</sup> , which forces the download of new templates when required   |  |  |
|                    | from the DSEWebNet server. This is performed if updates are made to the              |  |  |
|                    | templates and DSE Technical Support advise this to be done.                          |  |  |
|                    |                                                                                      |  |  |
|                    | Using the Format WebNet Files option deletes all the DSEWebNet template              |  |  |
|                    | files only.                                                                          |  |  |
| Format MQTT Files  | Using the Format MQTT Files option deletes all the MQTT Topic files only.            |  |  |
| Reset Certificates | Using the Reset Certificates option deletes all the MQTT Certificates only.          |  |  |
| Used Storage       | Indicates the amount of data used from the DSEGateway® internal memory to            |  |  |
| _                  | store the DSEWebNet template files, MQTT Topic Files, MQTT Certificates              |  |  |
|                    | and stored DSEGateway <sup>®</sup> configuration files.                              |  |  |
| Firmware Upgrade   | Allows "Over The Air" (OTA) updates to the firmware of the DSEGateway <sup>®</sup> . |  |  |
|                    | Select the required version and click Upgrade. This requires an active               |  |  |
|                    | connection to the DSEWebNet® service ideally over Ethernet.                          |  |  |
| Restart Gateway    | Reboots the DSEGateway <sup>®</sup> . This is necessary after a Firmware Upgrade.    |  |  |
| Copy Config        |                                                                                      |  |  |
|                    | ANOTE: Only one Configuration file is stored on the DSEGateway <sup>®</sup>          |  |  |
|                    | Internal File Memory System.                                                         |  |  |
|                    | Copy's the DSEGateway <sup>®</sup> configuration file to either:                     |  |  |
|                    | USB: A USB memory device inserted into the DSEGateway®'s USB port.                   |  |  |
|                    | Filesystem The DSEGateway®'s internal memory.                                        |  |  |

| Parameter                       | Description                                                                                                    |
|---------------------------------|----------------------------------------------------------------------------------------------------|
| Restore Config from             | <b>A</b> NOTE: When restoring the Configuration File, it must be named as BACKUP.BIN                                                                                                    |
|                                 | Restores the DSEGateway <sup>®</sup> configuration either:<br><b>USB:</b> A USB memory device inserted into the DSEGateway <sup>®</sup> 's USB port.<br><b>Filesystem:</b> The DSEGateway <sup>®</sup> 's internal memory. |
| Debug Info                      | Exports Debug information to a location on the PC. For DSE Techincal                                                                                                    |
|                                 |                                                                                                    |
| Save Historic Log<br>On Restart | <b>NOTE:</b> For more information regarding the Historic server connection see section entitled Modules Connection described elsewhere in this manual.                                                                     |

# 5.4 MODULES CONNECTION (ADDING AND REMOVING MODULES)

# 5.4.1 MODULES

### **O**NOTE: The DSEGateway<sup>®</sup> supports a maximum of 5 DSE Modules.

**A**NOTE: The *Module Connection* port is used for DSEWebNet, MQTT and *Modbus Passthrough*. Whilst the *Module Passthrough* port is open, traffic to DSEWebNet<sup>®</sup> and the MQTT Broker becomes intermittent. Once the port closes the traffic resumes.

# **NOTE:** Any disconnected communication Ports must be deleted from the *Modules Connection* configuration.

To ensure newly added Modules are recognised by the DSEGateway<sup>®</sup>, the following steps must be followed.

The DSEGateway<sup>®</sup> is factory set to accept connection via the USB port for DSEWebNet<sup>®</sup> communication. If this does not match the communication requirements, the entry must be deleted in the *Module Connections | Modules* page of the DSEGateway<sup>®</sup>, and/or the Module being enabled for DSEWebNet/MQQT. It must then be re-configured to suit the communication type required (RS485 or Ethernet). The process below explains how this can be achieved.

- 1. Connect to the DSEGateway<sup>®</sup> configuration page as described in the *Quick Set-up Guide* section of this document.
- 2. Select *Modules Connection* and configure each port to match the controller being connected.
- 3. Click Apply then Save config. The DSEGateway® then automatically reboots.
- 4. Check the Modules Connection page to ensure the settings have taken effect.

| DSE                                                                              |         |            |            |         |         |           |           |                               |                                            |             | ļ      |
|----------------------------------------------------------------------------------|---------|------------|------------|---------|---------|-----------|-----------|-------------------------------|--------------------------------------------|-------------|--------|
| DSE 0890-04 Gateway                                                              |         |            |            |         |         |           |           | 19                            | 2.168.1.100   22/04/20                     | 22 08:59:25 | V3.0.9 |
| Status                                                                           | Modules | DSE WebNet | MQTT Modbu | 3       |         |           |           |                               |                                            |             |        |
| Configuration<br>Modules Connection<br>Save Config<br>2. Clicking S<br>saves set | Save    | Config     |            | Ether   | net 🔶   | ינ        | R5485     | Click<br>confi<br><i>Coni</i> | ing <i>Apply</i><br>rms the<br>nection set | tings       |        |
| restarts th                                                                      | ne ¯    |            | 2          | 50 Kbps |         |           | ~         |                               |                                            |             |        |
| DSEGate                                                                          | way     |            |            | 15200   |         |           | ~ Ar      | oply                          |                                            |             |        |
|                                                                                  |         |            | Master     |         |         | Location  |           |                               | Controller                                 |             |        |
|                                                                                  | Index   | Туре       | ID / IP    | Port    | Use GPS | Latitude  | Longitude | PIN                           | USB ID                                     |             |        |
|                                                                                  | 1       | USB        |            |         | Yes     |           |           |                               | 6926D825AF                                 | Del         | lete   |
|                                                                                  | Add:    | RS485 V    | Modbus ID  |         |         | 54.176182 | -0.311576 |                               |                                            | Ар          | ply    |

Parameters shown overleaf...

# **Communication Speed**

Configure the speed of the communication ports between the DSEGateway<sup>®</sup> and the device.

| 250 Kbps ~<br>115200 ~ Apply                                                                                                    |
|----------------------------------------------------------------------------------------------------|
| Description                                                                                                    |
| <b>A</b> NOTE: This option is only applicable when the MQTT connection is used and the <i>Topic File</i> has been configured to use the CAN connection. |
| Select the bit rate of the CAN connection used for J1939 communication to the third party CAN device.                                                   |
| Select the baud rate of the RS485 connection used to communicate to the DSE Module for DSEWebNet and MOTT communication                                 |
|                                                                                                    |

### <u>Master</u>

Configure the communication protocol between the DSEGateway® and the DSE Module

| Index    | Туре     | ID / IP       | Port |  |
|----------|----------|---------------|------|--|
| 1        | USB      | USB -         |      |  |
| <b>2</b> | RS485    | 10            | -    |  |
| <b>3</b> | Ethernet | 192.168.1.100 | 502  |  |
| Add:     | RS485 ~  | Modbus ID     |      |  |

| Parameter | Description                                                                                                    |
|-----------|----------------------------------------------------------------------------------------------------|
| Index     | Shows the status of connection between the DSEGateway <sup>®</sup> and the DSE Module                                  |
|           | = The connection to the DSE module is established                                                                      |
|           | $\blacksquare$ = The connection to the DSE module is not established, check configuration and installation for errors. |
| Туре      | This is the port that is used by the DSEGateway $\ensuremath{^{\! \mathbb{B}}}$ to connect to the DSE Module           |
|           | <b>RS485:</b> Connection to one or more RS485 enabled Modules using suitable RS485 connection cable.                   |
|           | Ethernet: Connection to an Ethernet network of one or more Modules.                                                    |
|           | <b>USB:</b> Single connection to a supported DSE Module by USB A to USB B cable.                                       |
| ID / IP   | When <i>Type</i> is configured to <i>Ethernet</i> – IP address of the connected Module                                 |
|           | When <i>Type</i> is configure to <i>RS485</i> – Modbus slave address of the selected                                   |
|           | Module. Where multiple devices are connected (RS485), a unique ID must be                                              |
|           | used for each Module.                                                                                                  |
| Port      | When Type is configured for Ethernet, configure the TCP port to be used for                                            |
|           | Modbus (usually 502).                                                                                                  |

# **Location**

| Location            |           |           |  |  |  |  |
|---------------------|-----------|-----------|--|--|--|--|
| Use GPS             | Latitude  | Longitude |  |  |  |  |
| Yes                 | -         | -         |  |  |  |  |
| No                  | 54.176182 | -0.311576 |  |  |  |  |
| Yes                 | -         | -         |  |  |  |  |
| <ul><li>✓</li></ul> |           |           |  |  |  |  |

| Parameter | Description                                                                                                    |
|-----------|----------------------------------------------------------------------------------------------------|
| Use GPS   | This is the location of the DSE module and is not the location of the connected DSEGateway <sup>®</sup> , this is configured elsewhere. For further details, see section entitled <i>Configuration</i> elsewhere in this document.                                                                                                    |
|           | This location is used by the DSEWebNet <sup>®</sup> when placing the DSE module's con<br>onto the world map as shown below.                                                                                                    |
|           | $\Box$ = Location of the DSE module is entered manually. Where multiple Modules are connected to the DSEGateway <sup>®</sup> , it may be more appropriate to enter the location of each device manually. This allows each Module to show on the map at its specific location instead of showing all Modules at the same location as the DSEGateway <sup>®</sup> |
|           |                                                                                                    |
| Latitude  | Manually entered location of the selected Module.                                                                                                    |
| Longitude | This is useful in cases where the Module is located some distance from the Gateway.                                                                                                    |
|           | For example the generator house may be at one side of a site, with the DSEGateway <sup>®</sup> located in the IT department. Manually entering the location of the generator house shows this location on the DSEWebNet <sup>®</sup> map, rather than the location of the IT department.                                                                        |
|           | Manually entered location (in degrees) of the DSE Module.                                                                                                    |
|           | Locations <b>East</b> of the Greenwich Meridian = <b>positive</b><br>Locations <b>West</b> of the Greenwich Meridian = <b>negative</b><br>Locations <b>North</b> of the Equator = <b>positive</b><br>Locations <b>South</b> of the Equator = <b>negative</b>                                                                                                    |
|           | For example<br>54.18º N, 0.31º W is entered as                                                                                                    |
|           | Latitude: 54.18<br>Longitude: -0.31                                                                                                    |

# <u>Controller</u>

| PIN | USB ID     |        |
|-----|------------|--------|
|     | 6926D825AF | Delete |
|     | 6D825AF692 | Delete |
|     | D8269265AF | Delete |
|     |            | Apply  |

| Parameter | Description                                                                |
|-----------|----------------------------------------------------------------------------|
| PIN       | Enter the 4-digit PIN that is configured within the DSE module. If the DSE |
|           | module does not have a PIN configured, leave the parameter empty.          |
| USB ID    | This is the unique USB ID number for the connected DSE module. This is     |
|           | automatically read from the DSE Module.                                    |

### 5.4.2 DSEWEBNET

| DSE                 |                  |                                 |                                         |                                           |                                     |                               |                  |            |                            |                  |
|---------------------|------------------|---------------------------------|-----------------------------------------|-------------------------------------------|-------------------------------------|-------------------------------|------------------|------------|----------------------------|------------------|
| DSE 0890-04 Gateway | y                |                                 |                                         |                                           |                                     |                               |                  | 192        | 2.168.1.100   22/04/2022 0 | 9:16:29   V3.0.9 |
| Status              | Modules          | DSE WebNet                      | MQTT Modb                               | us                                        |                                     |                               |                  |            |                            |                  |
| Configuration       |                  |                                 |                                         |                                           |                                     |                               | RS485            |            |                            |                  |
| Modules Connection  |                  |                                 | DSEWeb                                  | net                                       | ernet                               |                               | USB              |            |                            |                  |
| Save Config         |                  |                                 |                                         | GS                                        | 5M 🔶                                |                               | Ethernet         | DS         | SE                         |                  |
|                     | NOTE;<br>Consult | Increasing/disated the DSE890/D | bling the Upload ir<br>SE891 MKII Gatev | nterval could have a<br>vay Operators Man | in adverse effec<br>ual before maki | t on the DSEWe<br>ng changes. | bNet performance | <b>3</b> . |                            |                  |
|                     | Historic         | Upload Interva                  | ıl:                                     | 10 min                                    |                                     |                               |                  |            |                            | )                |
|                     |                  |                                 | Master                                  |                                           |                                     | Location                      |                  |            | Controller                 |                  |
|                     | Index            | Туре                            | ID / IP                                 | Port                                      | Use GPS                             | Latitude                      | Longitude        | PIN        | USB ID                     | Enabled          |
|                     |                  | USB                             |                                         |                                           | Yes                                 |                               |                  |            | 6926D825AF                 |                  |
|                     | Арр              | ly                              |                                         |                                           |                                     |                               |                  |            |                            |                  |

### Historic Upload Interval

NOTE: On DSEGateway<sup>®</sup>s with V2.x.x firmware the Data Resolution between the DSEGateway<sup>®</sup> and the DSE Module is configured on DSEWebNet<sup>®</sup>. For further details refer to DSE Publication: 057-168 DSEWebNet PC Internet Browser Software Manual.

The DSEGateway<sup>®</sup> periodically collects data from its connected modules and stores it within its own memory buffer. Upon a module event occurring (such as Generator Start/Stop, Mains fail etc) this buffered data is immediately uploaded to the DSEWebnet<sup>®</sup> historic servers. The historic servers allow Module data to be stored and displayed on DSEWebNet<sup>®</sup> for up to 1 month. This Historic Data is utilised when creating reports and activating relevant triggers.

During any prolonged period of inactivity the DSEGateway<sup>®</sup> periodically uploads any data that has been buffered, this periodic upload interval is configured within the DSEGateway<sup>®</sup>. This is known as at the *Historic Upload Interval*.

| NOTE; Increasing/disabling the Upload interval could have an adverse effect on the DSEWebNet performance.<br>Consult the DSE890/DSE891 MKII Gateway Operators Manual before making changes. |                                                                                                    |  |  |  |  |  |  |
|----------------------------------------------------------------------------------------------------|----------------------------------------------------------------------------------------------------|--|--|--|--|--|--|
| Historic Upload Interval:                                                                                                    |                                                                                                    |  |  |  |  |  |  |
|                                                                                                    |                                                                                                    |  |  |  |  |  |  |
| Parameter                                                                                                    | Description                                                                                                    |  |  |  |  |  |  |
| Historic Upload<br>Interval                                                                                                    | Determines the period at which the DSEGateway <sup>®</sup> uploads its Historic data to the DSEWebNet <sup>®</sup> server.                      |  |  |  |  |  |  |
|                                                                                                    | Shorter upload intervals increase the number of connections to the DSEWebNet <sup>®</sup> Server and may increase data costs depending upon the |  |  |  |  |  |  |

Disabling the Historic Upload Interval will have an adverse effect on DSEWebNet® historic Data.

service contract with the internet provider.

Parameters continued overleaf...

# **DSEWebNet Connection**

|       |      | Master  |      | Location |          |           |     |            |         |
|-------|------|---------|------|----------|----------|-----------|-----|------------|---------|
| Index | Туре | ID / IP | Port | Use GPS  | Latitude | Longitude | PIN | USB ID     | Enabled |
| 1     | USB  |         |      | Yes      |          |           |     | 6926D825AF |         |

| Parameter | Description                                                                                                    |
|-----------|----------------------------------------------------------------------------------------------------|
| Index     | Shows the status of connection between the DSEGateway <sup>®</sup> and the DSE Module for use with the DSEWebNet.                                 |
|           | = The connection to the DSE module is established and connection to the DSEWebNet has been enabled.                                               |
|           | = The connection to the DSE module is established but the connection to<br>the DSEWebNet has not been enabled.                                    |
|           | The connection to the DSE module is not established, check Module<br>Connections   Modules configuration section and the installation for errors. |
| Enable    | □ = The DSEGateway <sup>®</sup> does not communicate with the DSEWebNet server for                                                                |
|           | that specific DSE module.                                                                                                    |
|           | $\blacksquare$ = The DSEGateway <sup>®</sup> does communicate with the DSEWebNet server for that                                                  |
|           | specific DSE module.                                                                                                    |

### 5.4.3 MQTT

| DSE<br>DSE 0890-04 Gatewa           | y        |            |            |                    |               |          |              | 192 | 2.168.1.100   22/04/2022 0 | 9:21:42   V3.0.9 |
|-------------------------------------|----------|------------|------------|--------------------|---------------|----------|--------------|-----|----------------------------|------------------|
| Status                              | Modules  | DSE WebNet | MQTT Modbu | IS                 |               |          |              |     |                            |                  |
| Configuration<br>Modules Connection |          | ć          | MQTT Bro   | Ether              | net           |          | RS485<br>USB |     |                            |                  |
| Save Config                         |          |            |            | GSI                |               |          | Ethernet     | DS  | E                          |                  |
|                                     | Device:  |            |            | Gateway            |               |          |              |     |                            | <b>~</b> ]       |
|                                     | Topic F  | ile:       |            | Upload             | Download      | Remove   |              |     |                            |                  |
|                                     | Est. Da  | ta Usage:  | 1:         | 384 MiB/mth (20736 | 6000 msgs/mth | ı)       |              |     |                            |                  |
|                                     | File Sta | tus:       | Т          | opic files read OK |               |          |              |     |                            | j                |
|                                     |          |            | Master     |                    |               | Location |              |     | Controller                 |                  |
|                                     | Index    | Туре       | ID / IP    | Port               | Use GPS       | Latitude | Longitude    | PIN | USB ID                     | Enabled          |
|                                     |          | USB        |            |                    | Yes           |          |              |     | 6926D825AF                 |                  |
|                                     | Арр      | ly         |            |                    |               |          |              |     |                            |                  |

# MQTT Topic Files

| Device:          | Gateway v                        |
|------------------|----------------------------------|
| Topic File:      | Upload Download Remove           |
| Est. Data Usage: | 1444 MiB/mth (20736000 msgs/mth) |
| File Status:     | Topic files read OK              |

| Parameter          | Description                                                                                                    |
|--------------------|----------------------------------------------------------------------------------------------------|
| Device             | <i>Gateway:</i> Select when the DSEGateway <sup>®</sup> needs to have its MQTT Topic information amended.                                                                     |
|                    | <i>Module Index 1 to 5:</i> Select the appropriate <i>Module Index</i> that needs to have its MQTT Topic information amended.                                                 |
| Topic File         | <b>A</b> NOTE: For further information on how to create <i>MQTT Topic Files,</i> refer to section entitled <i>Topic File</i> elsewhere in this document.                      |
|                    |                                                                                                    |
|                    | <b>A</b> NOTE: The filename for the <i>MQTT Topic Files</i> must be less than 48 characters including the .csv extension.                                                     |
|                    | <b>Upload:</b> Upload an MQTT Topic File from the PC to the DSEGateway <sup>®</sup> for the selected <i>Device</i> .                                                          |
|                    | <b>Download:</b> Download the MQTT Topic File from the DSEGateway <sup>®</sup> to the PC for the selected <i>Device</i> .                                                     |
|                    | <i>Remove:</i> Delete the MQTT Topic File from the DSEGateway <sup>®</sup> for the selected <i>Device</i> .                                                                   |
| Est. Data<br>Usage | The total estimated MQTT Published data usage per month for all the configured topics for all the connected devices. MQTT Subscribed data is not included in this estimation. |
| File Status:       | Shows the status / errors for the MQTT Topic files uploaded to the DSEGateway®.                                                                                               |

# MQTT Connection

|       | Master |         |      | Location |          |           |     |            |         |
|-------|--------|---------|------|----------|----------|-----------|-----|------------|---------|
| Index | Туре   | ID / IP | Port | Use GPS  | Latitude | Longitude | PIN | USB ID     | Enabled |
| 1     | USB    | -       | -    | Yes      |          |           |     | 6926D825AF |         |

| Parameter | Description                                                                                                    |
|-----------|----------------------------------------------------------------------------------------------------|
| Index     | Shows the status of connection between the DSEGateway <sup>®</sup> and the DSE Module for use with the MQTT Broker.                                                   |
|           | $\bigcirc$ = The connection to the DSE module is established and connection to the MQTT Broker has been enabled.                                                      |
|           | = The connection to the DSE module is established, connection to the<br>MQTT Broker has been enabled but there is no <i>Topic</i> file loaded for that<br>connection. |
|           | $\bigcirc$ = The connection to the DSE module is established but the connection to the MQTT Broker has not been enabled.                                              |
|           | The connection to the DSE module is not established, check Module<br>Connections   Modules configuration section and the installation for errors.                     |
| Enable    | $\Box$ = The DSEGateway <sup>®</sup> does not communicate with the MQTT Broker for that specific DSE module.                                                          |
|           | $\blacksquare$ = The DSEGateway <sup>®</sup> communicates with the MQTT Broker using the specific Topic File for that DSE module.                                     |

# 5.4.4 MODBUS

**NOTE:** This section is only used when setting up the DSEGateway<sup>®</sup> to operate as a communications protocol convertor.

**O**NOTE: The DSEGateway<sup>®</sup> supports a maximum of 5 DSE Modules.

**A**NOTE: The *Module Connection* port is used for DSEWebNet, MQTT and *Modbus Passthrough*. Whilst the *Module Passthrough* port is open, traffic to DSEWebNet<sup>®</sup> and the MQTT Broker becomes intermittent. Once the port closes the traffic resumes.

**NOTE:** DSE recommend the use of fixed IP address when configuring a connection via an Internet connection. Failure to connect via a fixed IP address could result in the IP address changing according to network requirements and without prior notification. Contact your network or SIM card provider for more details.

This page is used to configure the DSEGateway<sup>®</sup> as a Modbus Gateway to allow conversion across the various ports.

It can be used for example to set *USB* as a Modbus master to connect to any DSE Module fitted with a USB port and supporting the DSE Configuration Suite SCADA function.

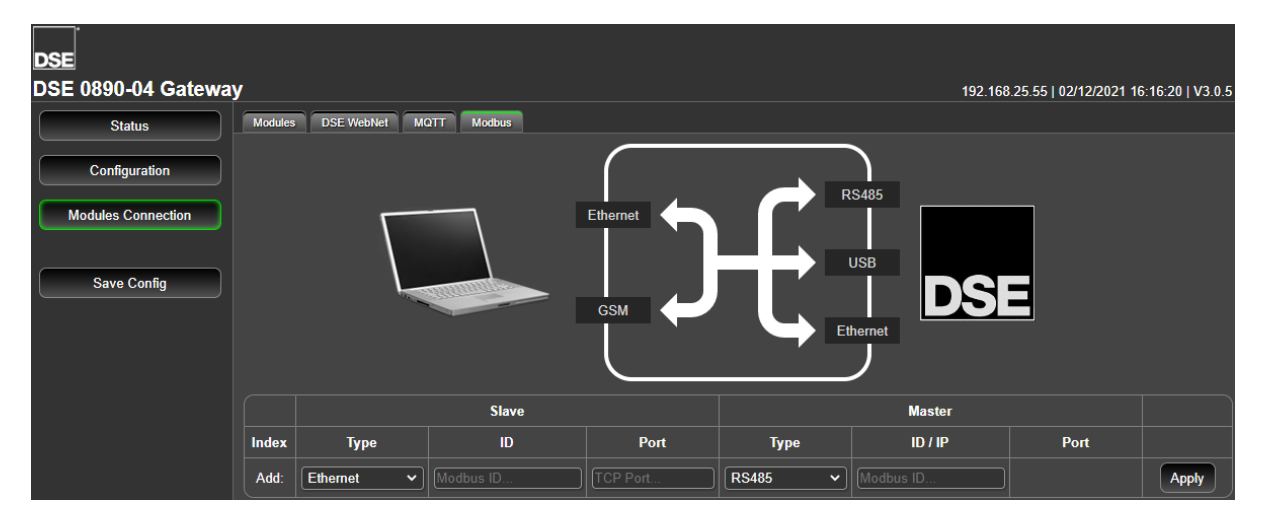

### <u>Slave</u>

These are the settings of the DSEGateway<sup>®</sup> port that is connected to the monitoring device.

| Parameter | Description                                                                                                    |
|-----------|----------------------------------------------------------------------------------------------------|
| Туре      | This is the MODBUS slave port that is connected to the MODBUS Master (for example PC, Building Management System or PLC). <i>GSM:</i> Connection to the master via GSM. |
|           | <i>Ethernet:</i> Connection to an Ethernet network accessible by the MODBUS master.                                                                                     |
| ID        | Modbus slave address of the selected DSEGateway <sup>®</sup> port.                                                                                                    |
| Port      | When <i>Type</i> is configured for <i>Ethernet, configure the TCP</i> port to be used for Modbus (usually 502).                                                         |

# <u>Master</u>

These are the settings of the DSEGateway<sup>®</sup> port that is used to connect to the DSE Module.

| Parameter | Description                                                                                          |
|-----------|----------------------------------------------------------------------------------------------------|
| Туре      | This is the port that is connected to the DSE Module.                                                |
|           | <b>RS485:</b> Connection to one or more RS485 enabled Modules using suitable RS485 connection cable. |
|           | Ethernet: Connection to an Ethernet network of one or more Modules.                                  |
|           | USB: Single connection to a supported DSE Module by USB A to USB B cable.                            |
| ID / IP   | Modbus slave address of the connected DSE Module.                                                    |
|           | When <i>Type</i> is configured for <i>RS485, c</i> onfigure the slave ID of the DSE module.          |
|           | When <i>Type</i> is configured for <i>Ethernet, c</i> onfigure the IP address of the DSE             |
|           | module.                                                                                              |
| Port      | When <i>Type</i> is configured for <i>Ethernet, c</i> onfigure the TCP port to be used for           |
|           | Modbus (usually 502).                                                                                |

|       | Slave: The port connected to the monitoring system       Master: The port connected to the DSE Module |           |          |         |           |      |        |  |  |
|-------|----------------------------------------------------------------------------------------------------|-----------|----------|---------|-----------|------|--------|--|--|
|       | Slave                                                                                                 |           |          | Master  |           |      |        |  |  |
| Index | Туре                                                                                                  | ID        | Port     | Туре    | ID / IP   | Port |        |  |  |
| 1     | Ethernet                                                                                              | 10        | 502      | RS485   | 10        |      | Delete |  |  |
| Add:  | Ethernet 🗸                                                                                            | Modbus ID | TCP Port | RS485 ~ | Modbus ID |      | Apply  |  |  |

Index 1 is receiving MODBUS requests from the external monitoring system on **Ethernet**, **Port 502**. This is being transferred to the DSE Module via the **RS485** port using **Slave ID 10** on the DSEGateway<sup>®</sup>
# 5.4.4.1 EXAMPLE OF MODBUS PASSTHROUGH VIA ETHERNET OR GSM

Below is a typical example of a Modbus passthrough allowing DSE Configuration Suite to Read and Write DSE Configuration files to the Module.

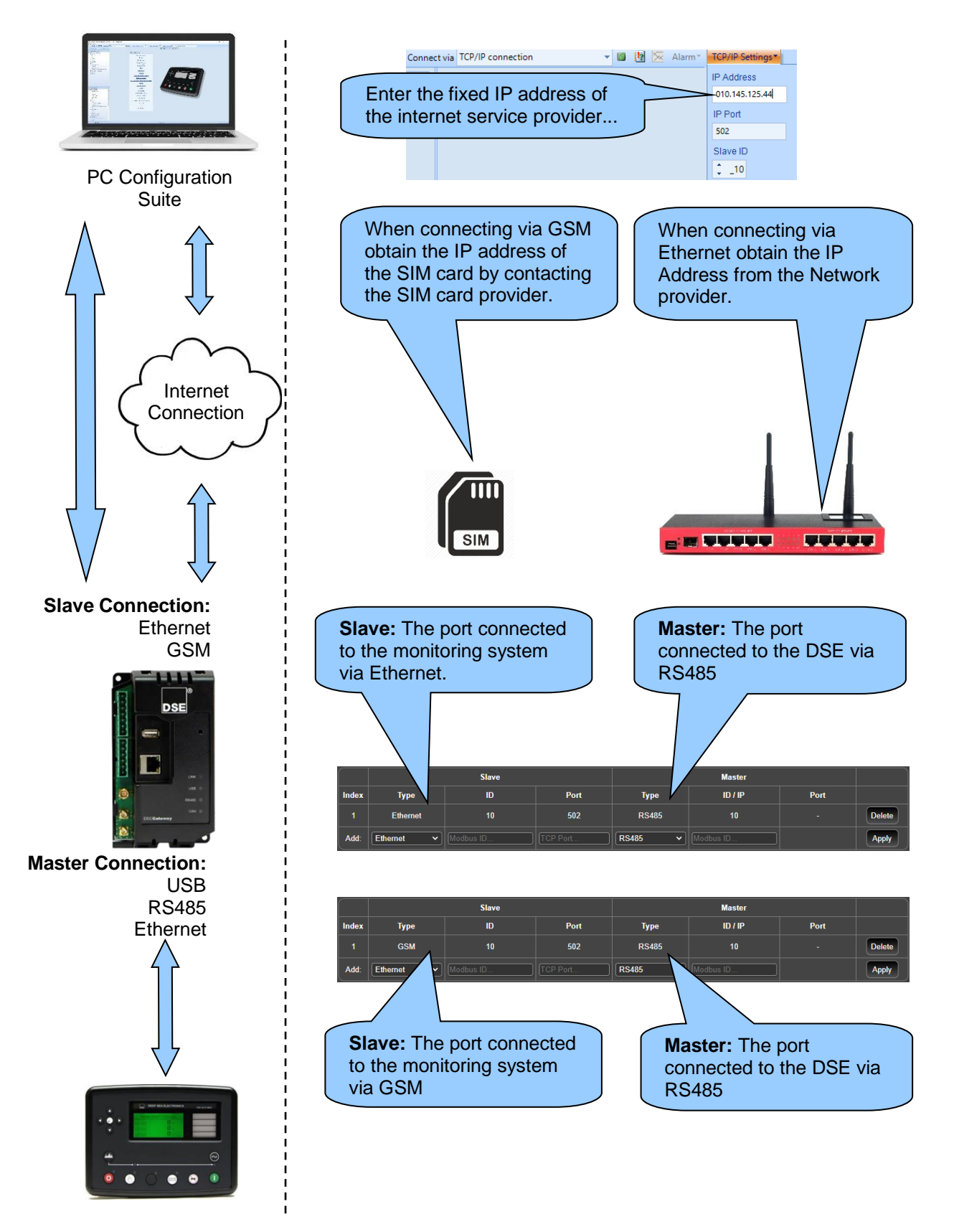

# 6 MQTT

The DSEGateway supports MQTT v3.1.1 (ISO/IEC 20922:2016). This enables connection to a thirdparty server running an MQTT Broker, whilst simultaneously supporting connection to the DSEWebNet Server.

The third-party MQTT Broker may be located on a local network, or on a Cloud based Servers (e.g. AWS, google, IBM Watson, Microsoft Azure). Secure MQTT passthrough using an MQTT Broker allows a secure and customisable remote configuration and SCADA connection to DSE Modules over Ethernet, or Cellular Networks.

The DSEGateway supports fully configurable *Topic* names for both Publish and Subscribe feeds and all data is sent using standard JSON Notation. The available data and functions available through Publish and Subscribe feeds are as follows.

Data available to Publish to MQTT Broker:

- Data from DSE Module Gencomm Register
- DSE Module Alarms and Events
- DSEGateway Inputs (digital or resistive format)
- DSEGateway GPS Data
- J1939 CAN data from third party CAN device
- J1939 DM1 diagnostic codes from third party CAN device

Functionality available by Subscription to MQTT Broker:

- Full control of DSE Modules
- Writing to DSE Module Gencomm registers
- Full control of Gateway Outputs
- Remote Connection Details and MQTT configuration updates
- Remote Certificate updates

# 6.1 TOPICS

A Topic in MQTT is a data object that is published to an MQTT Broker from an MQTT Client. The MQTT Broker then publishes the MQTT Topics to subscribed MQTT Clients. The MQTT Topic contains a single or list of parameters/instruments, depending upon how the *Topic File* is configured.

Within the Topic File, each MQTT Topic must be mapped to one of the following functions:

- 1. DSE Module Instrumentation (MODBUS Register) Publish and Subscribe
- 2. DSE Configuration Read/Write request with DSE Configuration Suite
- 3. DSE Module Control Commands
- 4. DSE Module Alarms
- 5. DSE Module Events
- 6. J1939 (CAN) Data
- 7. DSEGateway X.509 Certificate Update
- 8. DSEGateway X.509 Certificate Status
- 9. DSEGateway Topic File update
- 10. DSEGateway GPS Location
- 11. Fixed Data
- 12. Connection Details Update
- 13. J1939 (CAN) DTC

MQTT Topics are published to the MQTT Broker at a configured update period, as set within the *Topic File.* The DSE Gateway attempts to maintain this period but it may be restricted due to bandwidth limitations or the size of the *Topic File*.

# 6.2 TOPIC FILE

**A** NOTE: For further information on how to upload the *MQTT Topic Files* to the DSE Gateway, refer to section entitled *Modules Connection (Adding And Removing Modules)* elsewhere in this document.

**NOTE:** The *MQTT Topic Files* must be saved in a .csv format and their filename must be less than 48 characters, including the .csv extension.

The *Topic File* configures what MQTT functions the DSE Gateway uses for each of the devices connected. Each device connected to the DSE Gateway must have its own *Topic File* associated with it. The *Topic File* must be in a .csv file format and have its contents/data formatted in a specific way. The subsequent sections of this manual explain in detail how the *Topic File* must be formatted.

The first row of the *Topic File* is ignored by the DSEGateway and is intended to be used as column headings. If column headings are not used within the *Topic File*, then the data must be entered starting at the second row. The order of the columns must follow the below format:

# Topic | Topic Mask | Type | Properties | Period | QOS | Expiry | Flags | Function | Field 1 | Field 2 | ... Field 9 | Notes |

Any column after *Notes* which contains data is ignored by the DSE Gateway. The *Notes* column may contain descriptions for each of the *MQTT Topics* entered into each row. A complete example of a *Topic File* for a DSE Genset Module is shown below.

| Topic                                   | Topic Mask | Туре | Properties | Period | QOS | Expiry | Flags | Function | Field 1 | Field 2  | Field 3 | Field 4 | Field 5 | Field 6 | Field 7 | Field 8 | Field 9 | Notes |
|-----------------------------------------|------------|------|------------|--------|-----|--------|-------|----------|---------|----------|---------|---------|---------|---------|---------|---------|---------|-------|
| %GROUP%/%TYPE%/%UID%/Mains_L-N          |            | Ρ    |            | 15     | 0   |        |       | 1        | . 4     | 4 36     | 5 2     | 2 2     | 0       |         |         |         |         |       |
| %GROUP%/%TYPE%/%UID%/Mains_L-N          |            | Ρ    |            | 15     | 0   |        |       | 1        | . 4     | 4 38     | 3 2     | 2 2     | 0       |         |         |         |         |       |
| %GROUP%/%TYPE%/%UID%/Mains_L-N          |            | Ρ    |            | 15     | 0   |        |       | 1        | . 4     | 40       | ) 2     | 2 2     | 0       |         |         |         |         |       |
| %GROUP%/%TYPE%/%UID%/Gen_L-N_All        |            | Ρ    |            | 15     | 0   |        | R     | 1        | . 4     | <u>۱</u> | 8 6     | i       |         |         |         |         |         |       |
| %GROUP%/%TYPE%/%UID%/Alarms             |            | Ρ    |            | 0      | 2   |        |       | 4        |         |          |         |         |         |         |         |         |         |       |
| %GROUP%/%TYPE%/%UID%/Events             |            | Ρ    |            | 0      | 2   |        |       | 5        |         |          |         |         |         |         |         |         |         |       |
| %GROUP%/%TYPE%/%UID%/GPS                |            | Ρ    |            | 60     | 1   |        | R     | 10       |         |          |         |         |         |         |         |         |         |       |
| %GROUP%/%TYPE%/%UID%/Button             |            | S    |            | 0      | 0   |        |       | 3        |         |          |         |         |         |         |         |         |         |       |
| %GROUP%/%TYPE%/%UID%/Page/%F1%/Reg/%F2% |            | Ρ    |            | 30     | 0   |        |       | 1        |         | ) 1      | L 1     |         |         |         |         |         |         |       |
| %GROUP%/%TYPE%/%UID%/Page/%F1%/Reg/%F2% |            | P    |            | 30     | 0   |        |       | 1        |         | ) :      | 2 1     |         |         |         |         |         |         |       |
| %UID%/Modbus_Response                   |            | Ρ    |            | 0      | 1   |        |       | 2        |         |          |         |         |         |         |         |         |         |       |
| %UID%/Modbus_Request                    |            | S    |            | 0      | 1   |        |       | 2        |         |          |         |         |         |         |         |         |         |       |
| %UID%/this_topic_file                   |            | S    |            | 0      | 0   |        |       | 9        |         |          |         |         |         |         |         |         |         |       |
| %GROUP%/%TYPE%/%UID%/PLC/1              |            | S    |            | 0      | 1   |        | D     | 1        | . 70    | ) (      | ) 2     | 3       | 0       |         |         |         |         |       |
| %GROUP%/%TYPE%/%UID%/PLC/2              |            | S    |            | 0      | 1   |        | D     | 1        | . 70    | ) 1      | 2 2     | 3       | 0       |         |         |         |         |       |

The DSE Module Instrumentation (MODBUS Register) on rows 2, 3 and 4 of the above example are published in one message as they use the same *Topic*.

The subsequent sections of this manual explain in detail what data needs to be entered into each column for the supported functions.

# **O**NOTE: In accordance with the MQTT specification, the names of the Topics are CASE SENSITIVE and must be unique.

# **NOTE:** The names for published Topics can be the same however the names for subscribed topics must be unique.

The MQTT Topic names are fully configurable and are entered into the *Topic* column. For Topics whereby the DSE Gateway subscribes to an MQTT Broker, the Topic Name must be unique. For Topics whereby the DSE Gateway publishes to an MQTT Broker, the Topic Name can be repeated for the same *Function* type. Repeating the Topic Name instructs the DSE Gateway to concatenate data into one published message.

To aid using a standardised configuration across multiple DSE Gateways, *Variable Placeholders* may be used within the MQTT Topic name.

| Variable Placeholder | Description                                                             |
|----------------------|-------------------------------------------------------------------------|
| %UID%                | DSE Module USB ID                                                       |
| %TYPE%               | DSE Module Type (e.g 8610, 7310, 6120 etc)                              |
| %SITE%               | Site Name configured within the DSE Gateway Info section                |
| %GWUID%              | DSEGateway USB ID                                                       |
| %GROUP%              | Group Name configured within the DSE Gateway MQTT section               |
| %F1% - %F9%          | Field 1 to Field 9 configured within the Topic File loaded into the     |
|                      | DSEGateway                                                              |
|                      | (e.g. Modbus/%F1%/%F2% could be used to automatically create the topics |
|                      | for Modbus registers defined in Fields 1 and Fields 2 for Function 1)   |

#### Example of Variable Placeholder

In this example the same *Topic File* is applied to two different DSE8610 modules with USBID's 1234 and 5678, and the DSE Gateway's *Group Name* is configured to DSE. The *Topic File* contains a single published and subscribed Topic.

| Торіс                               | Function                | Direction    |
|-------------------------------------|-------------------------|--------------|
| %GROUP%/%TYPE%/%UID%/Generator_L1-N | Gencomm Generator L1-N  | Publish to   |
| Translates to:                      | Voltage MODBUS register | MQTT Broker  |
| DSE/8610/1234/Generator_L1-N        |                         |              |
| DSE/8610/5678/Generator_L1-N        |                         |              |
| %GROUP%/%TYPE%/%UID%/Control        | Control Key             | Subscribe to |
| Translates to:                      |                         | MQTT Broker  |
| DSE/8610/1234/Control               |                         |              |
| DSE/8610/5678/Control               |                         |              |

From the above example, another MQTT Client could then subscribe to the MQTT Broker as shown in the following examples, using standard MQTT wild cards.

| Subscription             | Description                                  |
|--------------------------|----------------------------------------------|
| #                        | All Data published by the DSE Gateway        |
| DSE/8610/+/Mains_L1-N    | L1-N Mains Voltage on both Gensets           |
| DSE/8610/1234/Mains_L1-N | L1-N Mains Voltage on Genset with USBID 1234 |
| DSE/8610/#               | All data published by 8610 in Group DSE      |

From the above example, another MQTT Client could then publish to the MQTT Broker as shown in the following examples, note wildcards cannot be used when publishing.

| Publish               | Value | Description                           |
|-----------------------|-------|---------------------------------------|
| DSE/8610/1234/Control | 35700 | Stop mode on genset with USBID 1234   |
| DSE/8610/5678/Control | 35702 | Manual Mode on Genset with USBID 5678 |

# 6.2.2 TOPIC MASK

# **O**NOTE: This column is currently not implemented and reserved for future use. However, it MUST be included within the *Topic File*.

The *Topic Mask* column is reserved for future use. Ensure the column is implemented within the *Topic File* but leave the data field empty.

# 6.2.3 TYPE

The *Type* column sets if the MQTT Topic is subscribed or publishing to the MQTT Broker.

| Data | Description                                                                |
|------|----------------------------------------------------------------------------|
| S    | The MQTT Topic is a subscribe type. The DSE Gateway subscribes to the MQTT |
|      | Broker to receive data.                                                    |
| Р    | The MQTT Topic is a publish type. The DSE Gateway publishes to the MQTT    |
|      | Broker so that other MQTT Clients can subscribe to it.                     |

# 6.2.4 PROPERTIES

**NOTE:** This column is currently not implemented and reserved for future use. However, it MUST be included within the *Topic File*.

The *Properties* column is reserved for future use. Ensure the column is implemented within the *Topic File* but leave the data field empty.

# 6.2.5 PERIOD

# **O**NOTE: This column is not applicable for subscribed *Type* Topics and is ignored.

The *Period* column sets the desired update period in seconds for *Topics* that are being Published. The DSE Gateway attempts to maintain this update period but it may be restricted due to bandwidth limitations or the size of the *Topic File*.

To allow published messages to be concatenated, it is advisable to use multiples of the same update period.

#### **Example**

- Setting an update period to publish one *DSE Module Instrumentation* topic of 5 seconds and another at 6 seconds causes messages to be published at the following times in a 30 second period: 5, 6, 10, 12, 15, 18, 20, 24, 25, 30
- Setting an update period to publish one DSE Module Instrumentation topic of 5 seconds and another at 10 seconds causes messages to be published at the following times in a 30 second period: 5, 10, 15, 20, 25, 30

As the published *DSE Module Instrumentation* topics in the second example are combined, this reduces the number of messages that are sent compared to the first example.

**NOTE:** Some MQTT Brokers do not support certain levels of Quality of Service (QoS) and can cause disconnection if the wrong unsupported levels are used, refer to the MQTT Broker's documentation for further information.

**A**NOTE: Some Cloud Hosted MQTT Brokers have restrictions on the number of messages that it can receive. Higher levels of Quality of Service (QoS) results in a high number of messages for the same quantity of data.

The QoS column sets the desired Quality of Service level for the *Topic* being subscribed and/or published. The Quality of Service is an agreement between the sender of an MQTT message and the receiver of an MQTT message that defines the guarantee of delivery for a specific message. There are 3 QoS levels in MQTT that are set within the *Topic File*:

| Data | QoS Type      | Description                                                                   |
|------|---------------|-------------------------------------------------------------------------------|
| 0    | At most once  | Fire and Forget, receiver only receives and does not send an                  |
|      |               | acknowledgement                                                               |
| 1    | At least once | Sent until Acknowledged, receiver could receive the data multiple times until |
|      |               | sender receives acknowledgment.                                               |
| 3    | Exactly once  | Hand Shaked delivery, receiver only gets the data once                        |

Having a Quality of Service set greater than 0 for published messages restricts the rate that messages can be published. For example, when using an ethernet connection to the MQTT Broker:

| QoS For All Published Message | Expected Max Message Rate Per Second |
|-------------------------------|--------------------------------------|
| 0                             | 100                                  |
| Greater than 0                | 10                                   |

Typically, a mix of Quality of Service is used so the expected message rate would be between the 10 and 100. This is done as some Cloud Hosted MQTT Brokers restrict the number of messages that can be received. Therefore, DSE recommends a Quality of Service of:

- 0 for publishing Topics using Function 1 or 6, if the *Period* is less than 60 seconds.
- 0 for publishing Topics using Function 2 if the *Period* is less than 60 seconds.
- 1 or 2 for subscriptions and other Topic functions.

# 6.2.7 EXPIRY

**O**NOTE: This column is currently not implemented and reserved for future use. However, it MUST be included within the *Topic File*.

The *Expiry* column is reserved for future use. Ensure the column is implemented within the *Topic File* but leave the data field empty.

# 6.2.8 FLAGS

The *Flag* column sets if the specific *Topic* has additional MQTT functions enabled. This field may consist of any combination of the following in any order, e.g. RW, WR, DWR, RWD.

| Data | Flag Type | Description                                                                 |
|------|-----------|-----------------------------------------------------------------------------|
| R    | Retain    | This instructs the MQTT Broker to retain the value sent by the DSE Gateway  |
|      | Messages  | until the next message is sent.                                             |
| W    | Last Will |                                                                             |
|      | Message   | <b>A</b> NOTE: The Last Will Message is only configurable for one Topic     |
|      |           | within the DSEGateway Topic File.                                           |
|      |           | This instructs the MQTT Broker to inform other subscribed MQTT Clients      |
|      |           | when the DSE Gateway loses its connection.                                  |
| D    | Debug     | This instructs the DSE Gateway to display debug information about the Topic |
|      |           | within the Status   Network configuration pages when the Log Level          |
|      |           | (Diagnostics) is set to Comms or higher. For further information, refer to  |
|      |           | section entitled Status elsewhere within this document.                     |

# 6.2.9 FUNCTION

The *Function* column sets what that specific *Topic* is desired to be used for. The data sent to the MQTT Broker from the DSEGateway is in a JSON format. The JSON payloads defined for the topic functions follow the following rules

- Keys start with a letter after F in the alphabet (lower or uppercase) so they can be differentiated from the USBID which is string value representing a hexadecimal number.
- Data values are reported as decimal numbers to aid the user in implementing their dashboards. The only exception is the USBID as this is always shown as a hexadecimal identifier in DSE products and is encoded as a string value and treated as the 'name' of the device.
- JSON formatted payloads include the USBID of the target / source of the payload. For
  Payloads sent from the broker in subscribe packets these can be omitted in which case the
  target for the payload is only determined by the Topic File containing the matching topic.
- If the USBID is omitted it is possible for a Single Subscribe message to affect multiple modules by defining the same topic in multiple topic files for different modules.
- If the USBID is used then the same topic can be used for multiple modules but the module only acts on the payload if the USBID matches the module USBID, this is required where there are limitations on the topic format i.e. Azure IoT hub.

# 6.2.9.1 0: AUTO SUBSCRIBE FUNCTION

This function is used where a limited number of Subscribe Topics are available. The MQTT Broker determines the function of the *Topic* from the data payload sent by the DSEGateway. This is available for the data about the DSEGateway and connected devices.

#### **Topic File Definition**

| <b>Topic File Column</b> | Data |
|--------------------------|------|
| Туре                     | S    |
| Function                 | 0    |

#### Example of JSON Data Payload

The following example calls the 1: Gencomm (Modbus) Registers Publish and Subscribe function if the USBID of the subscribing DSEGateway or DSE Module was 12345678.

{"12345678":{"P004":{"R036":1,"R037":2,"R038":196612}}}

# 6.2.9.2 1: GENCOMM (MODBUS) REGISTERS PUBLISH AND SUBSCRIBE

# **A**NOTE: The DSE MODBUS register table for the DSE module's is available upon request from the DSE Technical Support Department, support@deepseaelectronics.com. For further information about the *DSEGateway's* MODBUS registers, refer to section entitled *DSEGateway MODBUS Registers* found elsewhere in this document.

This function is used to define which MODBUS registers (instruments) are Published to the *Topic* by the DSEGateway about itself, or the connected DSE Modules. It can be also used to define which MODBUS registers are to be Subscribed too, enabling them to be remotely changed.

| <b>Topic File Column</b> | Data                                        |
|--------------------------|---------------------------------------------|
| Туре                     | P (publish) or S (subscribe)                |
| Period                   | 5 to 172,800 (5 s to 48 hours)              |
| Function                 | 1                                           |
| Field 1                  | MODBUS Page 0 to 255                        |
| Field 2                  | Register Offset 0 to 255                    |
| Field 3                  | Number of registers to publish, maximum 125 |
| Field 4                  | MODBUS Register type:                       |
|                          | 0: 16 bit unsigned (default)                |
|                          | 1: 16 bit signed                            |
|                          | 2: 32 bit unsigned                          |
|                          | 3: 32 bit signed                            |
| Field 5                  | Word type (optional):                       |
|                          | 0: Big endian (default)                     |
|                          | 1: Little endian                            |

## **Topic File Definition**

To avoid any potential data or message limits imposed by the MQTT Broker, multiple *Gencomm* (*MODBUS*) Register functions can be combined into one MQTT Publish message by using the same *Topic* name in multiple rows of the *Topic File*. For example, with the following two entries into the *Topic File*:

| Торіс                      | Topic<br>Mask | Туре | Period | QoS | Function | Field 1 | Field 2 | Field 3 | Field 4 |
|----------------------------|---------------|------|--------|-----|----------|---------|---------|---------|---------|
| %GROUP%/%TYPE%/%UID%/Mains |               | Р    | 15     | 0   | 1        | 4       | 36      | 2       | 0       |
| %GROUP%/%TYPE%/%UID%/Mains |               | Р    | 15     | 0   | 1        | 4       | 38      | 2       | 2       |

This would result in one MQTT Publish message for the Topic named

%GROUP%/%TYPE%/%UID%/Mains to be sent, however it would contain information from:

- MODBUS Page 4, Register Offset 36 and 37 as 2 values in 16 bit unsigned format
- MODBUS Page 4, Register Offset 38 and 39 as 1 value in 32 bit unsigned format

# Example of JSON Data Payload

The following example shows an MQTT Publish for the DSEGateway or connected device with a unique ID of 12345678, containing the following information:

- MODBUS Page 4, Register Offset 36 and 37 as 2 values in 16 bit unsigned format
- MODBUS Page 4, Register Offset 38 and 39 as 1 value in 32 bit unsigned format

{"12345678":{"P004":{"R036":1,"R037":2,"R038":196612},...}}

Whereby:

"12345678" = Unique ID of the DSE Gateway or device.

"P004" = MODBUS Page 04

"R036" = Register Offset 36

:1 = A value of 1 coming from Register Offset 36.

# 6.2.9.3 2: GENERIC MODBUS R/W REQUEST (CONFIG SUITE)

**NOTE:** Use of Function 2: Generic Modbus R/W request (Config Suite) must be carefully considered as it can easily lead to message / data limits being reached and thus incurring unexpected charges.

**NOTE:** Function 2: Generic Modbus R/W request (Config Suite) must have a Topic within the Topic File that is subscribed.

This function is used to enable the DSE Configuration Suite software to read and write configuration files to the DSE module. A DSE Module must be configured to Subscribe for requests and Publish responses when using this function. If either is not defined, a default is created as follows:

- DSE/%UID%/Modbus\_Response for Publish
- DSE/%UID%/Modbus\_Request for Subscribe

#### **Topic File Definition**

| <b>Topic File Column</b> | Data                                 |
|--------------------------|--------------------------------------|
| Туре                     | P (publish) and S (subscribe)        |
| Period                   | 0 (on demand in response to request) |
| Function                 | 2                                    |

## 6.2.9.4 3: GENSET CONTROL KEY

**NOTE:** For further details on Gencomm Control Keys, refer to DSE Publication *056-051* MODBUS Control available from the DSE website at www.deepseaelectronics.com.

This function is used to control the operating mode of the DSE Module using the predefined Gencomm control keys.

#### **Topic File Definition**

| <b>Topic File Column</b> | Data          |
|--------------------------|---------------|
| Туре                     | S (subscribe) |
| Function                 | 3             |

#### Example of JSON Data Payload

The following example shows an MQTT message containing a control command being sent to the DSE Gateway or DSE Module.

{"12345678":{"K":35700}}

Whereby:

"12345678" = Unique ID of the DSE Gateway or DSE Module. May be omitted for Subscribed Topics. "K" = Control Key

:35700 = The value of the control key being sent to the DSE Gateway or device.

# **NOTE:** For comprehensive lists of the supported *Unnamed Alarm ID*, *Named Alarm ID* and *Severity ID* for the DSE Module, contact DSE Technical Support, support@deepseaelectronics.com.

This function is used to Publish alarms generated on a DSE Module to an MQTT Broker. Only the alarms that have changed state are sent.

# **Topic File Definition**

| <b>Topic File Column</b> | Data                         |
|--------------------------|------------------------------|
| Туре                     | P (publish)                  |
| Period                   | 0 (on change of alarm state) |
| Function                 | 4                            |

## Example of JSON Data Payload

The following example shows three example MQTT Publish messages containing different types of alarms from the DSE Module.

{"12345678":{"U0001":{"S":3,"T":1627298773},...}
{"12345678":{"N0001":{"S":3,""T":1627298773},...}
{"12345678":{"FMI01":{"SPN000123":{"A":1,"T":1627298773}},...},

Whereby:

"12345678" = Unique ID of the DSE Module connected to the DSE Gateway.

"U001" = Unnamed Alarm ID, a numeric value between 0 to 999 to indicate which alarm is active.

"N0001" = Named Alarm ID, a numeric value between 0 to 999 to indicate which alarm is active.

"FMI01" = The FMI of the DTC the DSE Module has read from the engine's ECU

"SPN000123" = The SPN of the DTC the DSE Module has read from the engine's ECU

"S" = Severity ID, a numeric value between 0 to 15 to severity of the alarm (e.g. Warning).

"A" = Alarm Active = 1, Alarm Inactive = 0

"T" = UTC Timestamp when alarm changed state

# 6.2.9.6 5: EVENT

# **NOTE:** For comprehensive lists of the supported *Event ID*, *Event Sub Type ID* and *Event Value* for the DSE Module, contact DSE Technical Support, support@deepseaelectronics.com.

This function is used to Publish events logged within a DSE Module's event log to an MQTT Broker. Only newly added events are sent.

## **Topic File Definition**

| <b>Topic File Column</b> | Data                         |
|--------------------------|------------------------------|
| Туре                     | P (publish)                  |
| Period                   | 0 (on change of event state) |
| Function                 | 5                            |

#### Example of JSON Data Payload

The following example shows an example MQTT Publish message containing an event from the DSE Module's event log.

{"12345678":{"E0001":{"S0003":{"P":1,"T":1627298773}},...},...}

Whereby:

"12345678" = Unique ID of the DSE Module connected to the DSE Gateway.

"E0001" = Event ID, a numeric value between 0 to 9999 to indicate which event was triggered.

"S0003" = Event Sub Type ID (Optional), a numeric value to indicate additional information about the event.

"P" = Event Value (Optional), a numeric value normally used to represent a value logged in the event log (e.g. fuel level).

"T" = UTC Timestamp when the event triggered

# 6.2.9.7 6: J1939

# **NOTE:** Some MQTT Brokers do not support JSON arrays for values. In these cases, for SPNs larger than 32 bits use the ASCII String type in *Field 8* and decode as a numeric value.

This function is used to Publish J1939 data received on the DSE Gateway's CANbus connection to the MQTT Broker.

# **Topic File Definition**

| <b>Topic File Column</b> | Data                                                                                  |
|--------------------------|---------------------------------------------------------------------------------------|
| Туре                     | P (publish)                                                                           |
| Period                   | 5 to 172,800 (5 s to 48 hours), $0 = On Change$ (minimum period of 5 s)               |
| Function                 | 6                                                                                     |
| Field 1                  | Source Address to filter, 0 to 254 (255 for no filter)                                |
| Field 2                  | J1939 PGN                                                                             |
| Field 3                  | J1939 SPN                                                                             |
| Field 4                  | Priority to filter, 0 to 7 (255 for no filter)                                        |
| Field 5                  | Start Byte, 1 to 1785 (1 to 8 for single part messages, 1 to 1785 for multi-part      |
|                          | messages)                                                                             |
| Field 6                  | Start Bit within Field 5, 0 to 7                                                      |
| Field 7                  | Bit Length (defaults to 8 if not configured)                                          |
| Field 8                  | Туре                                                                                  |
|                          | <b>0:</b> Unsigned number (or array of unsigned octets if Bit length greater than 32) |
|                          | 1: Signed number (or array of unsigned octets if Bit length greater than 32)          |
|                          | 2: ASCII String interpretation (e.g. 0x44, 0x53, 0x45 = "DSE")                        |

#### Example of JSON Data Payload

The following example shows an MQTT Publish message from the DSE Gateway containing J1939 data from the CANbus connection with *Field* 7 specifying a bit length less than 32 bits.

{"12345678":{"S001":{"PGN65000":{"SPN03064":1234}},...}

Whereby:

"12345678" = Unique ID of the DSE Gateway.

"S001" = Source Address of the J1939 CAN message ID, 000 to 255

"PGN65000" = PGN of the J1939 CAN message ID, 00000 to 65535

"SPN03064" = SPN of the J1939 instrument (as specified in *Field* 3 of *Topic File*), 00000 to 524,287 :1234 = Data for the associated SPN which changes depending on *Topic File*.

If *Field 7* specifies a bit length greater than 32 bits, and *Field 8* specifies a type, then an array of unsigned values containing a value of 0 to 255 would published as shown in the following example.

{"12345678":{"S001":{"PGN65000":{"SPN003064":[0,1,2,3,4,5,6,7,8,9,10,11,12,13]}}}

If *Field 8* specifies an ASCII string, the size of the string is defined by *Field 7* which specifies the bit length, or the length from the start of the string in the J1939 message to the end of the J1939 message, whichever is smaller. ASCII characters are encoded following normal JSON encoding rules (0x1A is sent as \u001A, 0x0A is sent as \n) as shown in the following example.

```
{"12345678":{"S001":{"PGN65000":{"SPN003064":"Deep Sea Electronics"}}}
```

# 6.2.9.8 7: X.509 CERTIFICATE UPDATE

# **O**NOTE: This function is only applicable to a *Topic File* for the DSE Gateway.

# **NOTE:** Client Certificates typically expire every 6 to 12 months, and CA Certificates typically expire every 2 to 10 years.

This function is used to update the CA or Client Certificate on the DSE Gateway for communication to the MQTT Broker.

## **Topic File Definition**

| <b>Topic File Column</b> | Data          |
|--------------------------|---------------|
| Туре                     | S (subscribe) |
| Function                 | 7             |

#### Example of JSON Data Payload

The following example shows an MQTT Subscribe message sent to the DSE Gateway for base64 certificate data wrapped in JSON packet and correctly escaped.

{"12345678":{"X0":"Certificate"}}

Whereby: "12345678" = Unique ID of the DSE Gateway. "X0" for CA certificate "X1" for Client certificate

# 6.2.9.9 8: X.509 CERTIFICATE STATUS

# **O**NOTE: This function is only applicable to a *Topic File* for the DSE Gateway.

# **NOTE:** Client Certificates typically expire every 6 to 12 months, and CA Certificates typically expire every 2 to 10 years.

This function is used to check the expiry date of the CA or Client Certificate on the DSE Gateway for communication to the MQTT Broker.

# **Topic File Definition**

| <b>Topic File Column</b> | Data                           |
|--------------------------|--------------------------------|
| Туре                     | P (publish)                    |
| Period                   | 5 to 172,800 (5 s to 48 hours) |
| Function                 | 8                              |
| Field 1                  | Certificate Type               |
|                          | 0: CA Certificate              |
|                          | 1: Client Certificate          |

## Example of JSON Data Payload

The following example shows an MQTT Publish message from the DSE Gateway containing the expiry date of the CA Certificate.

{"12345678":{"X0":1555522027}}

Whereby:

"12345678" = Unique ID of the DSE Gateway.

"X0" = Expiry date for the CA Certificate as UTC time stamp

or

"X1" = Expiry date for the Client Certificate as UTC time stamp

## 6.2.9.10 9: TOPIC LIST UPDATE

This function is used to update the *Topic List* stored in the DSE Gateway for itself or the DSE Modules connected to it. This *Topic* must be configured as a Subscribe type, if it is not defined a default is created as follows:

• DSE/%UID%/Topic\_File

## **Topic File Definition**

| <b>Topic File Column</b> | Data          |
|--------------------------|---------------|
| Туре                     | S (subscribe) |
| Function                 | 9             |

#### Example of JSON Data Payload

The following example shows an MQTT Subscribed message sent to the DSE Gateway containing a *Topic File* text wrapped in JSON packet correctly escaped.

{"12345678":{"V":"Topic File"}}

Whereby:

"12345678" = Unique ID of the DSE Gateway. "V" = *Topic File* 

## 6.2.9.11 10: GPS LOCATION

This function is used to Publish the GPS location of the DSE Gateway or DSE module to the to the MQTT Broker. The Number of Satellites and DOP is readable from the DSEGateway's MODBUS registers, refer to section entitled 1: Gencomm (Modbus) Registers Publish and Subscribe elsewhere in this document.

#### **Topic File Definition**

| <b>Topic File Column</b> | Data                                          |
|--------------------------|-----------------------------------------------|
| Туре                     | P (publish)                                   |
| Period                   | 5 to 172,800 (5 s to 48 hours), 0 = On Change |
| Function                 | 10                                            |

#### Example of JSON Data Payload

The following example shows an MQTT Publish message from the DSE Gateway containing the GPS location of the DSEGateway or DSE Module.

{"12345678":{"LAT": 54.176182,"LON": -0.311576}}

Whereby:

"12345678" = Unique ID of the DSE Gateway or DSE Module. "LAT" = The latitude of the GPS location in decimal degrees. "LON" = The longitude of the GPS location in decimal degrees

# 6.2.9.12 11: FIXED DATA

This function is used to Publish an ASCII string from the DSEGateway to the MQTT Broker. This can be used to send connection status to the MQTT Broker. This function is also used to Subscribe the DSEGateway to receive an ASCII string from the MQTT Broker. This is used to help with connection diagnostics.

# **Topic File Definition**

| <b>Topic File Column</b> | Data                                               |
|--------------------------|----------------------------------------------------|
| Туре                     | P (publish) and S (subscribe)                      |
| Period                   | 5 to 172,800 (5 s to 48 hours), 0 = On Start-up    |
| Function                 | 11                                                 |
| Field 1                  | Data to publish, can contain Variable Placeholders |

#### Example MQTT Payload

The *11: Fixed Data* function does not encode its payload using the JSON format. The payload is transmitted as a raw ASCII string.

The following example shows an MQTT Publish message with Field 1 set to "%GWUID%":Connected and the *Flag* set to *R* (*Retain*). This results in a message being sent to the MQTT Broker constantly saying the DSEGateway is connected.

12345678:Connected

Whereby:

"12345678" = Unique ID of the DSE Gateway due to the "%GWUID%" Variable Placeholder.

The above example could be altered slightly so the message within Field 1 set to "%GWUID%":Disconnected and the Flag set to W (Last Will Message). This results in a message being sent to the MQTT Broker when the DSEGateway disconnects.

# 6.2.9.13 12: CONNECTION DETAILS UPDATE

This function is used to update the MQTT connection details configured within the DSEGateway. This *Topic* must be configured as a Subscribe type.

## **Topic File Definition**

| <b>Topic File Column</b> | Data          |
|--------------------------|---------------|
| Туре                     | S (subscribe) |
| Function                 | 12            |

#### Example of JSON Data Payload

The following example shows an MQTT Subscribed message sent to the DSEGateway from the MQTT Broker.

{"serverurl":"url\_and\_port","client":"client\_name","user":"user\_name","password":"
user\_password"}

Whereby:

"serverurl" = The new *Broker URL* and *Port* to be used by the DSEGateway for connection to the MQTT Broker, entered as URL:PORT (e.g. 192.168.25.56:1883)

"client" = The new *Client Name* to be used by the DSEGateway for connection to the MQTT Broker. "user" = The new *Username* to be used by the DSEGateway for connection to the MQTT Broker. "password" = The new *Password* to be used by the DSEGateway for connection to the MQTT Broker.

## 6.2.9.14 13: J1939 DTC

This function is used to Publish J1939 DTC's that have changed state and have been detected on the DSEGateway's CAN port. Only conversion method 4 is supported as per the current J1939 specification.

#### **Topic File Definition**

| <b>Topic File Column</b> | Data                                |
|--------------------------|-------------------------------------|
| Туре                     | P (publish)                         |
| Period                   | 0 = On Change of DTC state          |
| Function                 | 13                                  |
| Field 1                  | Source address of the J1939 device. |

#### Example of JSON Data Payload

{"12345678":{"S001":{"L":0, "FMI01":{"SPN000123":{"A":1, "T":1627298773, "C":3}}}}

Whereby:

"12345678" = Unique ID of the DSE Gateway.

"S001" = Source Address of the J1939 CAN message ID read by the DSE Gateway, 000 to 255 "L" = The J1939 fault lamp status at the time of the DTC activated. The lamp status value is taken from the first 2 Bytes of the DM1 message.

"FMI01" = The FMI of the DTC from the J1939 CAN read by DSE Gateway.

"SPN000123" = The SPN of the DTC from the J1939 CAN read by DSE Gateway.

"A" = Alarm Active = 1, Alarm Inactive = 0

"T" = UTC Timestamp when alarm changed state

"C" = The occurrence count of the DTC from the J1939 CAN read by DSE Gateway.

# 6.2.10 FIELD 1 TO FIELD 9

The *Field 1* to *Field 9* columns are used to define the parameters required by the *Function* column. For further details on the definitions for these columns, refer to section entitled *Function* found elsewhere in this document.

# 6.3 DSEGATEWAY MODBUS REGISTERS

# **NOTE:** The DSE MODBUS register table for the DSE module's is available upon request from the DSE Technical Support Department, support@deepseaelectronics.com.

The below table contains all the MODBUS register information for the DSEGateway. This information is required when configuring the DSEGateway *Topic Files* and anyone interpreting the data published to the MQTT Broker about the DSEGateway.

| MODBUS | Register |                          |                              |                          |            |
|--------|----------|--------------------------|------------------------------|--------------------------|------------|
| Page   | Offset   | Description              | Data Type                    | Unit                     | Read/Write |
| 19     | 40       | GPS Valid                | Unsigned 16 bit              | 0 or 1                   | Read       |
| 19     | 41 to 42 | GPS Longitude            | Signed 32 bit                | Degrees * 1000000        | Read       |
| 19     | 43 to 44 | GPS Latitude             | Signed 32 bit                | Degrees * 1000000        | Read       |
| 19     | 45       | GPS Number of Satellites | Unsigned 16 bit              | 0 to 99                  | Read       |
| 19     | 46       | HDOP                     | Unsigned 16 bit              | HDOP * 10                | Read       |
| 19     | 47 to 48 | Module Unix Time         | Unsigned 32 bit              | Seconds                  | Read       |
| 19     | 49 to 50 | Last GPS Unix Time       | Unsigned 32 bit              | Seconds                  | Read       |
| 19     | 51       | Speed (Knots)            | Unsigned 16 bit              | Knots * 10               | Read       |
| 19     | 52       | Heading                  | Unsigned 16 bit              | Decimal degrees * 10     | Read       |
| 110    | 0        | Major Software Revision  | Unsigned 16 bit              | 0 to 99                  | Read       |
| 110    | 1        | Minor Software Revision  | Unsigned 16 bit              | 0 to 99                  | Read       |
| 110    | 2        | Build Software Revision  | Unsigned 16 bit              | 0 to 99                  | Read       |
| 110    | 3        | GSM Major Version        | Unsigned 16 bit              | 0 to 999                 | Read       |
| 110    | 4        | GSM Minor Version        | Unsigned 16 bit              | 0 to 999                 | Read       |
| 110    | 5 to 8   | GSM IMEI Number          | Unsigned 64 bit              | 0 to 0xFFFFFFFFFFFFFFFFF | Read       |
| 110    | 9        | LED State                | Unsigned 16 bit              | 0 to 255                 | Read       |
|        |          |                          | 2 bits per LED,              |                          |            |
|        |          |                          | GREEN : RED                  |                          |            |
|        |          |                          | Link LED = Bit 1 to 2        |                          |            |
|        |          |                          | USB LED = Bit 3 to 4         |                          |            |
|        |          |                          | RS485 LED = Bit 5 to 6       |                          |            |
|        |          |                          | CAN LED = Bit 7 to 8         |                          |            |
| 110    | 10       | Sender Input State:      | Unsigned 16 bit              | 0 to 3                   | Read       |
|        |          | On < 100 Ω, Off > 200 Ω  | Input A Bit 1, Input B Bit 2 |                          |            |
| 110    | 11       | Digital Output State     | Unsigned 16 bit              | 0 to 3                   | Read/Write |
|        |          |                          | Output A Bit 1,              |                          |            |
|        |          |                          | Output B Bit 2               |                          |            |
| 110    | 12       | Reset Button State       | Unsigned 16 bit              | 0 to 1                   | Read       |
|        |          |                          |                              |                          |            |
| 110    | 13       | Model Number             | Unsigned 16 bit              | 8904 (890-04)            | Read       |
|        |          |                          |                              |                          |            |
| 110    | 14       | Hardware Variant         | Unsigned 16 bit              | 0                        | Read       |
|        |          |                          |                              |                          |            |
| 110    | 15       | Model Variant            | Unsigned 16 bit              | 0                        | Read       |
|        |          |                          |                              |                          |            |
| 110    | 16 to 17 | Sender Resistance Value  | Unsigned 32 bit              | 0 Ω to 3000 Ω            | Read       |
|        |          | Input A                  |                              |                          |            |
| 110    | 18 to 19 | Sender Resistance Value  | Unsigned 32 bit              | 0 Ω to 3000 Ω            | Read       |
|        |          | Input B                  |                              |                          |            |

# 7 FIRMWARE UPGRADE

# 7.1 UPDATING THE FIRMWARE

# **NOTE:** It is recommended that the DSEGateway<sup>®</sup>'s configuration is backed up before updating the firmware.

During the lifecycle of the product the firmware may need to be upgraded. Updated Firmware files are released periodically from the Deep Sea Electronics Ltd website and hosted within the DSEGateway<sup>®</sup> webpage.

A USB memory stick formatted to FAT is also required. For further details, see section entitled How to Format a USB Flash Memory Stick to FAT, elsewhere in this document.

| The Firmw | are version        | is found in the | Information page | located within | the Status | page of the |
|-----------|--------------------|-----------------|------------------|----------------|------------|-------------|
| DSEGatew  | /ay <sup>®</sup> . |                 |                  |                |            |             |

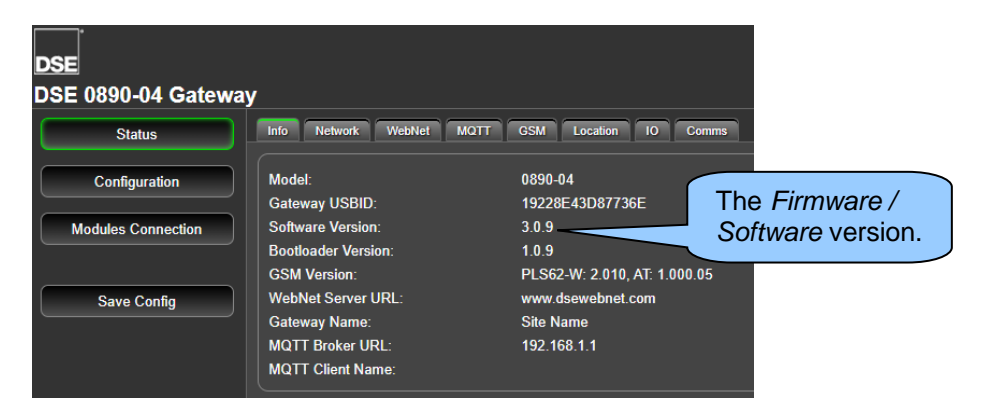

To back up the configuration:

- 1. Insert the USB memory stick into the DSEGateway®.
- 2. Navigate to Configuration | Filesystem within the DSEGateway® configuration pages.
- 3. For the parameter *Copy Config To:*, select *USB* followed by clicking on *Copy*. The DSEGateway<sup>®</sup> configuration is downloaded to the USB memory stick.

| Status             | Info Network WebNet MQTT | GSM Location IO Time                | Filesystem |  |  |  |  |
|--------------------|--------------------------|-------------------------------------|------------|--|--|--|--|
| Configuration      | Format All:              |                                     | Format     |  |  |  |  |
| Modules Connection | Format WebNet Files:     |                                     |            |  |  |  |  |
|                    | Format MQTT Files:       | Format MQTT Files:                  |            |  |  |  |  |
| Save Config        | Reset Certificates:      | Reset                               |            |  |  |  |  |
|                    | Used Storage:            |                                     |            |  |  |  |  |
|                    | Firmware Upgrade: 1.0.26 |                                     | Upgrade    |  |  |  |  |
|                    | Restart Gateway:         |                                     | Restart    |  |  |  |  |
|                    | Copy Config To: USB      |                                     | Сору       |  |  |  |  |
|                    | Restore Config From:     | Restore Config From: USB Filesystem |            |  |  |  |  |

To update the Firmware:

4. Place the following Firmware update files (where available) onto the USB memory stick.

| Description           | DSEGateway                                |
|-----------------------|-------------------------------------------|
| Firmware update files | A0890-04.pkg for 0890-001-04 part number. |
|                       | C0890-04.pkg for 0890-002-04 part number. |

- 5. Insert the USB memory stick into the DSEGateway<sup>®</sup>.
- 6. Reboot the DSEGateway<sup>®</sup>.
- 7. Wait for the four status LEDs to stop cycling, then briefly remain green. The link LED status remains red whilst communications to DSEWebNet<sup>®</sup> / MQTT Broker are established.
- 8. Remove the USB memory stick.
- 9. The DSEGateway® Firmware has been updated.

If the configuration needs restoring:

- 1. Insert the USB memory stick into the DSEGateway<sup>®</sup>.
- 2. Navigate to Configuration | Filesystem within the DSEGateway® configuration pages.
- 3. For the parameter *Restore Config From:*, select *USB* followed by clicking on *Restore*. The DSEGateway<sup>®</sup> configuration is uploaded from the USB memory stick.

| Status             | Info Network WebNet MQTT | GSM Location IO Time | Filesystem |  |  |  |
|--------------------|--------------------------|----------------------|------------|--|--|--|
| Configuration      | Format All:              |                      | Format     |  |  |  |
| Modules Connection | Format WebNet Files:     | Format               |            |  |  |  |
|                    | Format MQTT Files:       | Format MQTT Files:   |            |  |  |  |
| Save Config        | Reset Certificates:      |                      | Reset      |  |  |  |
|                    | Used Storage:            | 4КВ                  |            |  |  |  |
|                    | Firmware Upgrade: 1.0.26 |                      | Upgrade    |  |  |  |
|                    | Restart Gateway:         |                      | Restart    |  |  |  |
|                    | Copy Config To:          | USB ~                | Сору       |  |  |  |
|                    | Restore Config From:     |                      | Restore    |  |  |  |
|                    | Debug Info:              | Filesystem           | Export     |  |  |  |

# 7.1.1 HOW TO FORMAT A USB FLASH MEMORY STICK TO FAT

Before updating the DSEGateway<sup>®</sup> it is necessary to format a USB stick to suit the USB requirements of the Gateway. The instructions below detail how to do this...

- Insert memory stick into PC USB port.
- Browse to Computer in Windows Explorer.
- Identify the memory stick, Right Click the device, and select Format.
- Select FAT and click Start.

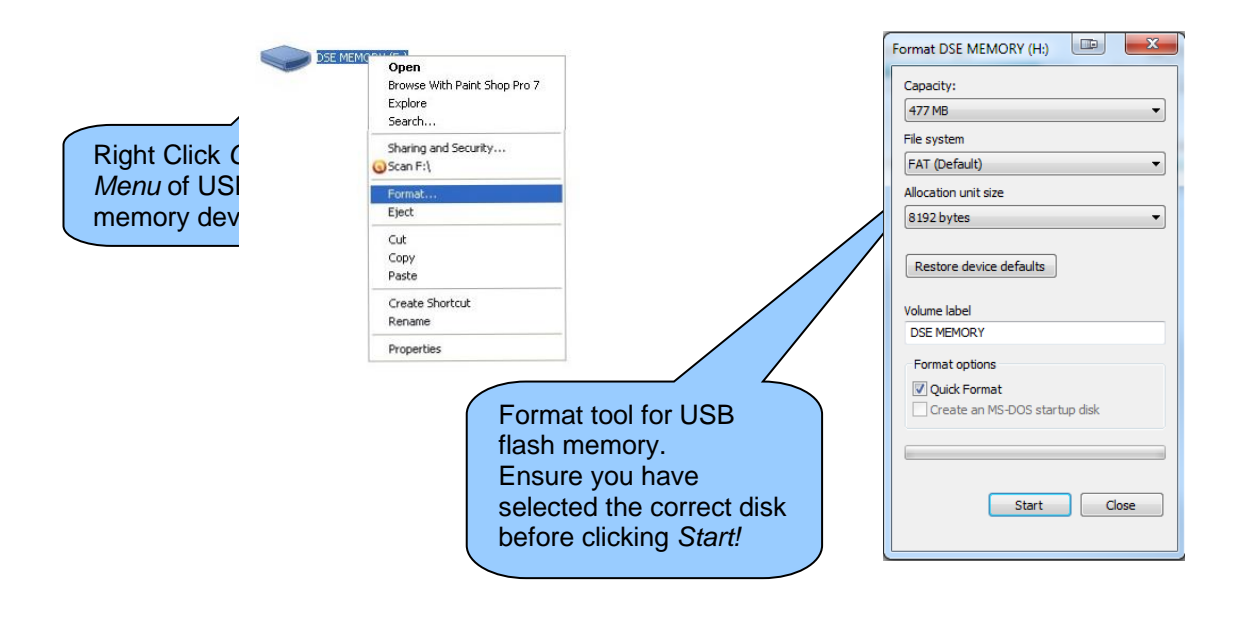

# 8 FAULT DIAGNOSIS

# 8.1 FREQUENTLY ASKED QUESTIONS

| Nature of Problem                    | Suggestion                                                                             |
|--------------------------------------|----------------------------------------------------------------------------------------|
| Factory settings                     | IP Address: 192.168.1.100                                                              |
| , ,                                  | Web Management Pages Port: 80                                                          |
|                                      | Username : Admin (case sensitive)                                                      |
|                                      | Password : Password1234 (case sensitive)                                               |
| I've forgotten my password and/or IP | Press and hold the reset push button for five seconds. All                             |
| address                              | LEDs illuminate yellow, then cycle and finally illuminate                              |
|                                      | yellow again. Now release the button.                                                  |
|                                      | The DSEGateway <sup>®</sup> is now set back to factory settings.                       |
| Management pages cannot be           | The factory set LAN IP address is 192.168.1.100                                        |
| accessed via remote connection       | Management pages are accessible via web browser on port 80.                            |
|                                      | Check router and firewall settings are configured correctly to match this information. |
|                                      | Remember that accessing the DSEGateway® remotely from                                  |
|                                      | the WAN (Ethernet) requires IP address of the broadband                                |
|                                      | router to be entered into the PC browser. Port forwarding will                         |
|                                      | also need to be configured.                                                            |
|                                      | For easier trouble shooting, connect the DSEGateway®                                   |
|                                      | directly to a PC Ethernet port.                                                        |
| Management pages cannot be           | Check network connections.                                                             |
| accessed via direct connection to PC | Check network settings.                                                                |
|                                      | Ensure PC is on the same subnet as the DSEGateway <sup>®</sup> .                       |
|                                      | Default IP address of the DSEGateway <sup>®</sup> is 192.168.1.100 –                   |
|                                      | Set the PC to 192.168.1.99 then enter http://192.168.1.100                             |
|                                      | into the browser.                                                                      |
| Communication port LEDs are flashing | This is normal. The ports flash green when data is                                     |
| GREEN                                | successfully received from the connected Module.                                       |
| Port LEDS IIIUMINATE RED for a few   | During the start-up sequence, the status LED illuminate                                |
| seconds at power up of the           | RED. This is normal and if port setup and connections are                              |
| DSEGaleway <sup>®</sup> .            | correct, change to GREEN once communication is                                         |
| Multiple I EDe romain RED            | This means that at least one of the configured                                         |
|                                      | communications ports is not receiving data from the                                    |
|                                      | connected Module                                                                       |
|                                      | Check all configured connections as for LED1 LED2 LED3                                 |
|                                      | and I ED4detailed below                                                                |
| LED1: LINK LED remains RED           | Check connection to broadband modem.                                                   |
|                                      | Check router and firewall settings.                                                    |
|                                      | Check IP address, gateway, subnet mask and DNS settings                                |
|                                      | Check status of connection to host Module. The                                         |
|                                      | DSEGateway <sup>®</sup> does not communicate with the                                  |
|                                      | DSEWebNet <sup>®</sup> server if communications to the Modules is                      |
|                                      | not made.                                                                              |
| LED2: USB LED remains RED            | This means USB communications is not successful. Check                                 |
|                                      | settings of the DSEGateway <sup>®</sup> .                                              |
|                                      | Check USB cable is USB A to USB B type cable.                                          |
|                                      | Maximum length of USB cable is 6 m unless third party                                  |
|                                      | powered USB extender is used.                                                          |

Continues overleaf...

| Nature of Problem                                                               | Suggestion                                                                                                    |
|---------------------------------------------------------------------------------|----------------------------------------------------------------------------------------------------|
| LED3: RS485 LED remains RED                                                     | This means RS485 communications is not successful.<br>Check baud rate and slave ID settings of the DSEGateway <sup>®</sup><br>and all connected Modules.<br>Check RS485 cable is the correct type (recommended<br>Belden 9841) with termination resistors correctly fitted at<br>each end of the cable                                                                                                    |
|                                                                                 | Max length of RS485 cable is 1.2 km where correct cable and termination resistors are fitted.                                                                                                    |
| LED4: CAN LED remains RED                                                       | This means CAN communications is not successful. Check<br>bit rate and source address settings of the DSEGateway <sup>®</sup><br>and all connected Modules.<br>Check CAN cable is the correct type (recommended Belden<br>9841) with termination resistors correctly fitted at each end<br>of the cable.<br>Max length of CAN cable is 40 m where correct cable and<br>termination resistors are fitted.   |
| GPS location is not accurate and/or<br>GPS location moves around.               | <ul> <li>GPS location accuracy depends upon a lot of factors. Best accuracy (typically around 10 to 20 metres) is achieved when :</li> <li>Using a separate antenna (not combined with GSM)</li> <li>There is a clear view of the sky not obscured by the control panel roof, tree coverage or heavy clouds.</li> <li>There are no buildings close by, minimising a wide angle view of the sky.</li> </ul> |
| Unable to add a DSEGateway <sup>®</sup> device.<br>"No connection" is reported. | Ensure the monitoring PC has access to<br><i>realtime.dsewenet.com.</i> Ask the IT department to allow this<br>connection from the company internet connection.                                                                                                    |

# 8.2 DSEWEBNET CONNECTION TROUBLESHOOTING

# **NOTE:** For further assistance when fault finding contact Deep Sea Electronics Technical Support; support@deepseaelectronics.com

If GSM or internet connection issues remain after installing the DSEGateway<sup>®</sup> navigate to the *Advanced* button located within the DSE *Network* Tab.

Some basic checks are shown below...

## Connection to the DSEWebNet® Servers

Check connection to the DSEWebNet<sup>®</sup> servers by ensuring Green Ticks against all DSEWebNet<sup>®</sup> Servers. Each server handles different data streams with the www.dsewebnet.com server gaining connection initially followed by the remaining Realtime and Historic servers.

|   | URL                          | IP             | Status         |
|---|------------------------------|----------------|----------------|
| 0 | www.dsewebnet.com            | 62.128.207.153 | ОК             |
| 0 | gwrealtime.dsewebnet.com:443 | 62.128.207.133 | RECEIVING DATA |
| 0 | historic.dsewebnet.com:443   | 62.128.207.134 | ОК             |

| Connection               | Description                                                                                                    |
|--------------------------|----------------------------------------------------------------------------------------------------|
| www.dsewebnet.com        | This server allows the DSEGateway <sup>®</sup> to be added to the                                                                                                    |
|                          | DSEGateway <sup>®</sup> configs are transmitted via the DSEWebNet <sup>®</sup> browser.                                                                                                    |
|                          | There is no connection to the DSEWebNet <sup>®</sup> server. The DSEGateway <sup>®</sup> is not able to register with DSEWebNet <sup>®</sup> . Suggests that the DSEGateway <sup>®</sup> is not able to access an internet connection. |
|                          | Connection to the DSEWebNet <sup>®</sup> web browser page is established.                                                                                                    |
| gwrealtime.dsewebnet.com | The Realtime server transmits all live data such as battery voltage                                                                                                    |
|                          | and engine speed.                                                                                                    |
|                          | S = There is no connection to the Realtime server, ensure port 83                                                                                                    |
|                          | $\mathcal{O}$ = Connection to the Realtime server is established                                                                                                    |
| historic.dsewebnet.com   | The Historic server transmits all DSE Module events such as <i>Engine</i><br><i>Start / Stop</i> and <i>Mains Failure</i> . These events are then used as an indicator for a Trigger configured on DSEWebNet <sup>®</sup>              |
|                          | Example 2 = There is no connection to the Historic server, ensure port 80 and 443 are not blocked by a firewall.                                                                                                    |
|                          | Connection to the Realtime server is established.                                                                                                    |

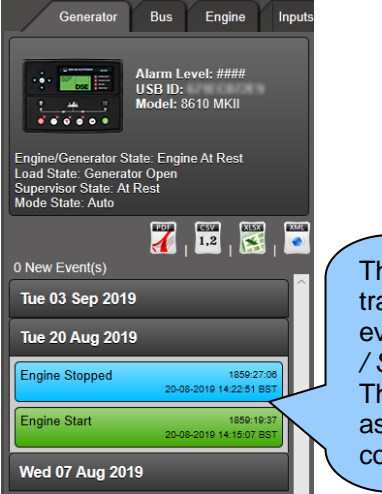

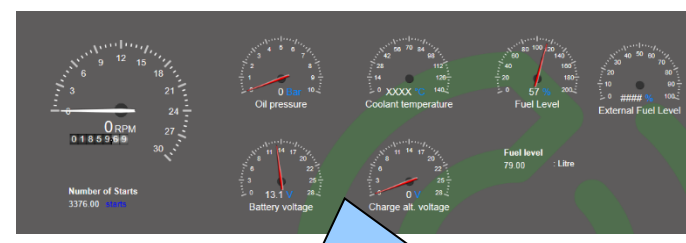

The Historic server transmits all DSE Module events such as *Engine Start* / *Stop* and *Mains Failure*. These events are then used as an indicator for a Trigger configured on DSEWebNet<sup>®</sup> The Realtime server transmits all live data such as battery voltage and engine speed shown on DSEWebNet<sup>®</sup>

057-304 ISSUE: 3

Page 98 of 102

# Connection to the GSM Network

Check connection to the GSM Network by navigating to *GSM* page located within the *Status* tab. Check for good signal strength.

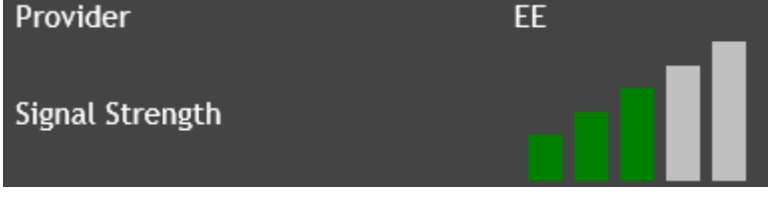

Check the DSEGateway<sup>®</sup> obtains an IP address assigned by the SIM provider... [1] 14:19:39 22/07/2019: GSM : Status: GSM Type 3G CSQ: 0 [1] 14:19:39 22/07/2019: GSM : Status: Registered to home network [1] 14:19:39 22/07/2019: GSM : Status: IP:172.26.24.187

Check the DSE Module Template file has downloaded correctly. The Module Template file allocates memory locations for each specific Module.

[1] 11:36:02 26/07/2019: Gencom: Opening file nor:804E0100.xml for parsing

Check the DSE Module has a good connection by navigating to the *Modbus* Page located within the *Status* tab. The DSEGateway<sup>®</sup> should indicate matching data packet values. Failure to do so indicates a poor connection between the DSEGateway<sup>®</sup> and DSE Module.

| DSE                 |                  |             |              |                                               |
|---------------------|------------------|-------------|--------------|-----------------------------------------------|
| DSE 0890-04 Gateway | 1                |             |              | 192.168.1.100   26/07/2019 11:53:16   V1.0.23 |
| Status              | Info Network GSM | Location IO | MODBUS Stats |                                               |
|                     |                  | Sent        | 31697        |                                               |
| Configuration       | USB HOST PACKets | Received    | 31697        |                                               |
|                     | DC 495           | Sent        | 0            |                                               |
| Modules Connection  | K540J            | Received    | 0            |                                               |
|                     | TCD Upst Dashats | Sent        | 0            |                                               |
|                     |                  | Received    |              |                                               |

# 9 MAINTENANCE, SPARES, REPAIR, AND SERVICING

The module is designed to be *Fit and Forget*. As such, there are no user serviceable parts. In the case of malfunction, contact your original equipment supplier (OEM).

# 9.1 PURCHASING ADDITIONAL PLUGS FROM DSE

If additional plugs are required, contact the DSE Sales department using the part numbers below.

| Module Terminal Designation |           | Plug Description | Part No. |
|-----------------------------|-----------|------------------|----------|
| 1 to 7                      |           | 7 way 5.08mm     | 007-447  |
| 8 to 13                     | RS485 CAN | 6 way 5.08mm     | 007-446  |

# 9.2 PURCHASING AN ADDITIONAL USB CABLE FROM DSE

If a USB cable is required, contact the DSE Sales department using the part numbers below.

| Item | Description                                                                                       | Part No. |
|------|---------------------------------------------------------------------------------------------------|----------|
|      | USB type A to type B Cable with ferrites chokes, 1 m length. (DSEGateway <sup>®</sup> to Module). | 016-180  |

# 9.3 PURCHASING AN ADDITIONAL ANTENNA DSE

If an antenna is required, contact the DSE Sales department using the part numbers below.

| ltem | Description                                                                  | Part No. |
|------|------------------------------------------------------------------------------|----------|
|      | Combined 4G LTE (Main & Diversity) and GPS Antenna with 3 m length of cable. | 020-1053 |

# **10 WARRANTY**

DSE provides limited warranty to the equipment purchaser at the point of sale. For full details of any applicable warranty, contact the original equipment supplier (OEM).

# **11 DISPOSAL**

# 11.1 WEEE (WASTE ELECTRICAL AND ELECTRONIC EQUIPMENT)

Electrical and Electronic equipment must be stored, collected, treated, recycled and disposed of separately from other waste.

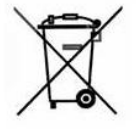

This Page is Intentionally Blank

This Page is Intentionally Blank